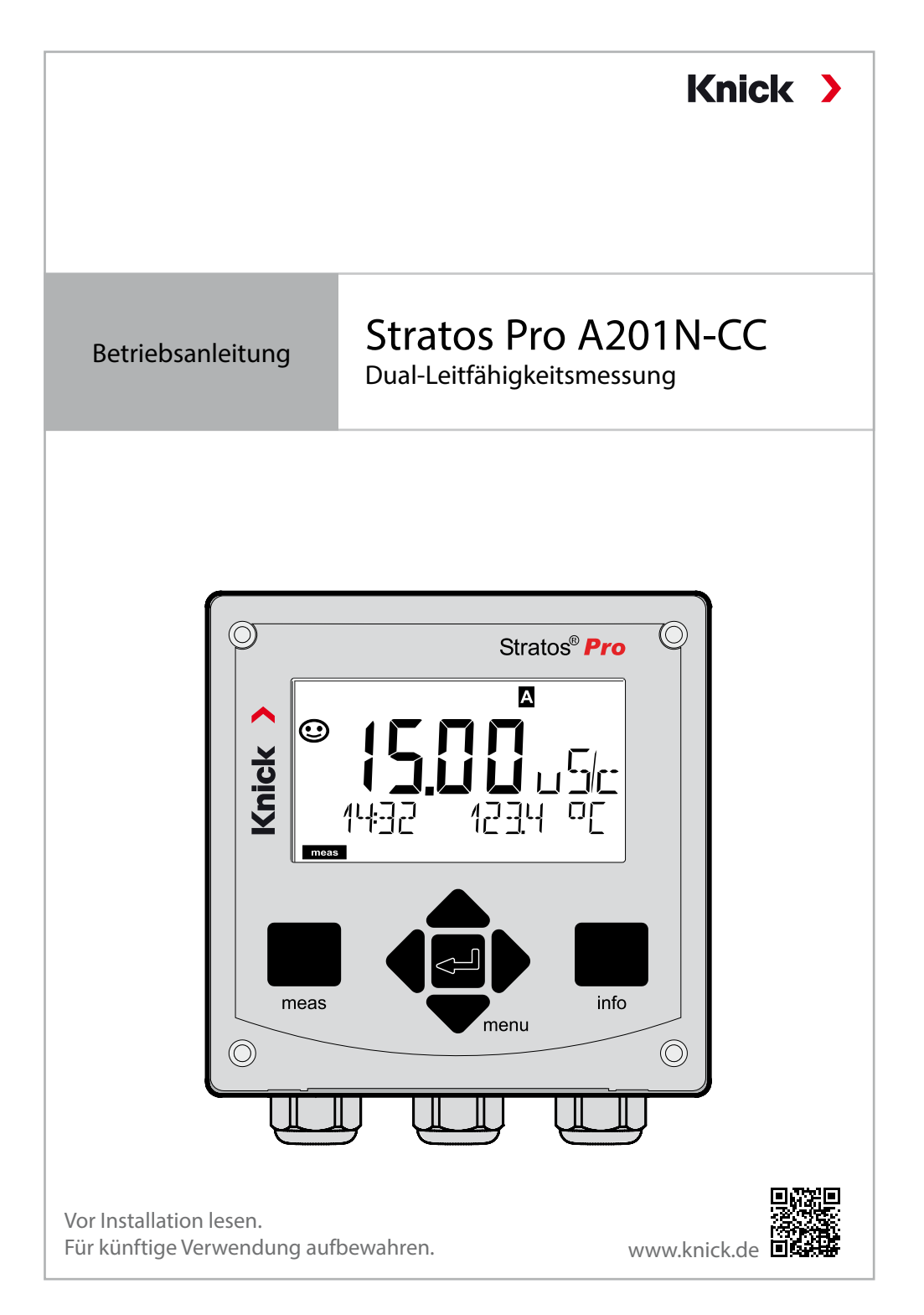

# Ergänzende Hinweise

Lesen Sie dieses Dokument und bewahren Sie es für künftige Verwendung auf. Stellen Sie bitte vor der Montage, der Installation, dem Betrieb oder der Instandhaltung des Produkts sicher, dass Sie die hierin beschriebenen Anweisungen und Risiken vollumfänglich verstehen. Befolgen Sie unbedingt alle Sicherheitshinweise. Die Nichteinhaltung von Anweisungen in diesem Dokument kann schwere Verletzungen von Personen und/oder Sachschäden zur Folge haben. Dieses Dokument kann ohne Vorankündigung geändert werden. Die folgenden ergänzenden Hinweise erläutern die Inhalte und den Aufbau von sicherheitsrelevanten Informationen in diesem Dokument.

#### Sicherheitskapitel

Im Sicherheitskapitel dieses Dokuments wird ein grundlegendes Sicherheitsverständnis aufgebaut. Es werden allgemeine Gefährdungen aufgezeigt und Strategien zu deren Vermeidung gegeben.

#### Sicherheitsleitfaden

Im externen Sicherheitsleitfaden wird ein grundlegendes Sicherheitsverständnis aufgebaut. Es werden allgemeine Gefährdungen aufgezeigt und Strategien zu deren Vermeidung gegeben.

#### Warnhinweise

In diesem Dokument werden folgende Warnhinweise verwendet, um auf Gefährdungssituationen hinzuweisen:

| Symbol | Kategorie | Bedeutung                                                                                                    | Bemerkung                                         |
|--------|-----------|----------------------------------------------------------------------------------------------------|---------------------------------------------------|
|        | WARNUNG!  | Kennzeichnet eine Situation, die zum Tod<br>oder zu schweren (irreversiblen) Verletzun-<br>gen von Personen führen kann.     | Informationen<br>zur Vermeidung<br>der Gefährdung |
|        | VORSICHT! | Kennzeichnet eine Situation, die zu leichten<br>bis mittelschweren (reversiblen) Verletzun-<br>gen von Personen führen kann. | werden in den<br>Warnhinweisen<br>angegeben.      |
| ohne   | ACHTUNG!  | Kennzeichnet eine Situation, die zu Sach-<br>und Umweltschäden führen kann.                                                  | -                                                 |

#### Weiterführende sicherheitsbezogene Informationen Stratos Sicherheitsleitfaden

## Lieferumfang der Dokumentation

## Sicherheitsleitfaden

In EU-Landessprachen und weiteren

## Kurzbetriebsanleitungen

Installation und erste Schritte:

- Bedienung
- Menüstruktur
- Kalibrierung
- Handlungshinweise bei Fehlermeldungen

## Werkszeugnis 2.2 gem. EN 10204

## Elektronische Dokumentation auf www.knick.de

Manuals + Software

# Inhaltsverzeichnis

| Ergänzende Hinweise2                                                                                                   |
|----------------------------------------------------------------------------------------------------|
| Lieferumfang der Dokumentation3                                                                                        |
| Sicherheit                                                                                                    |
| Einleitung8                                                                                                    |
| Stratos Pro A201N-CC im Überblick10                                                                                    |
| Montage                                                                                                    |
| Elektrische Installation15Typschilder / Klemmenbelegung16Verdrahtung Stratos Pro A201N-CC17Beschaltungsbeispiele18     |
| Bedienoberfläche, Tastatur21                                                                                           |
| <b>Display22</b><br>Signalfarben (Displayhinterleuchtung)                                                              |
| Betriebsart Messen23                                                                                                   |
| Betriebsart wählen / Werte eingeben24                                                                                  |
| Farbgeleitete Nutzerführung26                                                                                          |
| Die Betriebsarten27Menüstruktur Betriebsarten, Funktionen28Der Betriebszustand HOLD29Alarm30Meldungen Alarm und HOLD31 |
| Konfigurierung32Menüstruktur der Konfigurierung32                                                                      |
| Messstelle und Kanalauswahl am Gerät                                                                                   |
| Berechnungen (CALC)                                                                                                    |

| Konfigurierung (Kopiervorlage)             | 42 |
|--------------------------------------------|----|
| Stromausgang 1                             |    |
| Stromausgang 2                             |    |
| Eingang CONTROL (TAN SW-A005)              | 58 |
| Alarmeinstellungen                         | 60 |
| Uhrzeit und Datum                          | 62 |
| Messstellenbezeichnung                     | 64 |
| Displayhinterleuchtung                     | 64 |
| Kalibrierung                               | 66 |
| Kalibrierung durch Eingabe des Zellfaktors | 67 |
| Messung                                    | 68 |
| Diagnose                                   | 69 |
| Service                                    | 74 |
| Betriebszustände                           | 77 |
| Speisegeräte und Anschaltung               | 78 |
| Lieferprogramm und Zubehör                 | 79 |
| Technische Daten                           | 80 |
| Fehlerbehandlung                           | 84 |
| Fehlermeldungen                            | 85 |
| Außerbetriebnahme                          |    |
| Entsorgung                                 |    |
| Rücksendung                                |    |
| Sensocheck und Sensoface                   | 88 |
| HART: Applikationsbeispiele                | 90 |
| FDA 21 CFR Part 11                         | 91 |
| Electronic Signature – Passcodes           | 91 |
| Audit Trail                                | 91 |
| Index                                      | 92 |

## Sicherheit

#### Sicherheitshinweise unbedingt lesen und beachten!

Das Gerät ist nach dem Stand der Technik und den anerkannten sicherheitstechnischen Regeln gebaut.

Bei seiner Verwendung können unter Umständen dennoch Gefahren für den Benutzer bzw. Beeinträchtigungen für das Gerät entstehen.

Die Inbetriebnahme muss durch vom Betreiber autorisiertes Fachpersonal durchgeführt werden. Wenn ein gefahrloser Betrieb nicht möglich ist, dann darf das Gerät nicht eingeschaltet bzw. muss das Gerät vorschriftsmäßig ausgeschaltet und gegen unbeabsichtigten Betrieb gesichert werden.

Gründe hierfür können sein:

- Sichtbare Beschädigung des Geräts
- Ausfall der elektrischen Funktion
- Längere Lagerung bei Temperaturen unter -30 °C/-22 °F bzw. über 70 °C/158 °F
- Schwere Transportbeanspruchungen

Bevor das Gerät wieder in Betrieb genommen wird, muss eine fachgerechte Stückprüfung durchgeführt werden. Diese Prüfung soll beim Hersteller im Werk vorgenommen werden.

## Bestimmungsgemäßer Gebrauch

Stratos Pro A201N-CC ist ein 2-Leiter-Gerät zur Zweikanalmessung elektrischer Leitfähigkeit und Temperatur in Flüssigkeiten. Das Gerät ist ausgelegt für handelsübliche analoge 2-Elektroden-Sensoren zur Messung vor und hinter Ionentauschern. Aus den beiden Leitfähigkeiten können verschiedene Berechnungen durchgeführt werden wie z. B. Differenz, Verhältnis, Rückhaltevermögen oder aber auch der pH-Wert von Speisewasser.

Der Gebrauch des Produkts ist nur unter Einhaltung der festgelegten Nennbetriebsbedingungen zulässig. Diese finden Sie im Kapitel technische Daten in dieser Betriebsanleitung, siehe Seite 80.

#### Betriebszustand Funktionskontrolle (HOLD-Funktion)

Nach Aufruf von Konfigurierung, Kalibrierung oder Service geht Stratos Pro in den Betriebszustand Funktionskontrolle (HOLD). Die Stromausgänge verhalten sich entsprechend der Konfigurierung. Der Betrieb im Betriebszustand Funktionskontrolle (HOLD) ist nicht zulässig, da es zu einer Gefährdung der Anwender durch unerwartetes Systemverhalten kommen kann.

#### Nicht für den Einsatz in explosionsgefährdeten Bereichen bestimmte Geräte

Geräte mit der Kennzeichnung N im Produktnamen dürfen nicht in explosionsgefährdeten Bereichen eingesetzt werden!

#### Konfiguration

Der Austausch von Komponenten kann die Eigensicherheit beeinträchtigen. Bei Geräten der Serie Stratos Pro A201 ist ein Austausch der Module nicht vorgesehen.

# Einleitung

### Das Gehäuse und die Montagemöglichkeiten

- Das robuste Kunststoffgehäuse ist ausgelegt für die Schutzart IP66/ IP67 / TYPE 4X Outdoor, besteht aus PBT-glasfaserverstärkt, PC und hat die Abmaße H 148 mm, B 148 mm, T 117 mm. Vorbereitete Durchbrüche im Gehäuse ermöglichen:
- Wandmontage (mit Dichtstopfen zur Abdichtung des Gehäuses) siehe Seite 12
- Mastmontage (Ø 40 ... 60 mm, □ 30 ... 45 mm) siehe Seite 13
- Schalttafeleinbau (Ausschnitt 138 mm x 138 mm nach DIN 43700) siehe Seite 14

## Das Wetterschutzdach (Zubehör)

Das als Zubehör lieferbare Schutzdach bietet zusätzlichen Schutz vor direkten Witterungseinflüssen und mechanischer Beschädigung, siehe Seite 13.

### Der Anschluss der Sensoren, Kabelzuführungen

Für die Zuführung der Kabel verfügt das Gehäuse über

- 3 Durchbrüche für Kabelverschraubungen M20x1,5
- 2 Durchbrüche für Conduit 1/2"

## Das Display

Klartextanzeigen im großen, hinterleuchteten LC-Display erlauben eine intuitive Bedienung. Der Anwender kann festlegen, welche Werte im Standard-Messmodus angezeigt werden sollen ("Main Display", siehe Seite 25).

## Farbgeleitete Nutzerführung

Durch farbige Hinterleuchtung des Displays werden verschiedene Betriebszustände signalisiert (z. B. Alarm: rot, HOLD-Zustand: orange, siehe Seite 26). Die Display-Hinterleuchtung ist abschaltbar, siehe Seite 64.

#### Diagnosefunktionen

Diagnosefunktionen bieten "Sensocheck" als automatische Überwachung des Sensors und der Zuleitungen sowie "Sensoface" zur übersichtlichen Darstellung des Sensorzustandes, siehe Seite 88.

#### Datenlogger

Das interne Logbuch (TAN SW-A002) kann bis zu 100 Einträge verwalten – bei AuditTrail (TAN SW-A003) bis zu 200, siehe Seite 72.

#### Passwortschutz

Ein Passwortschutz (Passcode) für die Vergabe von Zugriffsrechten bei der Bedienung ist konfigurierbar, siehe Seite 76.

#### TK Messmedium: Wahl der Kompensationsmethode

Zur Wahl für die Temperaturkompensation stehen zur Verfügung: linear (Eingabe des Temperaturkoeffizienten), natürliche Wässer (nLF), Reinstwasser mit Spuren NaCl, HCl, NH<sub>3</sub>, NaOH, siehe Seite 44.

#### Steuereingänge (TAN SW-A005)

Über den potentialfreien digitalen Steuereingang "HOLD" kann das System ferngesteuert in den HOLD-Zustand versetzt werden. Über den Eingang "CONTROL" können externe Überwachungseinrichtungen ausgewertet werden, z. B. eine Durchflussüberwachung. Hierzu kann auch der Stromeingang auf einen Sollwert überwacht werden.

#### Signalausgänge

Ausgangsseitig verfügt das Gerät über zwei Stromausgänge (zur Übertragung von z. B. Messwert und Temperatur). Die Ausgangskennlinie ist einstellbar (linear oder bilinear), siehe Seite 50.

#### Optionen

Zusätzliche Funktionen können über TAN freigeschaltet werden (S. 76).

# Überblick

## Stratos Pro A201N-CC im Überblick

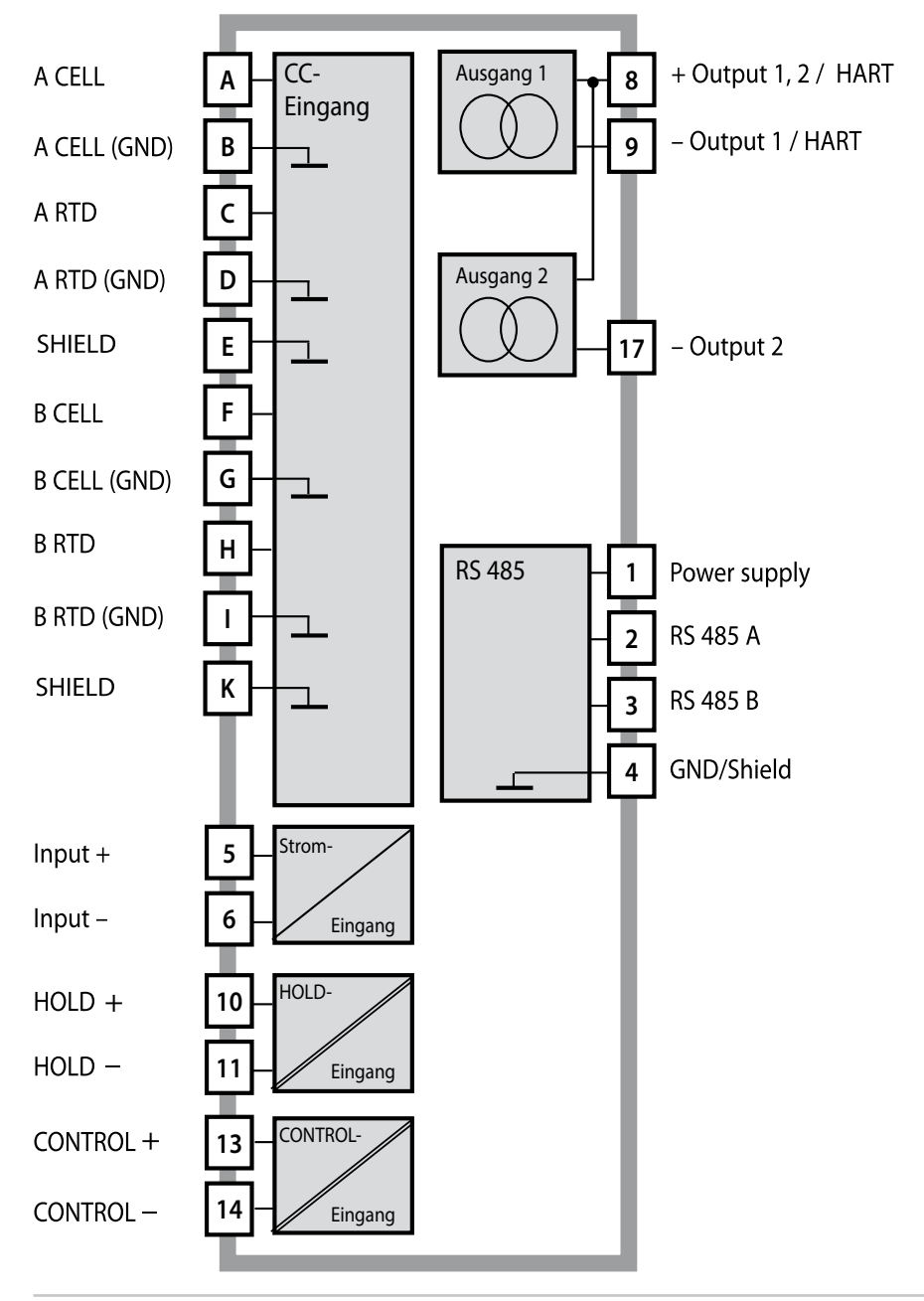

## Lieferumfang

**Hinweis:** Alle Komponenten nach Erhalt auf Schäden prüfen. Beschädigte Teile nicht verwenden.

#### Zum Lieferumfang gehören:

- Fronteinheit, Untergehäuse, Kleinteilebeutel
- Dokumentation (siehe Seite 3)

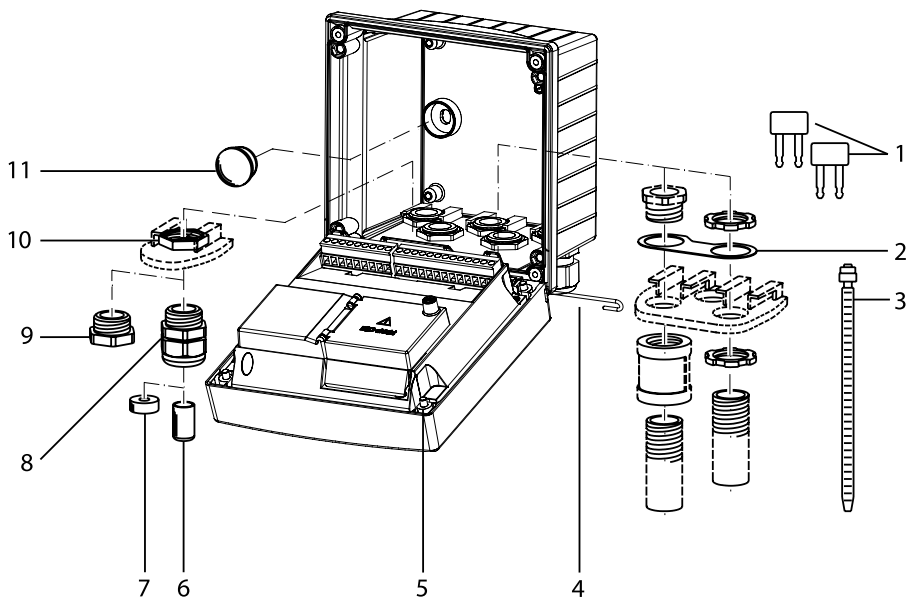

Abb.: Montage der Gehäusekomponenten

- 1) Einlegebrücke (3 Stück)
- 2) Blech (1 Stück), für Conduit-Montage: Blech zwischen Gehäuse und Mutter
- 3) Kabelbinder (3 Stück)
- 4) Scharnierstift (1 Stück), von beiden Seiten steckbar
- 5) Gehäuseschrauben (4 Stück)

- 6) Blindstopfen (2 Stück, nur nicht-Ex)
- 7) Reduzierdichteinsatz (1 Stück)
- Kabelverschraubungen (3 Stück)
- 9) Blindverschraubung (2 Stück)
- 10) Sechskantmuttern (5 Stück)
- 11) Kunststoffverschluss (2 Stück), zur Abdichtung bei Wandmontage

## Montage

### Montageplan, Abmessungen

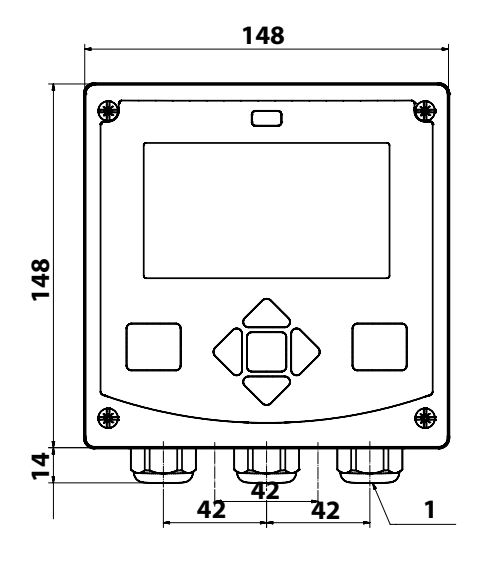

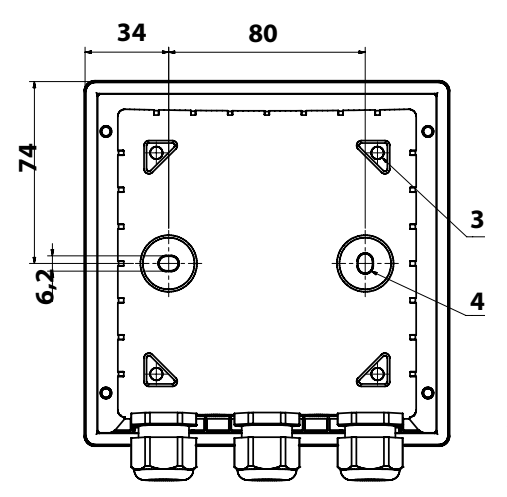

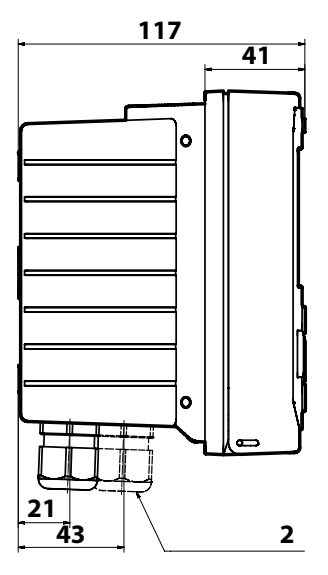

- 1) Kabelverschraubung (3 Stück)
- 2) Bohrungen für Kabelverschraubung oder Conduit ½", ø 21,5 mm (2 Bohrungen) Conduit-Verschraubungen sind nicht im Lieferumfang enthalten!
- 3) Bohrungen für Mastmontage (4 Bohrungen)
- 4) Bohrungen für Wandmontage (2 Bohrungen)

#### Abb.: Befestigungsplan

## Mastmontage, Schutzdach

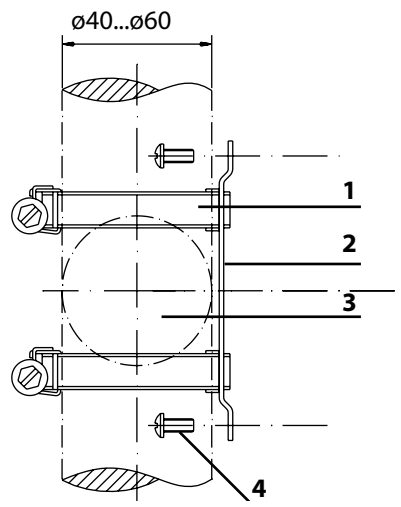

- 1) Schlauchschellen mit Schneckentrieb nach DIN 3017 (2 Stück)
- 2) Mastmontageplatte (1 Stück)
- 3) Wahlweise senkrechte oder waagerechte Mastanordnung
- 4) Schneidschrauben (4 Stück)

Abb.: Mastmontage-Satz, Zubehör ZU 0274

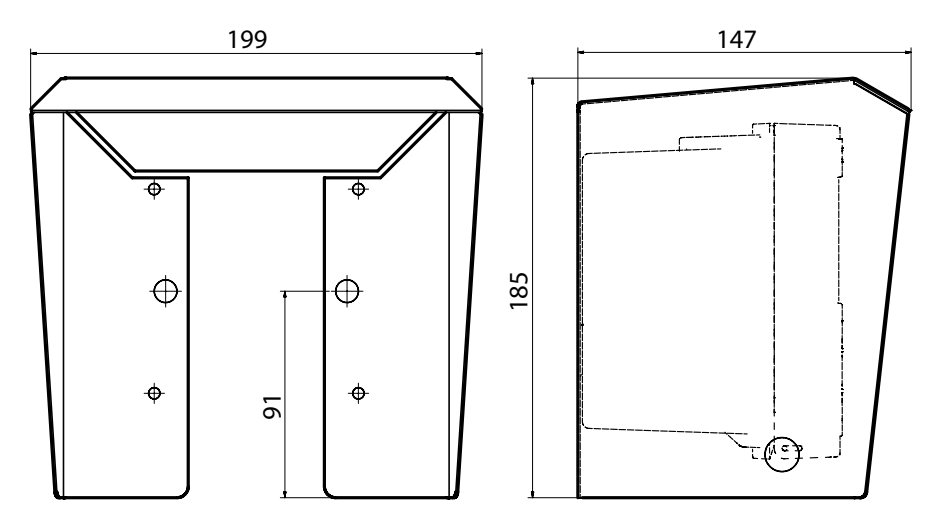

Abb.: Schutzdach für Wand- und Mastmontage, Zubehör ZU 0737

Alle Abmessungen in mm

## Schalttafeleinbau

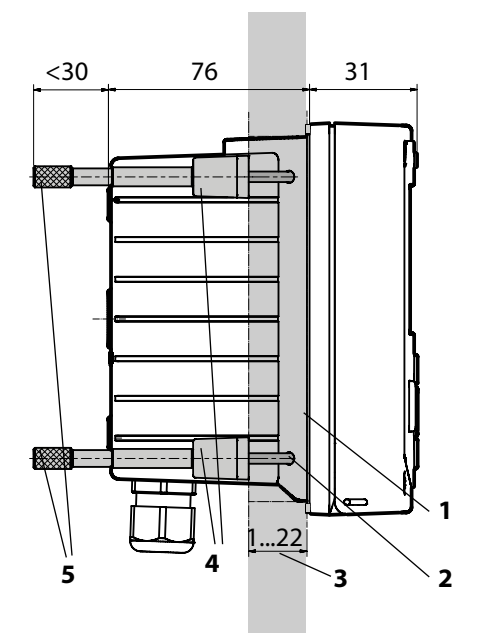

- 1) Umlaufende Dichtung (1 Stück)
- 2) Schrauben (4 Stück)
- 3) Lage der Schalttafel
- 4) Riegel (4 Stück)
- 5) Gewindehülsen (4 Stück)

Schalttafelausschnitt 138 x 138 mm (DIN 43700)

Abb.: Schalttafel-Montagesatz, Zubehör ZU 0738

Vor Beginn der Installation sicherstellen, dass alle anzuschließenden Leitungen spannungsfrei sind.

Sicherheitshinweise beachten, siehe Seite 6.

#### Kabeldurchführungen

| Kabeldurchführungen | 5 Kabelverschraubungen M20 x 1,5 SW24                         |
|---------------------|---------------------------------------------------------------|
| Klemmbereiche       | Standarddichteinsatz: 7 13 mm                                 |
|                     | Reduzierdichteinsatz: 4 8 mm                                  |
|                     | Mehrfachdichteinsatz: 5,85 6,5 mm                             |
| Zugbelastung        | nicht zulässig, nur für eine "feste Installation"<br>geeignet |

**A VORSICHT!** Möglicher Verlust des angegebenen Dichtheitsgrads. Kabelverschraubungen und Gehäuse korrekt installieren und verschrauben. Zulässige Kabeldurchmesser und Anziehdrehmomente beachten. Verwenden Sie nur Original-Zubehör und -Ersatzteile.

**ACHTUNG!** Leitungsadern mit geeignetem Werkzeug abisolieren, um Beschädigungen zu vermeiden. Abisolierlänge siehe technische Daten.

- 1) Die Stromausgänge beschalten. Nicht benutzte Stromausgänge in der Parametrierung deaktivieren oder Brücken einsetzen.
- 2) Ggf. die Eingänge beschalten.
- 3) Den Sensor anschließen.
- 4) Prüfen, ob alle Anschlüsse ordnungsgemäß beschaltet wurden.
- 5) Das Gehäuse schließen und die Gehäuseschrauben diagonal nacheinander festziehen.

## Typschilder / Klemmenbelegung

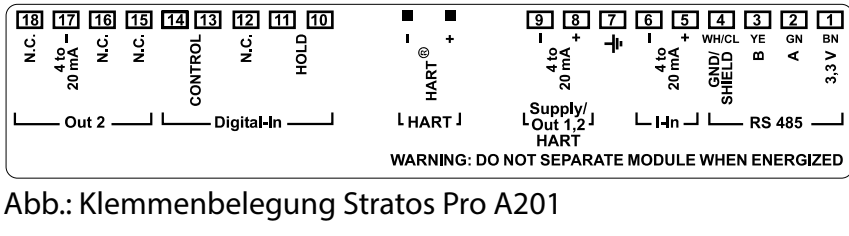

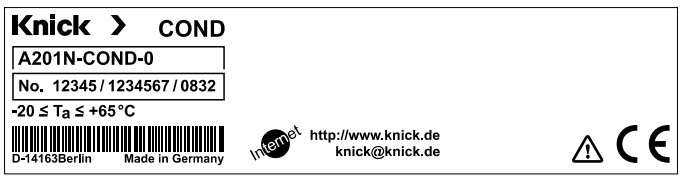

Abb.: Typschild Stratos Pro A201N außen an der Unterseite der Front (Beispieldarstellung)

## Verdrahtung Stratos Pro A201N-CC

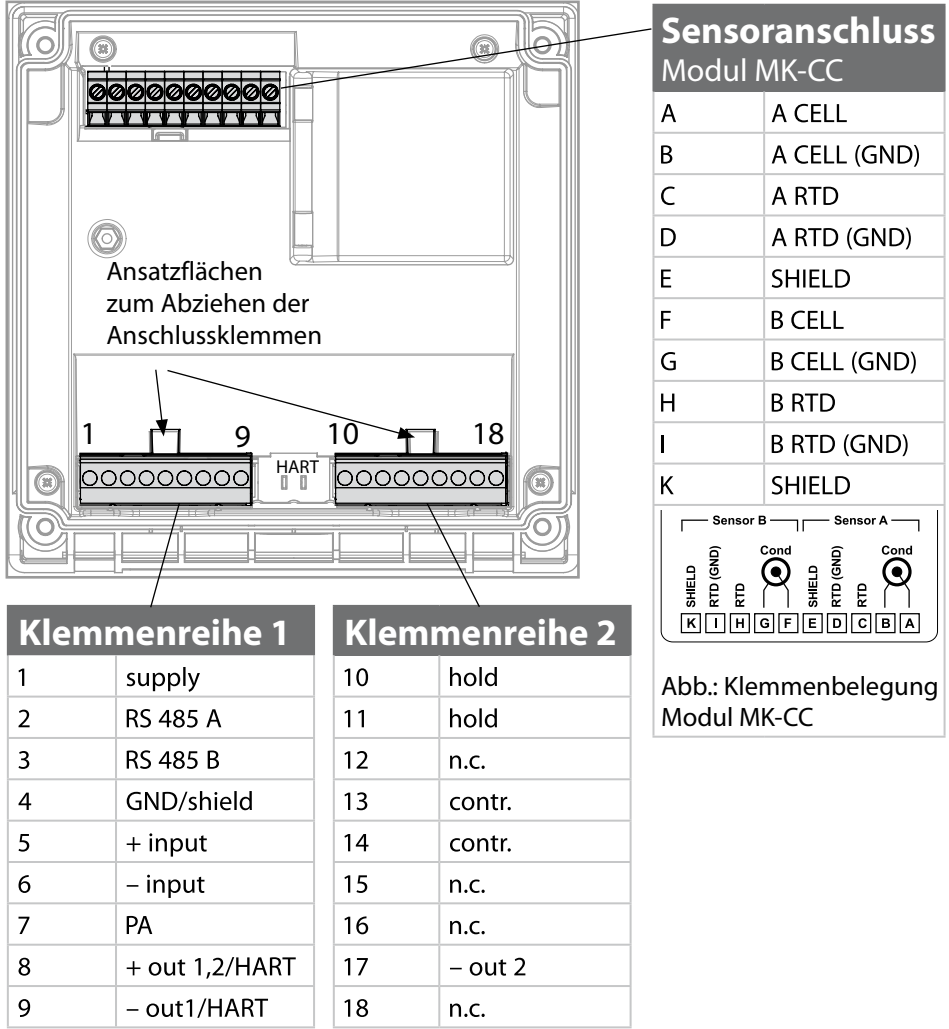

#### zusätzlich:

2 HART-Stifte (zwischen Klemmenreihe 1 und 2)

Abb: Anschlussklemmen, Gerät geöffnet, Rückseite der Fronteinheit

## Beschaltungsbeispiele

#### **Beispiel 1:**

Messaufgabe: Sensoren (Prinzip):

Dual-Leitfähigkeit, Temperatur 2 Elektroden, koaxial

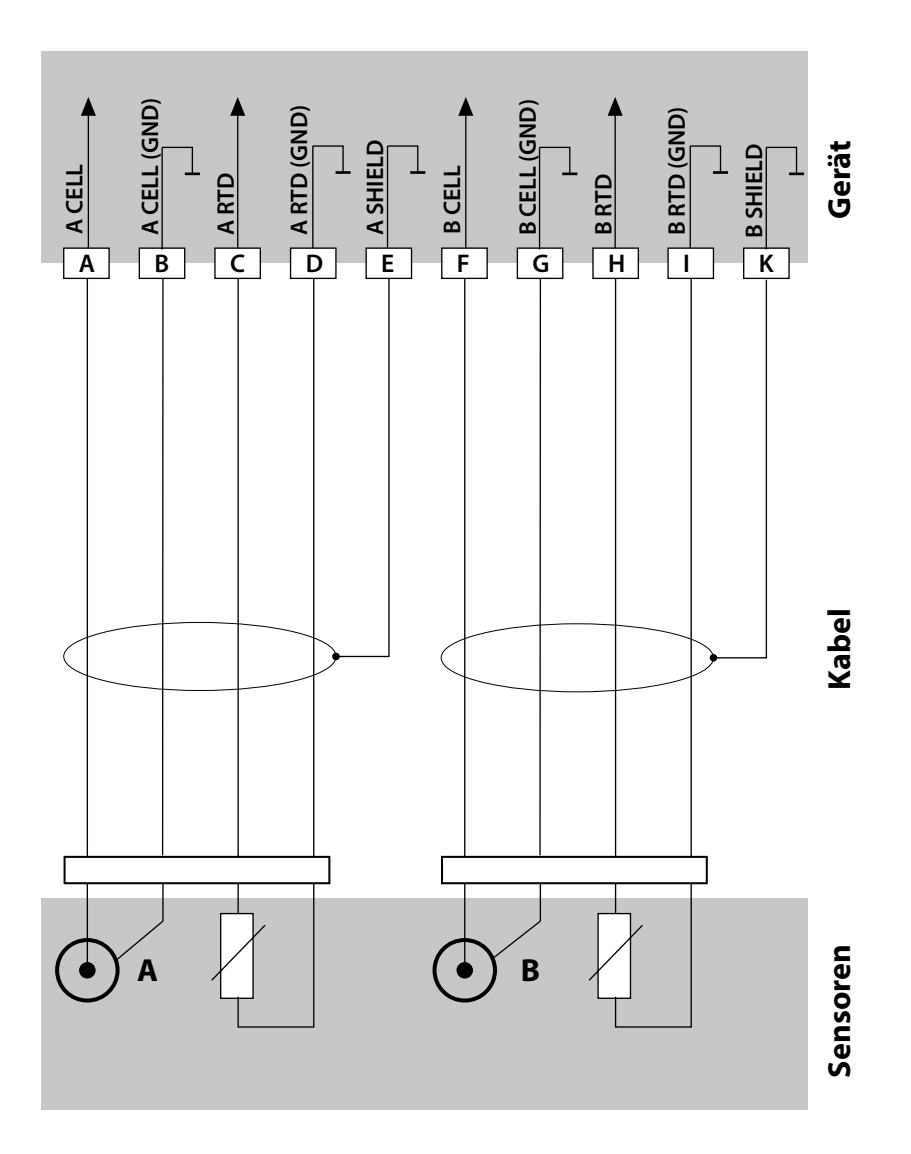

# Beispiel 2:

Messaufgabe: Sensoren: Dual-Leitfähigkeit, Temperatur 2 Elektroden SE604

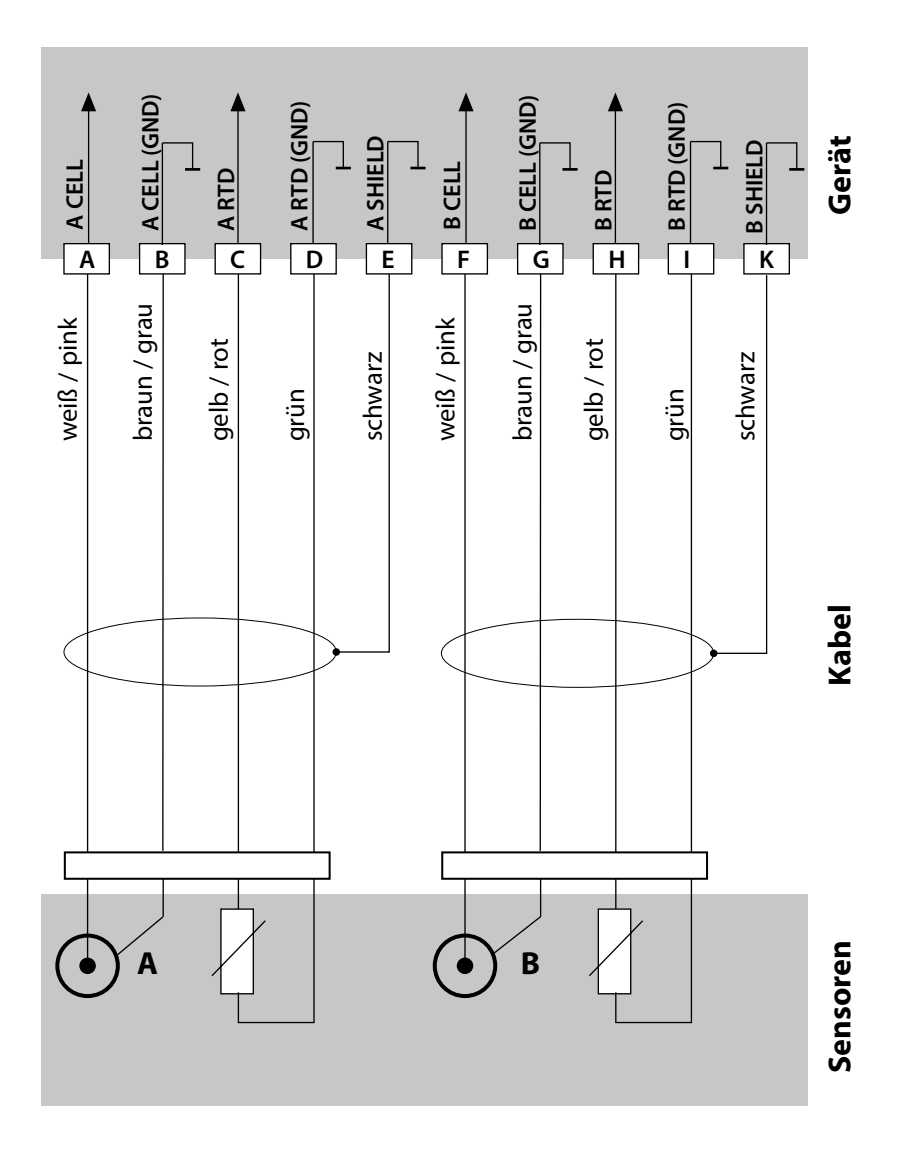

#### **Beispiel 3:**

Messaufgabe: Sensoren: Dual-Leitfähigkeit, Temperatur 2 Elektroden SE610

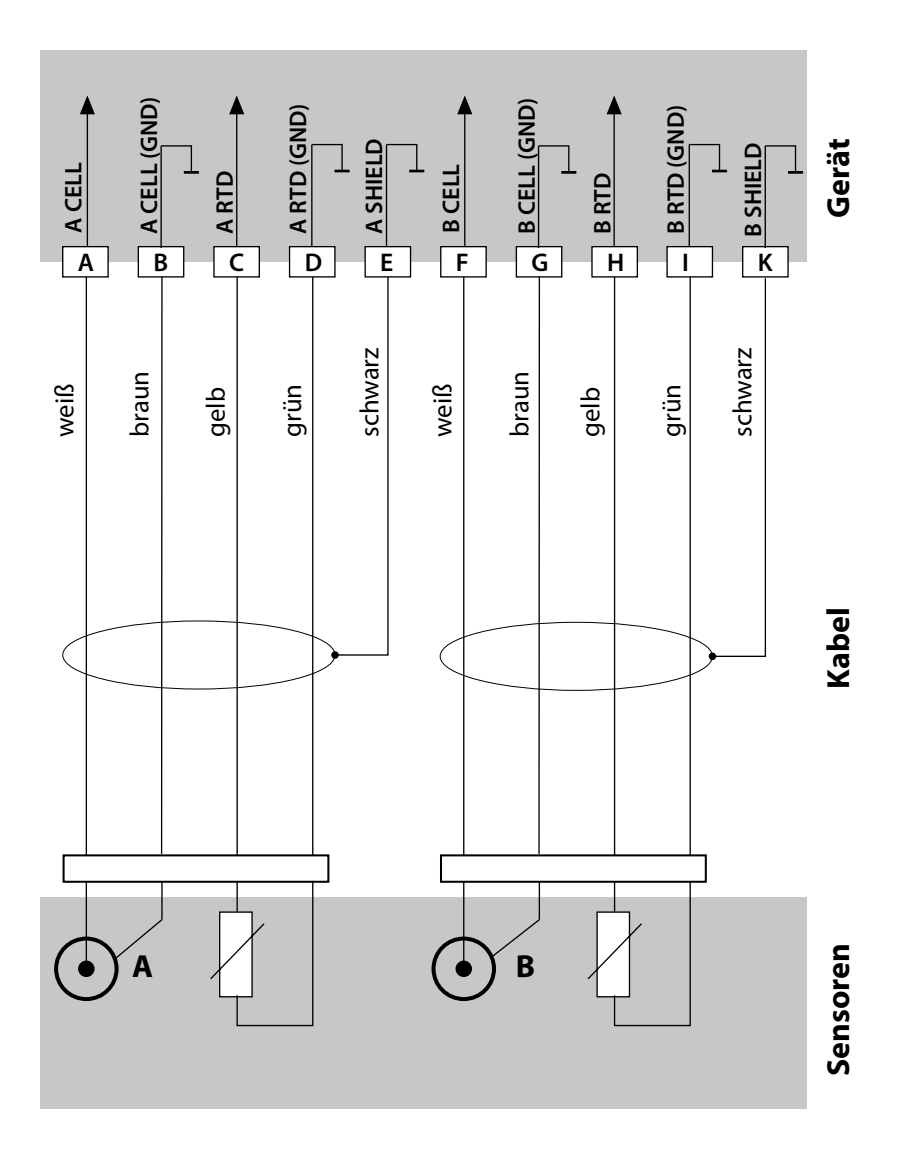

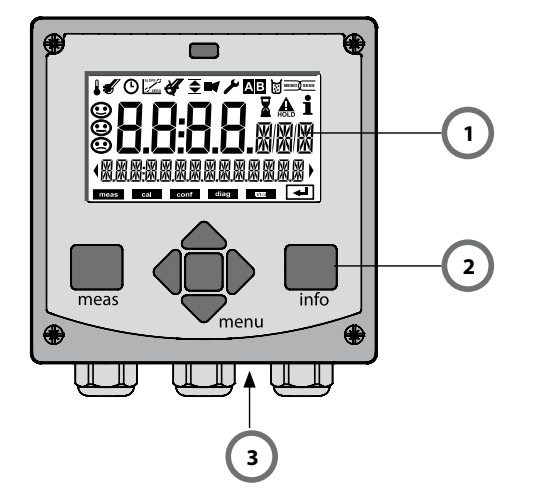

- 1 Display
- 2 Tastatur
- 3 Typschild (unten)

| Taste                         | Funktion                                                                                                    |
|-------------------------------|----------------------------------------------------------------------------------------------------|
| meas                          | <ul> <li>Im Menü eine Ebene zurück</li> <li>Direkt in den Messmodus (&gt; 2 s drücken)</li> <li>Messmodus: andere Displaydarstellung</li> </ul> |
| info                          | <ul><li>Informationen abrufen</li><li>Fehlermeldungen anzeigen</li></ul>                                                                        |
| enter                         | <ul> <li>Konfigurierung: Eingaben bestätigen,<br/>nächster Konfigurierschritt</li> <li>Kalibrierung:<br/>weiter im Programmablauf</li> </ul>    |
| menu                          | Messmodus: Menü aufrufen                                                                                                    |
| Pfeiltasten<br>auf / ab       | <ul><li>Menü: Ziffernwert erhöhen / verringern</li><li>Menü: Auswahl</li></ul>                                                                  |
| Pfeiltasten<br>links / rechts | <ul><li>Menü: vorherige/nächste Menügruppe</li><li>Zahleneingabe: Stelle nach links/rechts</li></ul>                                            |

# Display

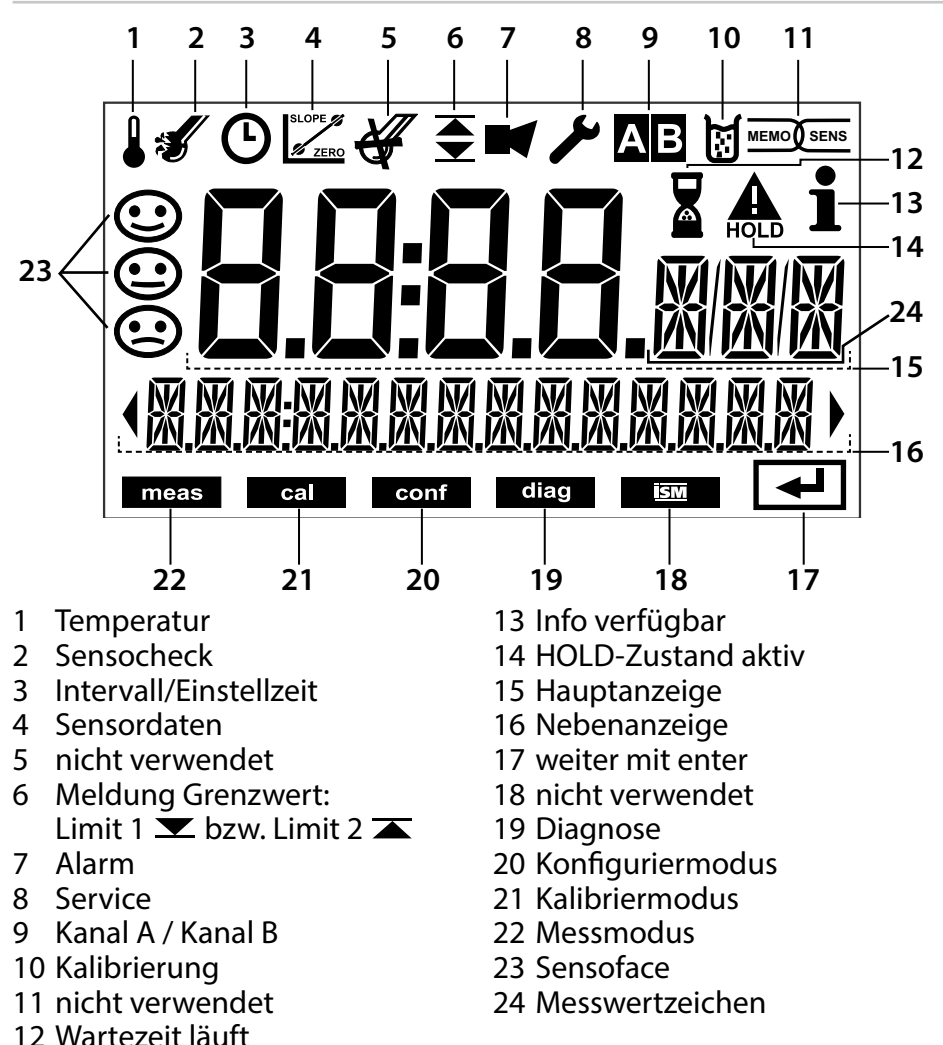

## Signalfarben (Displayhinterleuchtung)

| rot          | Alarm (im Fehlerfall: blinkende Anzeigewerte)         |
|--------------|-------------------------------------------------------|
| rot blinkend | Fehleingabe: unzulässiger Wert bzw. falscher Passcode |
| orange       | HOLD-Zustand (Kalibrierung, Konfigurierung, Service)  |
| türkis       | Diagnose                                              |
| grün         | Info                                                  |
| magenta      | Sensoface-Meldung                                     |

Nach Zuschalten der Betriebsspannung geht das Gerät automatisch in die Betriebsart "Messen". Aufruf der Betriebsart Messen aus einer anderen Betriebsart heraus (z. B. Diagnose, Service): Taste **meas** lang drücken (> 2 s).

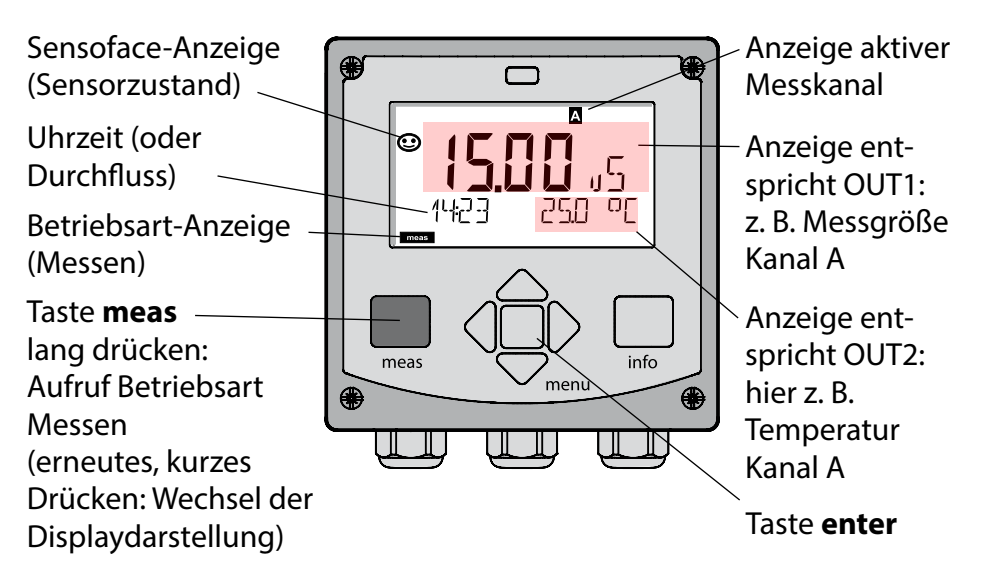

Je nach Konfiguration können Sie folgende Anzeigen als Standard-Display für die Betriebsart "Messen" einstellen (siehe Seite 25):

- Messwerte Kanal A und Kanal B sowie Uhrzeit (Voreinstellung) Messwert und Messstellenbezeichnung ("TAG")
- Leitfähigkeit und Temperatur Kanal A (siehe Beispiel oben)
- Leitfähigkeit und Temperatur Kanal B
- Uhrzeit und Datum
- Messwert Kanal A, Kanal B und Durchfluss
- Ausgangsströme

**Hinweis:** Durch Drücken der Taste **meas** in der Betriebsart Messen lassen sich die Displaydarstellungen temporär für ca. 60 s einblenden.

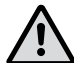

Um das Gerät an die Messaufgabe anzupassen, muss es konfiguriert werden, siehe Seite 32.

## Betriebsart wählen / Werte eingeben

#### Betriebsart wählen:

- 1) Taste meas lang (> 2 s) drücken (direkt zur Betriebsart Messen)
- 2) Taste menu drücken das Auswahlmenü erscheint
- 3) Betriebsart mittels Pfeiltasten links / rechts wählen
- 4) Gewählte Betriebsart mit enter bestätigen

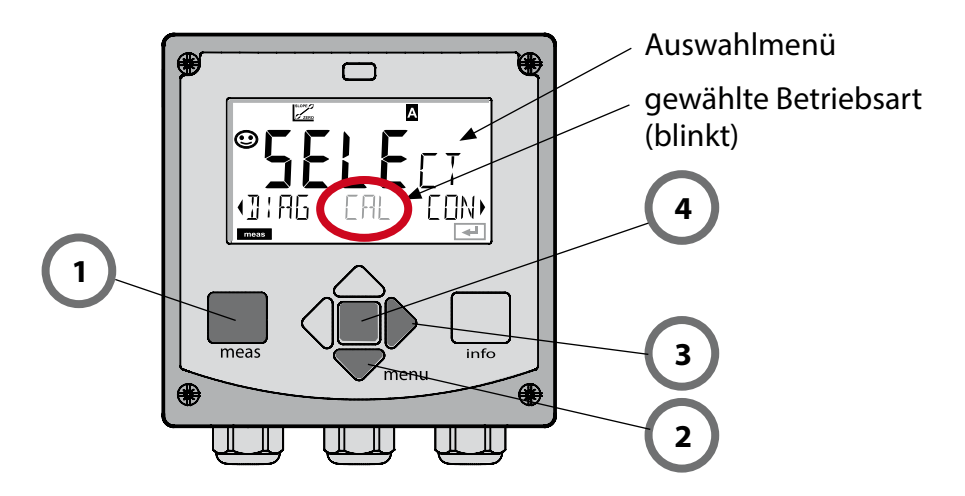

#### Werte eingeben:

- 5) Ziffernposition auswählen: Pfeiltaste links / rechts
- 6) Zahlenwert ändern: Pfeiltaste auf / ab
- 7) Eingabe bestätigen mit enter

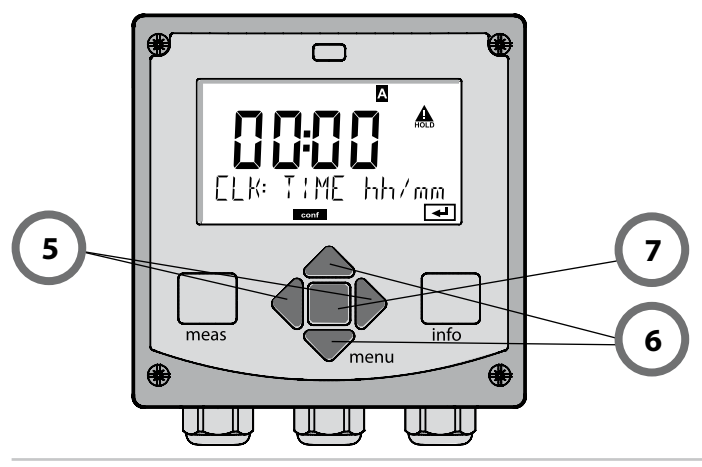

# Displaydarstellung im Messmodus

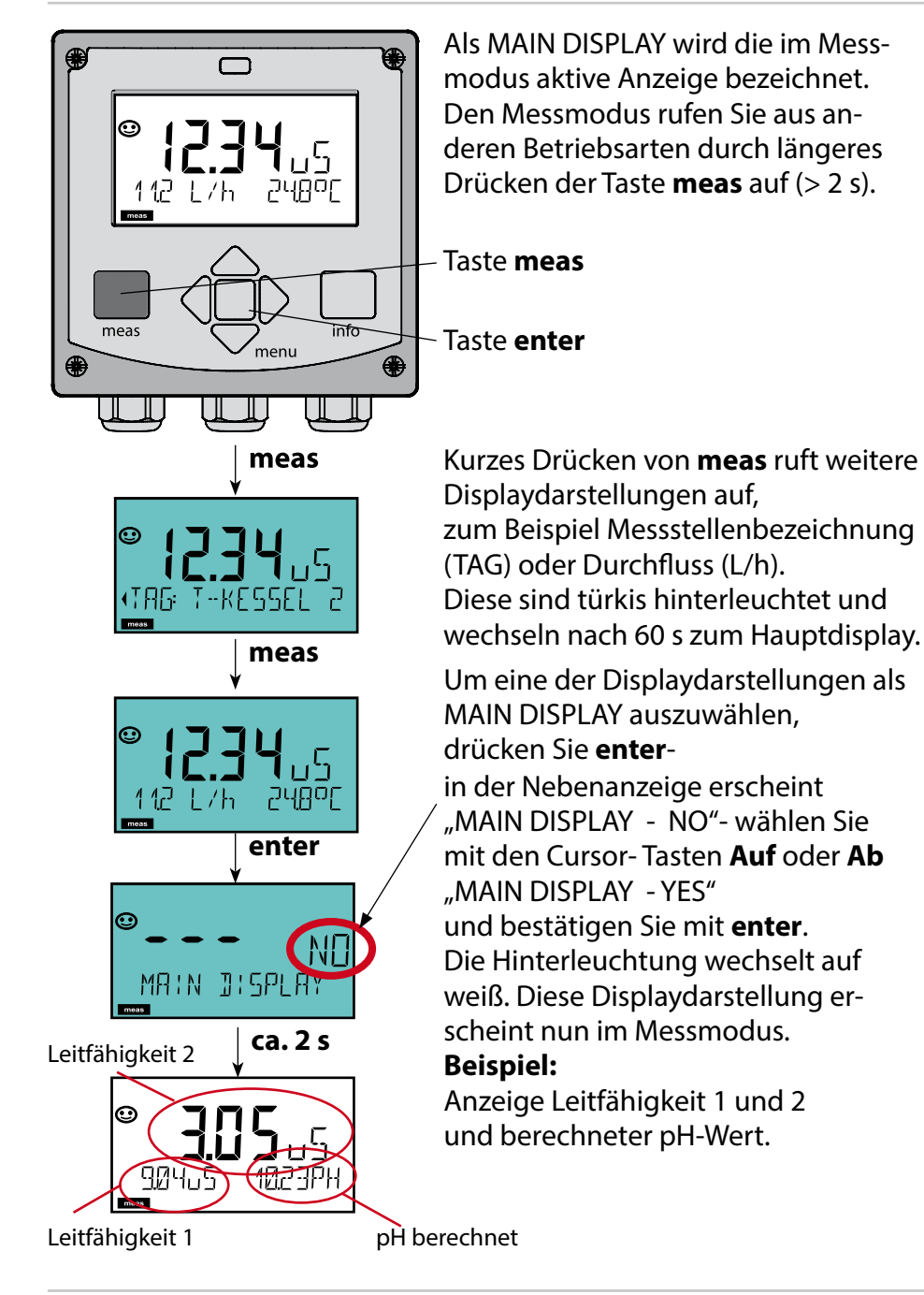

# Farbgeleitete Nutzerführung

Die farbgeleitete Nutzerführung (abschaltbar) garantiert eine erhöhte Bedienungssicherheit und signalisiert Betriebszustände besonders deutlich.

Der normale Messmodus ist weiß hinterleuchtet, während Anzeigen im Informationsmodus grün und das Diagnosemenü türkis erscheinen. Der orangefarbene HOLD-Modus z. B. bei Kalibrierungen ist ebenso weithin sichtbar wie der Magenta-Farbton zur optischen Unterstreichung von Asset-Management-Meldungen für die vorausschauende Diagnostik – wie z. B. Wartungsbedarf, Voralarm und Sensorverschleiß.

Der Alarmstatus selbst weist eine besonders auffallende rote Displayfarbe auf und wird auch noch durch blinkende Anzeigewerte signalisiert. Unzulässige Eingaben oder falsche Passcodes lassen das gesamte Display rot blinken, so dass Bedienfehler deutlich reduziert werden.

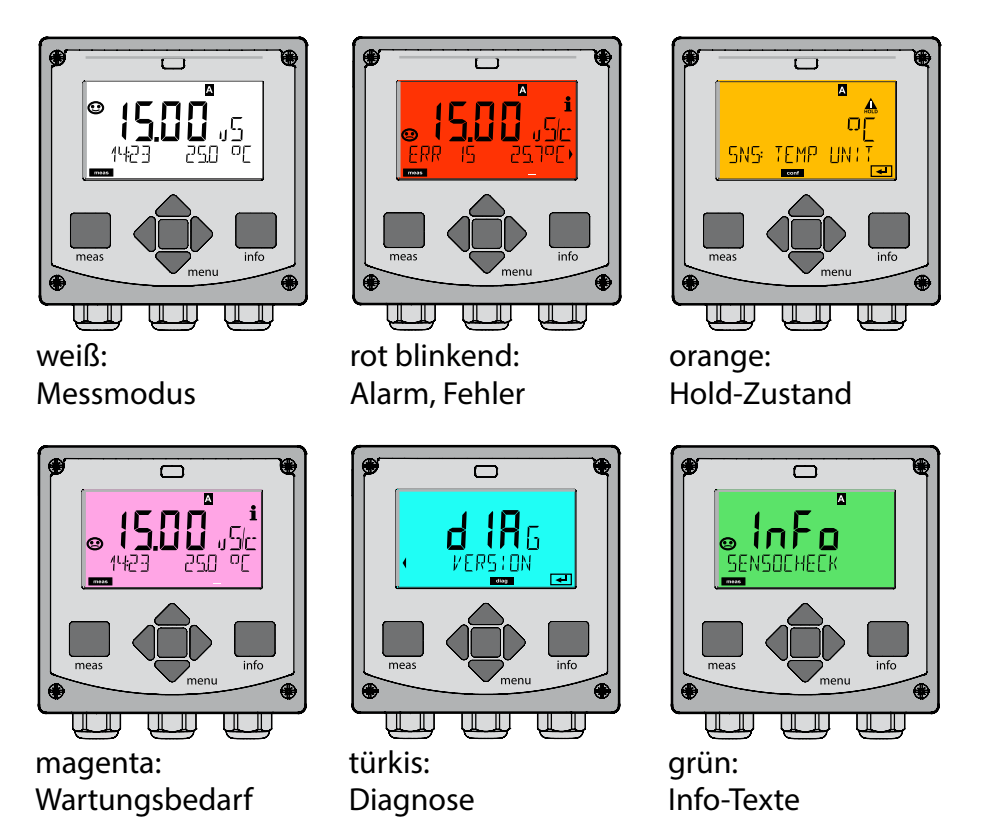

#### Diagnose

Anzeige der Kalibrierdaten, Anzeige der Sensordaten, Durchführung eines Geräteselbsttests, Abruf der Logbuch-Einträge und Anzeige der Hard-/Softwareversion der einzelnen Komponenten. Das Logbuch (TAN SW-A002) kann 100 Einträge erfassen (00...99), sie sind direkt am Gerät einsehbar. Mit AuditTrail (TAN SW-A003) kann das Logbuch auf 200 Einträge erweitert werden.

### HOLD

Manueller Aufruf des Betriebszustandes HOLD, z. B. für Wartungsarbeiten. Die Signalausgänge nehmen einen definierten Zustand ein.

#### Kalibrierung

Im Leitfähigkeitsbereich µS/cm gibt es praktisch keine stabilen Kalibrierlösungen bzw. eine Kalibrierung ist außerordentlich schwierig durchzuführen, da sie nur im Durchfluss unter Luftabschluss vernünftig funktioniert. Es ist daher einfacher und genauer, nur den Zellfaktor einzugeben oder ggf. eine Kalibrierung durch Vergleichsmessung durchzuführen. Während der Kalibrierung geht das Gerät in den Betriebszustand HOLD. **Bei der Kalibrierung bleibt das Gerät im Kalibriermodus, bis dieser durch den Bediener verlassen wird.** 

#### Konfigurierung

Um das Gerät an die Messaufgabe anzupassen, muss es konfiguriert werden. In der Betriebsart "Konfigurierung" wird eingestellt, welcher Sensor angeschlossen wurde, welcher Messbereich übertragen werden soll und wann Warn- bzw. Alarmmeldungen erfolgen sollen. Während der Konfigurierung geht das Gerät in den Betriebszustand HOLD. Der Konfiguriermodus wird automatisch 20 Minuten nach der letzten Tastenbetätigung verlassen. Das Gerät geht in den Messmodus.

#### Service

Wartungsfunktionen (Stromgeber), Passcodes vergeben, zurückstellen auf Werkseinstellungen, Optionen (TAN) freischalten.

## Menüstruktur Betriebsarten, Funktionen

| Massmodus                 | meas Anzeige                                                | TAG meas Anzeige CLK meas                                                                                                    |
|---------------------------|-------------------------------------------------------------|----------------------------------------------------------------------------------------------------|
| (Hauptdisplay<br>wählbar) |                                                             | aach 60 s                                                                                                    |
| menu                      | Drücken der Taste<br>Mit Hilfe der Pfeil<br>Öffnen der Menü | e <b>menu</b> (Pfeiltaste unten) führt zum Auswahlmenü.<br>tasten rechts / links erfolgt die Auswahl der Menügruppe.<br>punkte mit <b>enter</b> . Zurück mit <b>meas</b> .      |
| DIAG                      | CALDATA                                                     | Anzeige der Kalibrierdaten                                                                                                    |
|                           | SELFTEST                                                    | Selbsttest: RAM, ROM, EEPROM, Modul                                                                                                    |
|                           | LOGBOOK                                                     | Logbuch: 100 Ereignisse mit Datum und Uhrzeit                                                                                                    |
|                           | MONITOR                                                     | Anzeige der direkten unkorrigierten Sensorsignale                                                                                                    |
|                           | VERSION                                                     | Anzeige von Software-Version, Gerätetyp und Seriennummer                                                                                                    |
| CAL                       | Die Signalausgän<br>CAL_CELL A<br>CAL_CELL B                | ge verhalten sich wie parametriert (z.B. letzter Messwert, 21 mA)<br>Kalibrierung Sensor A durch Eingabe des Zellfaktors<br>Kalibrierung Sensor B durch Eingabe des Zellfaktors |
| CONF                      | CONF                                                        | Konfigurierung                                                                                                    |
|                           | MONITOR                                                     | Appaige der Massuverte für Validierung zerwarke (Simulaterun)                                                                                                    |
| (Zugriff über             |                                                             | Anzeige der Messwerte für Validierungszwecke (simulatoren)                                                                                                    |
| Code, Liefer-             |                                                             |                                                                                                    |
| 5555)                     |                                                             | Stromgeber Ausgang 1                                                                                                    |
|                           |                                                             | Stromgeber Ausgang 2                                                                                                    |
|                           |                                                             | Vergabe von Zugangscodes für die Betriebsarten                                                                                                    |
|                           |                                                             | Rucksetzung auf Werksvoreinstellung                                                                                                    |
|                           | OPTION                                                      | Optionsfreischaltung über TAN                                                                                                    |

## **Der Betriebszustand HOLD**

Der HOLD-Zustand ist ein Sicherheitszustand beim Konfigurieren, Kalibrieren und im Service-Mode. Der Ausgangsstrom ist eingefroren (Last) oder auf einen festen Wert gesetzt (Fix).

Während des HOLD-Zustands ist das Display orange hinterleuchtet.

HOLD-Zustand, Anzeige auf dem Display:

#### Verhalten des Ausgangssignals

- Last: Der Ausgangsstrom wird auf den letzten Wert eingefroren. Ratsam bei kurzer Konfigurierung. Der Prozess darf sich während der Konfigurierung nicht wesentlich ändern. Änderungen werden in dieser Einstellung nicht bemerkt!
- **Fix:** Der Ausgangsstrom wird auf einen deutlich anderen Wert als den Prozesswert gesetzt, um dem Leitsystem zu signalisieren, dass am Gerät gearbeitet wird.

#### Ausgangssignal bei HOLD:

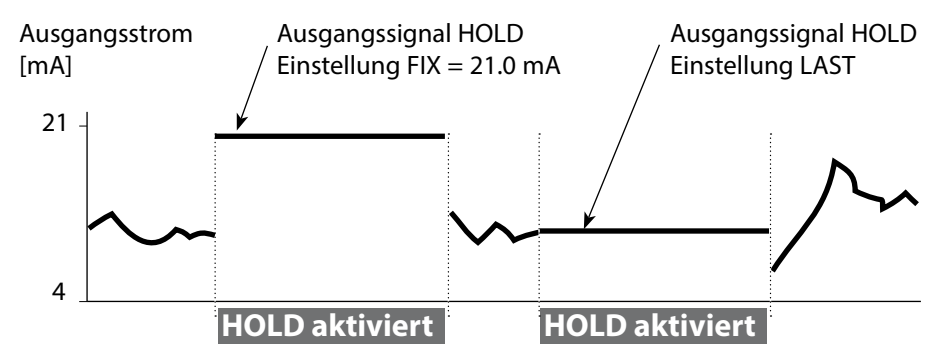

#### Beenden des Betriebszustands HOLD

Der HOLD-Zustand wird durch Wechsel in den Messmodus beendet (Taste **meas** lang drücken). Im Display erscheint "Good Bye", anschließend wird HOLD aufgehoben.

Beim Verlassen der Kalibrierung erfolgt eine Sicherheitsabfrage, um sicherzustellen, dass die Messstelle wieder betriebsbereit ist (z. B.: Sensor wurde wieder eingebaut, befindet sich im Prozess).

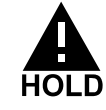

# Alarm

## HOLD extern auslösen (TAN SW-A005)

Der Betriebszustand HOLD kann von außen über ein Signal am HOLD-Eingang gezielt ausgelöst werden (z. B. über das Prozessleitsystem).

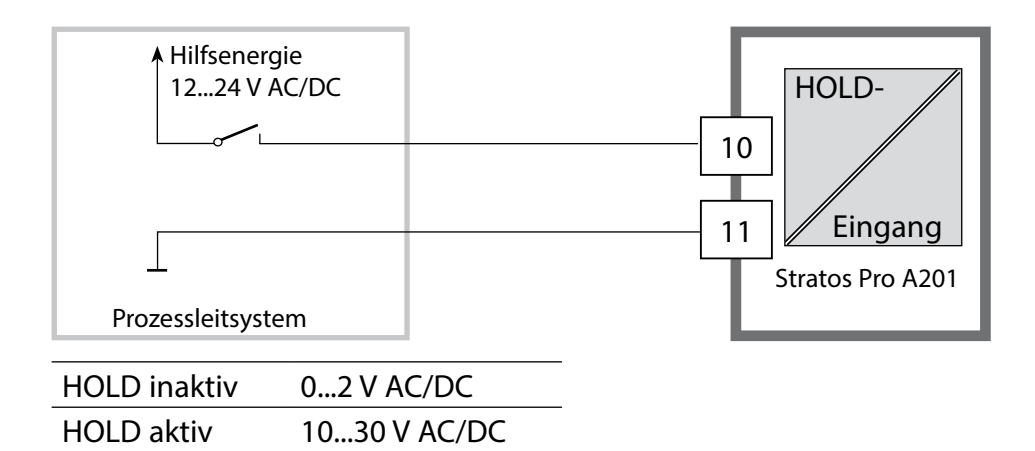

### HOLD manuell auslösen

Der Betriebszustand HOLD kann manuell über das Menü HOLD ausgelöst werden. Das ermöglicht z. B. die Kontrolle bzw. den Austausch von Sensoren ohne Auslösung unbeabsichtigter Reaktionen an den Ausgängen.

Rückkehr ins Auswahlmenü mit der Taste meas.

## Alarm

Bei Auftreten eines Fehlers erfolgt sofort die Anzeige **Err xx** im Display. Erst nach Ablauf einer parametrierbaren Verzögerungszeit wird der Alarm registriert und ein Logbucheintrag erzeugt.

Bei Alarm blinkt das Display des Geräts, die Farbe der Displayhinterleuchtung wechselt auf **rot**.

Fehlermeldungen können zusätzlich durch ein 22 mA-Signal über den Ausgangsstrom gemeldet werden (siehe Konfigurierung). Nach dem Wegfall eines Fehlerereignisses wird der Alarmzustand nach ca. 2 s gelöscht.

| Meldung    | Auslöser        | Ursache                                      |
|------------|-----------------|----------------------------------------------|
| Alarm      | Sensocheck      | Polarisation / Kabel                         |
| (22 mA)    | Fehlermeldungen | Flow (Eingang CONTROL)                       |
|            |                 | Flow (Stromeingang)                          |
|            |                 | ERR A/ ERR B: Leitwert > 250.000 $\mu$ S     |
|            |                 | ERR A/ ERR B: Leitfähigkeit > 10.000 $\mu$ S |
| HOLD       | HOLD            | HOLD über Menü bzw. Eingang                  |
| (Last/Fix) | CONF            | Konfigurierung                               |
|            | CAL             | Kalibrierung                                 |
|            | SERVICE         | Service                                      |

#### Meldung über den Eingang CONTROL erzeugen (TAN SW-A005):

Aktivieren Sie im Menü "Konfigurierung" die Meldung: CONF / CNTR\_IN / CONTROL = LEVEL

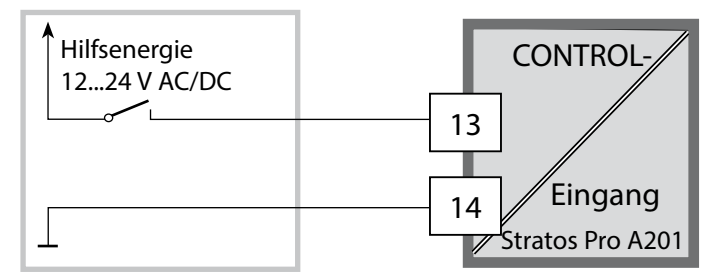

#### Meldung über den Stromeingang erzeugen (TAN SW-A005):

Aktivieren Sie im Menü "Konfigurierung" die Meldung: CONF / ALARM / LIMIT I-IN = ON (... FUNCTION, LEVEL; HYSTERESIS)

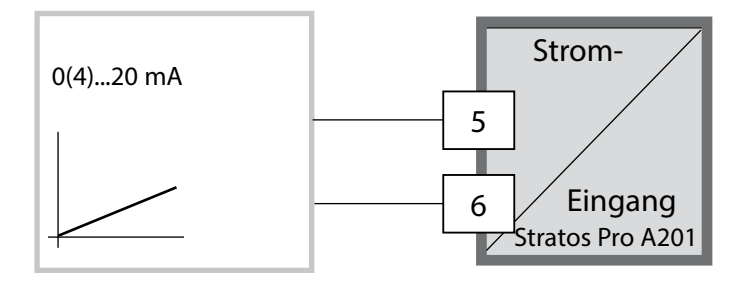

# Konfigurierung

**A VORSICHT!** Durch eine fehlerhafte Konfigurierung oder Justierung kann es zu fehlerhaften Ausgaben kommen. Stratos Pro muss daher durch einen Systemspezialisten in Betrieb genommen und vollständig konfiguriert und justiert sowie gegen unbefugte Änderung gesichert werden.

## Menüstruktur der Konfigurierung

Die Konfigurierschritte sind in Menügruppen zusammengefasst.

Mit den Pfeiltasten ◀ und ► können Sie jeweils zur nächsten Menügruppe vorbzw. zurückspringen.

Jede Menügruppe besitzt Menüpunkte zum Einstellen der Parameter.

Öffnen der Menüpunkte mit **enter**. Das Ändern der Werte erfolgt mit **•** und **•**, mit **enter** werden die Einstellungen bestätigt/übernommen.

Zurück zur Messung: meas lang drücken (> 2 s).

| Wahl<br>Menügruppe                                                                                                    | Menügruppe                  | Code   | Display    | Wahl<br>Menüpunkt |
|----------------------------------------------------------------------------------------------------|-----------------------------|--------|------------|-------------------|
|                                                                                                    | Parameter Sensor A          | S_A:   |            | ∖ enter           |
|                                                                                                    |                             | Menüpu | nkt 1<br>E | Senter            |
|                                                                                                    |                             | Menüpu | nkt        | <b>⊋</b> enter    |
|                                                                                                    | Parameter Sensor B          | S_B:   |            | ) enter           |
|                                                                                                    | Messmodus                   | MES:   |            |                   |
| •                                                                                                    | Stromausgang 1              | OT1:   |            |                   |
| La construction of the second second s | Stromausgang 2              | OT2:   |            |                   |
|                                                                                                    |                             |        |            | 5.                |
| • (,                                                                                                    | Display-<br>Hinterleuchtung | DSP:   |            |                   |

## Messstelle und Kanalauswahl am Gerät

#### Die Sensoren A und B – Anordnung der Messstelle

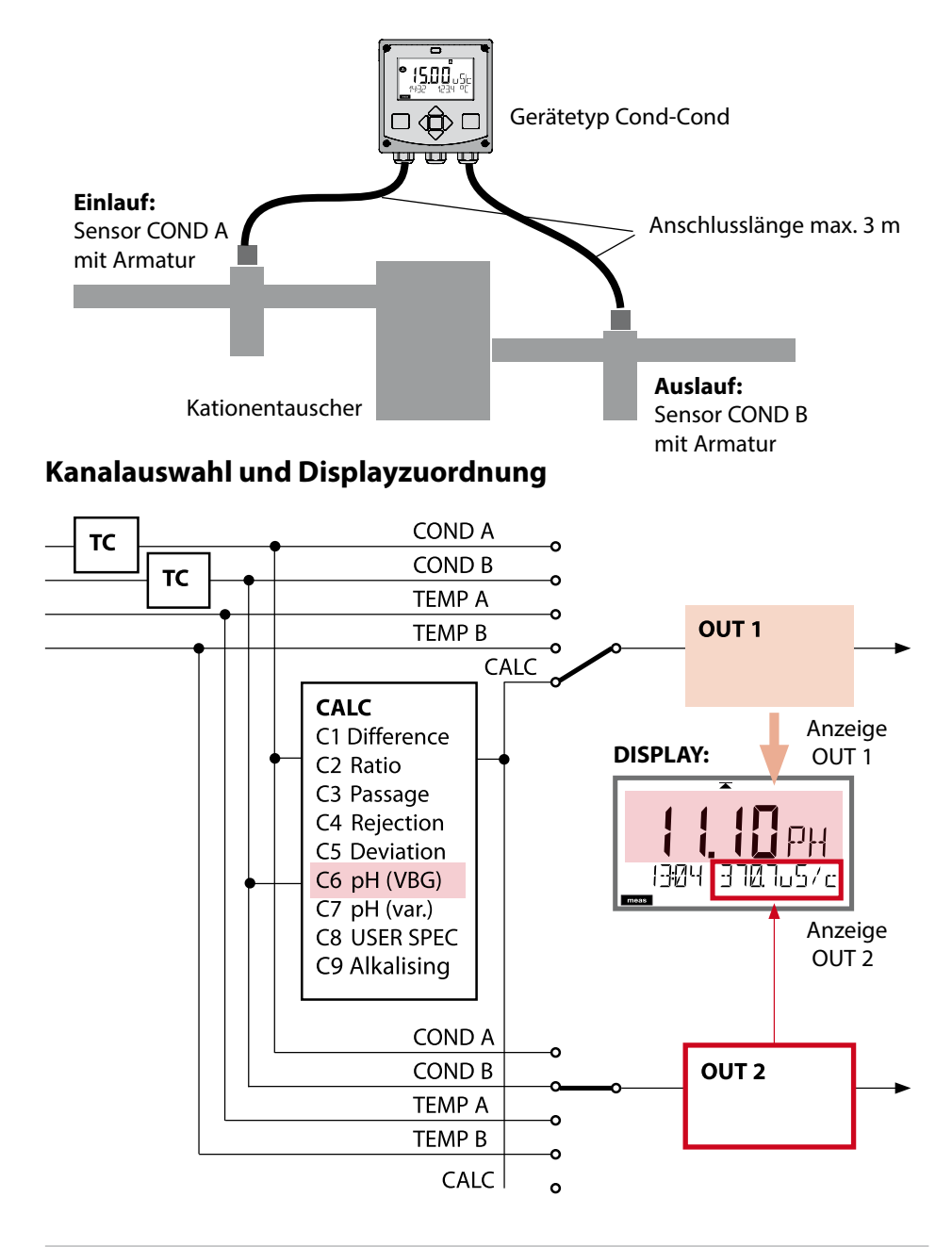

# Berechnungen (CALC)

| bereen      |                                         |                                                                                                    |
|-------------|-----------------------------------------|----------------------------------------------------------------------------------------------------|
| CONF        | Berechnung                              | Gleichung/Beschreibung                                                                                          |
| -C1-        | Differenz                               | COND A – COND B                                                                                                 |
| -C2-        | Ratio                                   | COND A / COND B                                                                                                 |
| -C3-        | Passage                                 | COND B / COND A * 100                                                                                           |
| -C4-        | Rejection                               | (COND A – COND B) / COND A * 100                                                                                |
| -C5-        | Deviation                               | (COND B – COND A) / COND A * 100                                                                                |
| -C6-<br>**) | pH-Wert<br>nach VBG S-006               | Zusätzliche Vorgaben möglich zur<br>Verbrauchsberechnung des<br>Ionentauschers<br>(Größe, Kapazität, Effizienz) |
|             | Alkalisierungsmittel<br>NaOH            | 11+log((COND A – COND B /3)/243)                                                                                |
|             | Alkalisierungsmittel<br>LiOH            | 11+log((COND A – COND B /3)/228)                                                                                |
|             | Alkalisierungsmittel<br>NH3             | 11+log((COND A – COND B /3)/273)                                                                                |
|             | EXCHER CAP                              | ON / OFF                                                                                                    |
|             |                                         | Anzeige der Restkapazität:                                                                                      |
|             |                                         | Menü Diagnose, Monitor                                                                                          |
|             |                                         | Bei Wechsel des Ionentauschers Eintrag<br>im Menü SERVICE erforderlich, siehe<br>Seite 75                       |
|             | EXCHER SIZE                             | Eingabe der lonentauscher-Größe                                                                                 |
|             | CAPACITY                                | Eingabe der lonentauscher-Kapazität                                                                             |
|             | EFFICIENCY                              | Eingabe der Ionentauscher-Effizienz                                                                             |
| -C7-        | pH-Wert variabel,<br>Faktoren eingebbar | C+log((Cond A -Cond B / F1) / F2) / F3                                                                          |
|             | COEFFICIENT                             | Koeffizient C                                                                                                   |
|             | FACTOR 1                                | Faktor F1                                                                                                    |
|             | FACTOR 2                                | Faktor F2                                                                                                    |
|             | FACTOR 3                                | Faktor F3                                                                                                    |

### Berechnungen (CALC)

| -C8-        | USER SPEC* (DAC)<br>PARAMETER W, A, B<br>eingebbar |                                                                                 |
|-------------|----------------------------------------------------|---------------------------------------------------------------------------------|
| -C9-<br>**) | ALKALISING                                         | Konzentration des Alkalisierungsmittels<br>Auswahl NaOH, NH <sub>3</sub> , LiOH |
|             | nAOH                                               | Konzentrationsberechnung                                                        |
|             | nH3                                                | Konzentrationsberechnung                                                        |
|             | LiOH                                               | Konzentrationsberechnung                                                        |
|             |                                                    |                                                                                 |

Konfigurierung siehe Seite 46.

\*) Kundenspezifische Parametereingabe möglich.

\*\*) Die Konzentration des Alkalisierungsmittels kann bei C6 und C9 im Display und im Monitor angezeigt und auf die Stromausgänge geschaltet werden.

## pH-Wert-Berechnung aus Dual-Leitfähigkeitsmessung

Bei der Überwachung von Kesselspeisewasser in Kraftwerken lässt sich aus einer Dual-Leitfähigkeitsmessung unter bestimmten Voraussetzungen der pH-Wert errechnen. Hierzu wird der Leitwert des Kesselspeisewassers vor und nach dem Ionenaustauscher gemessen. Diese häufig angewandte Methode der indirekten pH-Wert-Messung ist relativ wartungsarm und hat folgenden Vorteil:

Eine reine pH-Wert-Messung in Reinstwasser ist sehr kritisch. Kesselspeisewasser ist ein ionenarmes Medium. Das erfordert den Einsatz einer Spezialelektrode, die laufend kalibriert werden muss und in der Regel keine hohe Standzeit besitzt.

#### Funktion

Zur Leitfähigkeitsmessung vor und nach dem Ionenaustauscher werden zwei Sensoren eingesetzt. Aus den beiden berechneten Leitfähigkeitsmesswerten wird der pH-Wert ermittelt.

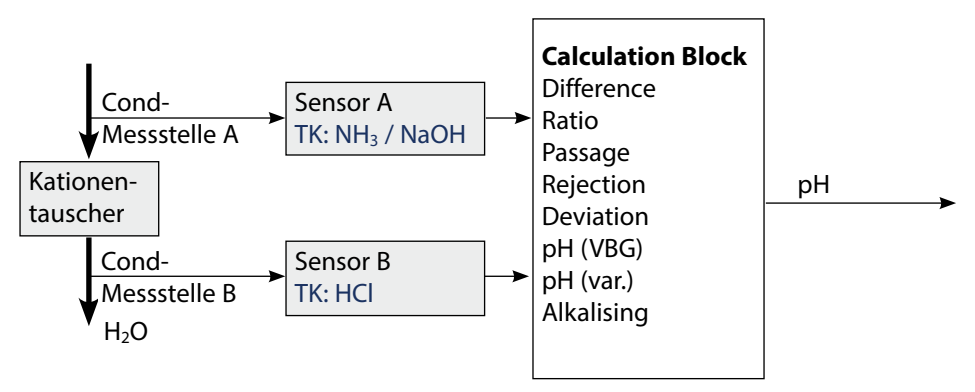

Zur Verbrauchsberechnung des Ionentauschers (Größe, Kapazität, Effizienz) sind zusätzliche Vorgaben möglich. Die Anzeige der Restkapazität erfolgt im Menü Diagnose, Monitor. Bei Wechsel des Ionentauschers ist ein Eintrag im Menü SERVICE erforderlich
| Konfi | iguriei                           | Auswahl                                                                  | Vorgabe                                                                                                    |                    |
|-------|-----------------------------------|--------------------------------------------------------------------------|----------------------------------------------------------------------------------------------------|--------------------|
| SENSO | OR A                              |                                                                          |                                                                                                    |                    |
| S_A   | CELLFAC                           |                                                                          | 0.0050 1.9999                                                                                                    | 0.0290             |
|       | TC SELE                           | СТ                                                                       | OFF<br>LIN, NLF, NaCl<br>HCI, NH3, NaOH                                                                                                    | OFF                |
|       | LIN                               | TC LIQUID                                                                | 00.00 +19.99 %/K                                                                                                    | 00.00 %/K          |
| SENSO | OR B                              |                                                                          |                                                                                                    |                    |
| S_B   | CELLFAC                           |                                                                          | 0.0050 1.9999                                                                                                    | 0.0290             |
|       | TC SELE                           | CT                                                                       | OFF<br>LIN, NLF, NaCl<br>HCI, NH3, NaOH                                                                                                    | OFF                |
|       | LIN                               | TC LIQUID                                                                | 00.00 +19.99 %/K                                                                                                    | 00.00 %/K          |
| MEAS  | MODE                              |                                                                          |                                                                                                    |                    |
| MEAS  | MEAS R/<br>(diese Ei<br>tig für b | ANGE <sup>2)</sup><br>nstellung gilt gleichzei-<br>eide Kanäle, A und B) | ο.οοο μS/cm<br>οο.οο μS/cm<br>ο.οοο μS/cm<br>οοοο μS/cm<br>οο.οο MOhm                                                                                     | 00.00 μS/cm        |
|       | TEMP U                            | NIT                                                                      | °C/°F                                                                                                    | °C                 |
|       | CALCUL                            | ATION                                                                    | ON/OFF                                                                                                    | OFF                |
|       | ON                                | (Auswahl in Textzeile)                                                   | -C1- DIFFERENCE<br>-C2- RATIO<br>-C3- PASSAGE<br>-C4- REJECTION<br>-C5- DEVIATION<br>-C6- PH-VGB<br>-C7- PH-VARIABLE<br>-C8- USER SPEC<br>-C9- ALCALISING | -C1-<br>DIFFERENCE |
|       | -C6-                              | Alkalisierungsmittel                                                     | NaOH, LiOH, NH3                                                                                                    | NaOH               |
|       |                                   | Eingaben zur Verbrauch                                                   | sberechnung des Ioner                                                                                                    | ntauschers         |
|       |                                   | EXCHER CAP 3)                                                            | ON / OFF                                                                                                    | OFF                |
|       |                                   | EXCHER SIZE 3)                                                           | 00.50 5.00 LTR                                                                                                    | 00.50 LTR          |
|       |                                   | CAPACITY 3)                                                              | 1.000 5.000 VAL                                                                                                    | 1.000 VAL          |
|       |                                   | EFFICIENCY 3)                                                            | 50.00 100.0 %                                                                                                    | 100.0 %            |

| Konfi       | igurier          | ung        | Auswahl Vorgabe |           |  |  |  |
|-------------|------------------|------------|-----------------|-----------|--|--|--|
| MEAS MODE   |                  |            |                 |           |  |  |  |
| MEAS        | -C7- COEFFICIENT |            | 00.00 99.99     | 11.00     |  |  |  |
|             |                  | FACTOR 1   | 0.0001 9.9999   | 3.0000    |  |  |  |
|             |                  | FACTOR 2   | 0001 9999       | 0243      |  |  |  |
|             |                  | FACTOR 3   | 0.0001 9.9999   | 1.0000    |  |  |  |
|             | -C8- PARAMETER W |            | xxxx E-3        | 1000 E-3  |  |  |  |
| PARAMETER A |                  | xxx.x E-3  | 000.0 E-3       |           |  |  |  |
|             | PARAMETER B      |            | xxx.x E-3       | 000.0 E-3 |  |  |  |
|             | -C9-             | ALKALISING | NaOH, NH3, LiOH | NaOH      |  |  |  |

- 1) Sowohl über die Eingabe in der Konfigurierung als auch über eine Kalibrierung kann die Zellkonstante verändert werden (eine Speicherstelle). Damit wird eine durch die Kalibrierung ermittelte Zellkonstante in der Konfigurierung mit **enter** übernommen und bleibt unverändert. Die Zellkonstante wird erst verändert, wenn bewusst ein neuer Wert eingegeben wird.
- 2) Bei der Leitfähigkeit ( $\mu$ S/cm) wird mit der Bereichswahl die max. Auflösung gewählt. Wird dieser Bereich nach "oben" überschritten, wird automatisch in den nächsthöheren Bereich geschaltet bis zur max. Messgrenze (9999  $\mu$ S/cm).

Dieses Verfahren gilt für Display und Stromausgänge. Zur Einstellung der Stromausgänge wird ein Gleitkommaeditor verwendet, der eine Einstellung über mehrere Dekaden erlaubt. Der Anfangsbereich des Editors entspricht dem gewählten Bereich:

| Gewählte    | Dargestellter Messbereich (bzw. Gleitkomma-Editor) |             |             |            |  |  |  |
|-------------|----------------------------------------------------|-------------|-------------|------------|--|--|--|
| Auflösung   | x.xxx μS/cm                                        | xx.xx μS/cm | x.xxx μS/cm | xxxx μS/cm |  |  |  |
| x.xxx μS/cm |                                                    |             |             |            |  |  |  |
| xx.xx μS/cm |                                                    |             |             |            |  |  |  |
| xxx.x µS/cm |                                                    |             |             |            |  |  |  |
| xxxx μS/cm  |                                                    |             |             |            |  |  |  |

 3) Eingaben zur Verbrauchsberechnung des Ionentauschers: Aktivieren mit EXCHER CAP = ON. Meldungen im Menü Diagnose / Monitor

| Konf  | igurierun                                        | g          | Auswahl                                                                                                    | Vorgabe     |  |  |  |  |
|-------|--------------------------------------------------|------------|----------------------------------------------------------------------------------------------------|-------------|--|--|--|--|
| Ausga | gang 1 (OUT1)                                    |            |                                                                                                    |             |  |  |  |  |
| OT1:  | CHANNEL                                          |            | COND A COND A<br>COND B<br>TMP A<br>TMP B<br>CALC                                                                                        |             |  |  |  |  |
|       | OUTPUT                                           |            | LIN / BiLIN / LOG                                                                                                    | LIN         |  |  |  |  |
|       | LIN                                              | BEGIN 4 mA | XXXX                                                                                                    | 00.00 μS/cm |  |  |  |  |
|       |                                                  | END 20 mA  | хххх                                                                                                    | 10.00 μS/cm |  |  |  |  |
|       | BiLIN                                            | BEGIN 4 mA | xxxx                                                                                                    | 00.00 μS/cm |  |  |  |  |
|       |                                                  | END 20 mA  | xxxx                                                                                                    | 10.00 μS/cm |  |  |  |  |
|       |                                                  | CORNER X   | Eingabebereich: gewählter CHANNEL<br>Eckpunkt X :<br>BEGIN $\leq$ CORNER X $\leq$ END (steigend)<br>BEGIN $>$ CORNER X $>$ END (fallend) |             |  |  |  |  |
|       |                                                  | CORNER Y   | Eingabebereich: gewählter CHANNEL<br>Vorgabe: 12 mA<br>Eckpunkt Y :<br>4 mA < CORNER Y < 20 mA                                           |             |  |  |  |  |
|       | ТМР                                              | BEGIN 4 mA | –50200 °C                                                                                                    |             |  |  |  |  |
|       | °C                                               | END 20 mA  | –50200 °C                                                                                                    |             |  |  |  |  |
|       | TMP                                              | BEGIN 4 mA | –58392 °F                                                                                                    |             |  |  |  |  |
|       | °F                                               | END 20 mA  | –58392 °F                                                                                                    |             |  |  |  |  |
|       | FILTERTIME                                       | 1          | 0120 SEC                                                                                                    | 0000 SEC    |  |  |  |  |
|       | 22mA FAIL                                        |            | ON/OFF                                                                                                    | OFF         |  |  |  |  |
|       | 22mA FACE                                        |            | ON/OFF                                                                                                    | OFF         |  |  |  |  |
|       | HOLD MODE                                        | -          | LAST/FIX                                                                                                    | LAST        |  |  |  |  |
|       | FIX                                              | HOLD-FIX   | 04.0022.00 mA 021.0 mA                                                                                                    |             |  |  |  |  |
| Ausga | ang 2 (OUT2                                      | 2)         |                                                                                                    |             |  |  |  |  |
| OT2:  | CHANNEL                                          |            | Auswahl wie OUT1                                                                                                    | COND B      |  |  |  |  |
|       | alle weiteren Einstellungen wie Ausgang 1 (OUT1) |            |                                                                                                    |             |  |  |  |  |

| Konfi         | gurieru                 | ng            | Auswahl                  | Vorgabe                |  |  |  |
|---------------|-------------------------|---------------|--------------------------|------------------------|--|--|--|
| Schalt        | Schalteingang (CNTR_IN) |               |                          |                        |  |  |  |
|               | CONTROL                 | _             | LEVEL, FLOW              | FLOW                   |  |  |  |
| IN:           | FLOW                    | ADJUST FLOW   | 0 20000<br>Impulse/Liter | 12000<br>Impulse/Liter |  |  |  |
| Alarm (ALARM) |                         |               |                          |                        |  |  |  |
| ALA:          | DELAYTIME               |               | 0600 SEC                 | 0010 SEC               |  |  |  |
|               | SENSOCHE                | СК            | ON/OFF                   | OFF                    |  |  |  |
|               | FLOW CNT                | <b>(</b> *)   | ON/OFF                   | OFF                    |  |  |  |
|               | ON                      | FLOW MIN ***) | 0 99.9 L/h               | 005.0 L/h              |  |  |  |
|               |                         | FLOW MAX***)  | 0 99.9 L/h               | 025.0 L/h              |  |  |  |
|               | LIMIT I-IN *) **)       |               | ON/OFF                   | OFF                    |  |  |  |
|               | ON                      | FUNCTION      | Lo LEVL / Hi LEVL        | Lo LEVL                |  |  |  |
|               |                         | LEVEL         | 0 22.00 mA               | 12.00 mA               |  |  |  |
|               |                         | HYSTERESIS    | 0 10.00 mA               | 01.00 mA               |  |  |  |

\*) Die Menüpunkte erscheinen nur, wenn ausgewählt

 "" Über LIMIT I-IN kann der Stromeingang gemessen und überwacht werden (z. B. der Durchfluss).
 Zur Überwachung kann hier ein Schaltpunkt gesetzt werden, der zur

Alarmmeldung führt: "ERR 71 LIMIT I-INPUT" (22 mA).

\*\*\*) Hysterese fest 5 % vom Schwellwert

| Konfigu                          | rierung                |             | Auswahl                      | Vorgabe |  |  |  |
|----------------------------------|------------------------|-------------|------------------------------|---------|--|--|--|
| Echtzeituhr (CLOCK)              |                        |             |                              |         |  |  |  |
| CLK:                             | FORMAT                 |             | 24 h / 12 h                  |         |  |  |  |
|                                  | 24 h TIME hh/mm        |             | 0023:0059                    |         |  |  |  |
|                                  | 12 h TIME hh/mm        |             | 00 12:59 AM /<br>01 11:59 PM |         |  |  |  |
|                                  | DAY/MON                | TH          | 0131/0112                    |         |  |  |  |
|                                  | YEAR                   |             | 20002099                     |         |  |  |  |
| Messstell                        | enbezeic               | hnung (TAG) |                              |         |  |  |  |
| TAG:                             | (Eingabe in Textzeile) |             | AZ, 09, -+ <> ? /            | @       |  |  |  |
| Displayhinterleuchtung (DISPLAY) |                        |             |                              |         |  |  |  |
| DSP:                             | BACKLIGH               | Т           | On, Off                      | On      |  |  |  |

| Einstellbereiche der Stromausgänge             |                   |  |  |  |  |
|------------------------------------------------|-------------------|--|--|--|--|
| Leitfähigkeit                                  | 0.000 9999 μS/cm  |  |  |  |  |
| ΜΩ                                             | 00.00 99.99 MΩ cm |  |  |  |  |
| Temperatur                                     | -50.0 200.0 °C    |  |  |  |  |
| Durchfluss (FLOW)                              | 000.0 099.9 l/h   |  |  |  |  |
| -C1- Differenz                                 | -1999 9999 μS/cm  |  |  |  |  |
| -C2- Ratio                                     | 00.00 19.99       |  |  |  |  |
| -C3- Passage                                   | 000.0 199.9 %     |  |  |  |  |
| -C4- Rejection                                 | 199.9 199.9 %     |  |  |  |  |
| -C5- Deviation                                 | 199.9 199.9 %     |  |  |  |  |
| -С6-/-С7- рН                                   | -2.00 16.00 pH    |  |  |  |  |
| -C8- DAC                                       | 0.000 9999 μS/cm  |  |  |  |  |
| -C9- Konzentration                             | 00.00 99.99 ppm   |  |  |  |  |
| Verbrauchsberechnung des Ionentauschers (EXCH) | 0 100 %           |  |  |  |  |
| Stromeingang (I-INPUT)                         | 0 22 mA           |  |  |  |  |

**Hinweis:** Die Einstellbereiche der Stromausgänge sind unabhängig vom eingestellten Messbereich.

# Konfigurierung (Kopiervorlage)

| Parameter                                                      | Einstellung |
|----------------------------------------------------------------|-------------|
| S_A: Zellfaktor A                                              |             |
| S_A: Temperaturkompensation A                                  |             |
| S_B: Zellfaktor B                                              |             |
| S_B: Temperaturkompensation B                                  |             |
| MEAS: Messbereich                                              |             |
| MEAS: Temperatureinheit                                        |             |
| MEAS: Berechnung                                               |             |
| MEAS: ggf. Koeffizient C (nur bei pH variabel, -C7-)           |             |
| MEAS: ggf. Faktor F1 (nur bei pH variabel, -C7-)               |             |
| MEAS: ggf. Faktor F2 (nur bei pH variabel, -C7-)               |             |
| MEAS: ggf. Faktor F3 (nur bei pH variabel, -C7-)               |             |
| MEAS: ggf. Parameter W (nur bei USER SPEC, -C8-)               |             |
| MEAS: ggf. Parameter A (nur bei USER SPEC, -C8-)               |             |
| MEAS: ggf. Parameter B (nur bei USER SPEC, -C8-)               |             |
| MEAS: ggf. Alkalisierungsmittel<br>(nur bei pH variabel, -C9-) |             |
| OT1: Parameter (Channel)                                       |             |
| OT1: Kennlinie Linear / Bilinear                               |             |
| OT1: Stromanfang                                               |             |
| OT1: Stromende                                                 |             |
| OT1: (nur bilineare Kennlinie) Eckpunkt X                      |             |
| OT1: (nur bilineare Kennlinie) Eckpunkt Y                      |             |
| OT1: Filterzeit                                                |             |
| OT1: FAIL 22 mA (Fehlermeldungen)                              |             |
| OT1: FACE 22 mA (Sensofacemeldungen)                           |             |
| OT1: HOLD-Zustand                                              |             |
| OT1: HOLD-FIX-Strom                                            |             |
| OT2: Parameter (CHANNEL)                                       |             |
| OT2: Kennlinie Linear / Bilinear                               |             |
| OT2: Stromanfang                                               |             |
| OT2: Stromende                                                 |             |
| OT2: (nur bilineare Kennlinie) Eckpunkt X                      |             |
| OT2: (nur bilineare Kennlinie) Eckpunkt Y                      |             |

# Konfigurierung (Kopiervorlage)

| Parameter                                        | Einstellung |
|--------------------------------------------------|-------------|
| OT2: Filterzeit                                  |             |
| OT2: FAIL 22 mA (Fehlermeldungen)                |             |
| OT2: FACE 22 mA (Sensofacemeldungen)             |             |
| OT2: HOLD-Zustand                                |             |
| OT2: HOLD-FIX-Strom                              |             |
| IN: Level oder Durchfluss                        |             |
| IN: (Durchflussmesser) Anpassung Impulse/Liter   |             |
| ALA: Verzögerungszeit                            |             |
| ALA: Sensocheck ein/aus                          |             |
| ALA: Durchflusskontrolle FLOW CNTR ein/aus       |             |
| ALA: minimaler Durchfluss (Hysterese fest 5 %)   |             |
| ALA: maximaler Durchfluss (Hysterese fest 5 %)   |             |
| ALA: Überwachung Stromeingang LIMIT I-IN ein/aus |             |
| ALA: FUNCTION (LO LEVEL / HI LEVEL)              |             |
| ALA: LEVEL (überwachter Schwellwert)             |             |
| ALA: HYSTERESIS                                  |             |
| CLK: Zeitformat                                  |             |
| TAG: Messstellenbezeichnung                      |             |
| DISPLAY: Displayhinterleuchtung                  |             |

### Sensoren A, B konfigurieren Vorgabe des Zellfaktors, Wahl der Temperaturkompensation

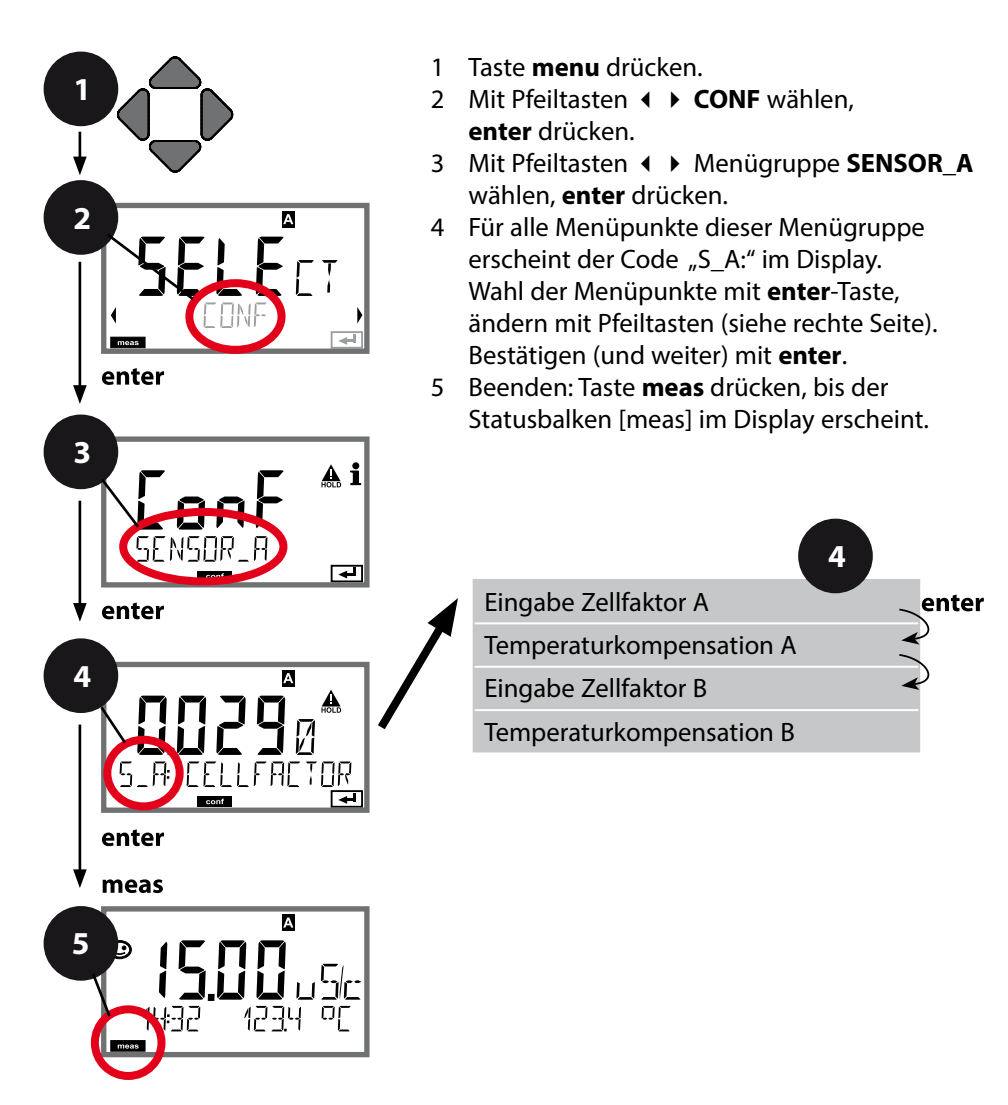

| Menüpunkt                              | Aktion                                                                                                    | Auswahl                                                                                                    |
|----------------------------------------|----------------------------------------------------------------------------------------------------|----------------------------------------------------------------------------------------------------|
| Sensor A                               | Mit Pfeiltasten ◀ ►<br>Menügruppe SENSOR_A<br>wählen, enter drücken.                                                      |                                                                                                    |
| Eingabe des<br>Zellfaktors<br>Sensor A | Mit Pfeiltasten ▲ ▼ Stelle<br>verändern,<br>mit Pfeiltasten ◀ ▶<br>andere Stelle auswählen<br>Übernehmen mit <b>enter</b> | 0.00501.9999<br>( <b>0.0290)</b>                                                                                                    |
| Auswahl Temperatur-<br>kompensation    | Mit Pfeiltasten ▲ <del>▼</del><br>auswählen.<br>Übernehmen mit <b>enter</b>                                               | OFF<br>LIN*<br>NLF<br>NaCl<br>HCl<br>NH3<br>NaOH<br>* Für Auswahl LIN:<br>Eingabe Temperatur-<br>koeffizient<br>00.00 %/K +19.99 %/K |
| Sensor B                               | Mit Pfeiltasten ◀ ►<br>Menügruppe SENSOR_B<br>wählen, enter drücken.                                                      |                                                                                                    |
| Eingabe des Zellfaktors<br>Sensor B    | weitere Eingaben wie<br>Sensor A                                                                                          |                                                                                                    |

### Messbereich, Berechnungen der Ausgangsgrößen

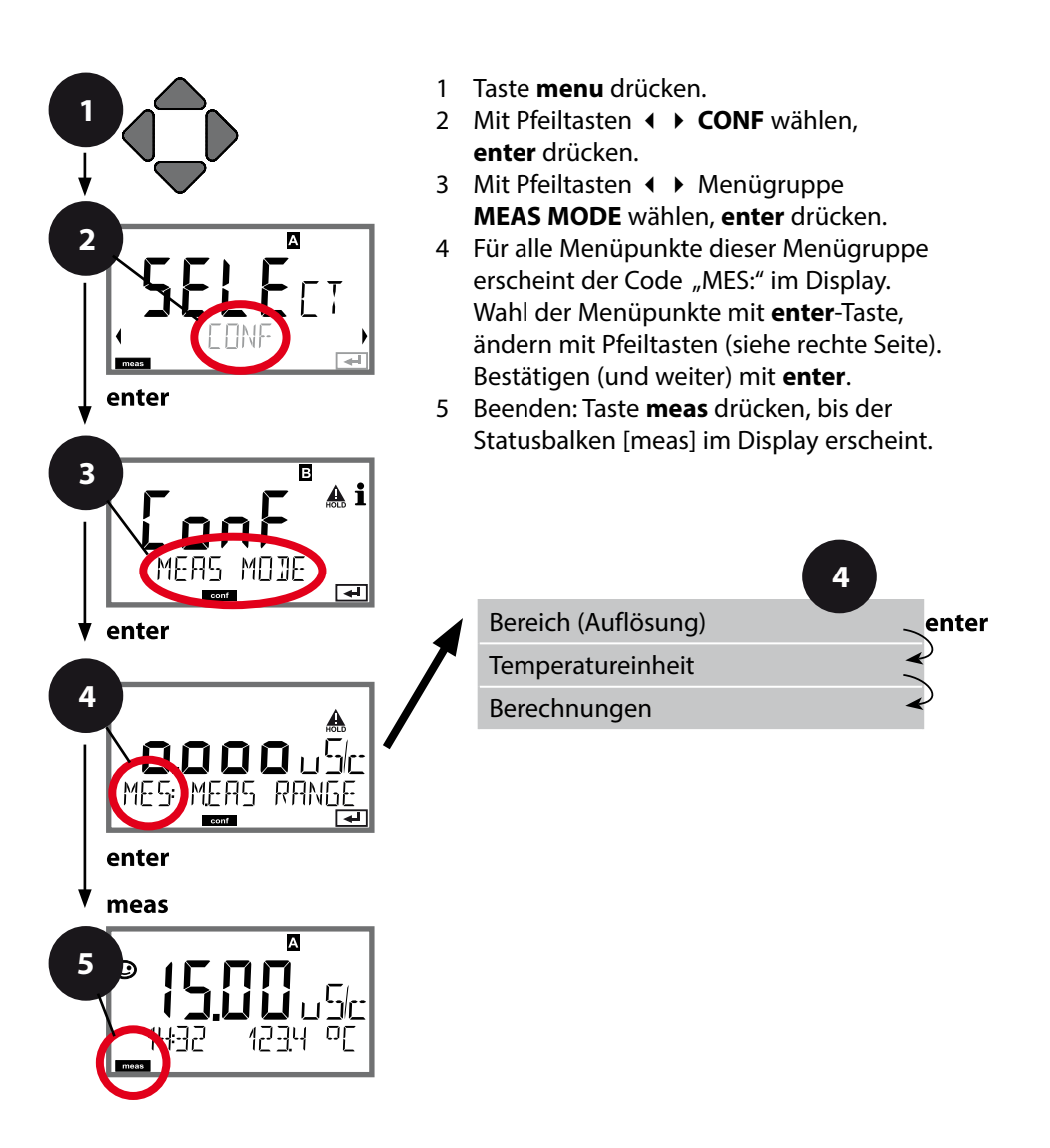

| 4                   |                                                                                           | Konfigurierung                                                                                                    |
|---------------------|-------------------------------------------------------------------------------------------|----------------------------------------------------------------------------------------------------|
| Menüpunkt           | Aktion                                                                                    | Auswahl                                                                                                    |
| Bereich (Auflösung) | Mit Pfeiltasten ▲ <del>▼</del><br>auswählen.<br>Übernehmen mit <b>enter</b>               | ο.οοο μS/cm<br><b>οο.οο μS/cm</b><br>οοοο μS/cm<br>οοοο μS/cm<br>οο.οο MOhm                                                                                                    |
| Temperatureinheit   | Mit Pfeiltasten ▲ <del>▼</del><br>°C oder °F wählen.<br>Übernehmen mit <b>enter</b>       | °C / °F                                                                                                    |
| Berechnung          | Mit Pfeiltasten ▲ <del>▼</del><br>auswählen.<br>Übernehmen mit <b>enter</b>               | ON, <b>OFF</b>                                                                                                    |
| Berechnungsart      | Mit Pfeiltasten ▲ ▼<br>gewünschte Berechnung<br>auswählen:<br>Übernehmen mit <b>enter</b> | -C1- DIFFERENCE<br>-C2- RATIO<br>-C3- PASSAGE<br>-C4- REJECTION<br>-C5- DEVIATION<br>-C6- PH-VGB<br>-C7-PH-VARIABLE<br>-C8- USER SPEC<br>-C9- ALKALISING                                                                                                    |
| MES: FACTOR 1       | Bei Auswahl<br>-C6C9-<br>wird die Eingabe von<br>Parametern abgefordert.                  | -C6- pH VGB S-006<br>-C7- COEFFICIENT: <b>11.00</b><br>(00.00 99.99)<br>-C7- Faktor 1: <b>3.0000</b><br>(0.0001 9.9999)<br>-C7- Faktor 2: <b>0243</b><br>(0001 9999)<br>-C7- Faktor 3: <b>1.0000</b><br>(0.0001 9.9999)<br>-C8- Parameter W:<br>(xxxx E-3 1000 E-3)<br>-C8- Parameter A:<br>(xxx.x E-3 000.0 E-3)<br>-C8- Parameter B:<br>(xxx.x E-3 000.0 E-3)<br>-C9- Alkalising:<br>(NaOH, LiOH, NH3) |

#### Stromausgang 1 Messgröße. Stromanfang. Stromende.

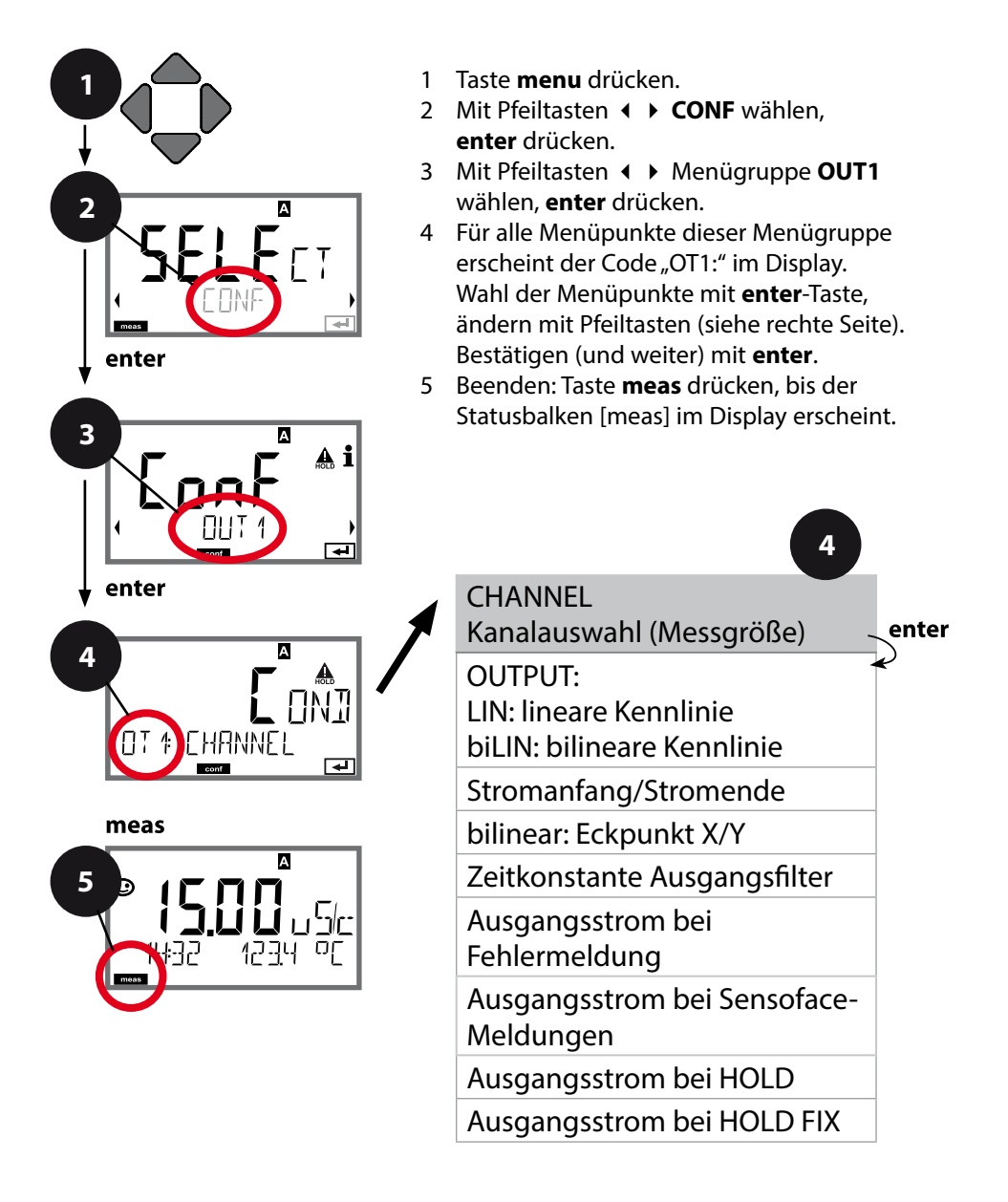

|   |   |   | - |   |   |    |   |   |   |   |   |
|---|---|---|---|---|---|----|---|---|---|---|---|
| K | O | n | п | C | U | rı | e | r | U | n | C |
|   |   |   |   | 3 | - |    | _ |   |   |   | 2 |

| Menüpunkt   | Aktion                                                                                                    | Auswahl                                                                                                    |
|-------------|----------------------------------------------------------------------------------------------------|----------------------------------------------------------------------------------------------------|
| Messgröße   | Mit Pfeiltasten ▲ ▼<br>auswählen:<br>Cond: Leitfähigkeit<br>TMP: Temperatur<br>CALC: Berechnung<br>Übernehmen mit <b>enter</b> | Cond A<br>Cond B<br>TMP A<br>TMP B<br>CALC                                                                                                    |
| Stromanfang | Mit Pfeiltasten ▲ 	✓ Stelle<br>verändern,<br>mit Pfeiltasten 	▲ 	▶<br>andere Stelle auswählen.<br>Übernehmen mit <b>enter</b>  | Eingabe für die gewählte<br>Messgröße/Bereich<br>Wird der eingestellte<br>Bereich überschritten,<br>wählt das Gerät automa-<br>tisch den nächsthöheren<br>Bereich (Autorange) |
| Stromende   | Mit Pfeiltasten A 🗸 ( )<br>Wert eingeben<br>Übernehmen mit <b>enter</b>                                                        | Eingabe für die gewählte<br>Messgröße/Bereich<br>Wird der eingestellte<br>Bereich überschritten,<br>wählt das Gerät automa-<br>tisch den nächsthöheren<br>Bereich (Autorange) |

### Zuordnung von Messwerten: Stromanfang und Stromende

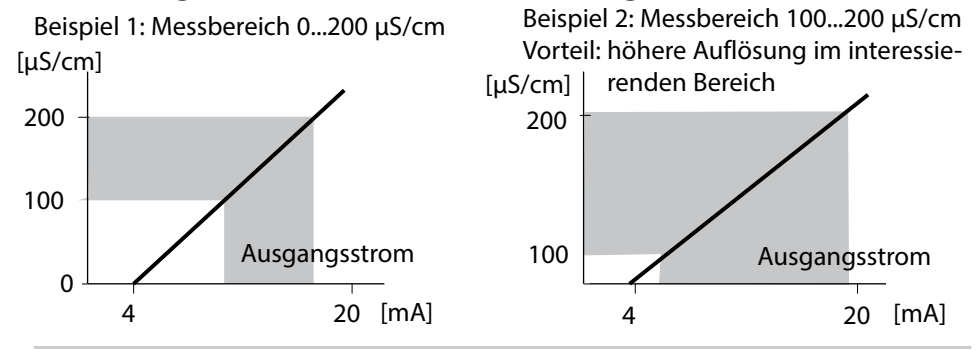

### Stromausgang 1 Kennlinie Ausgangsstrom

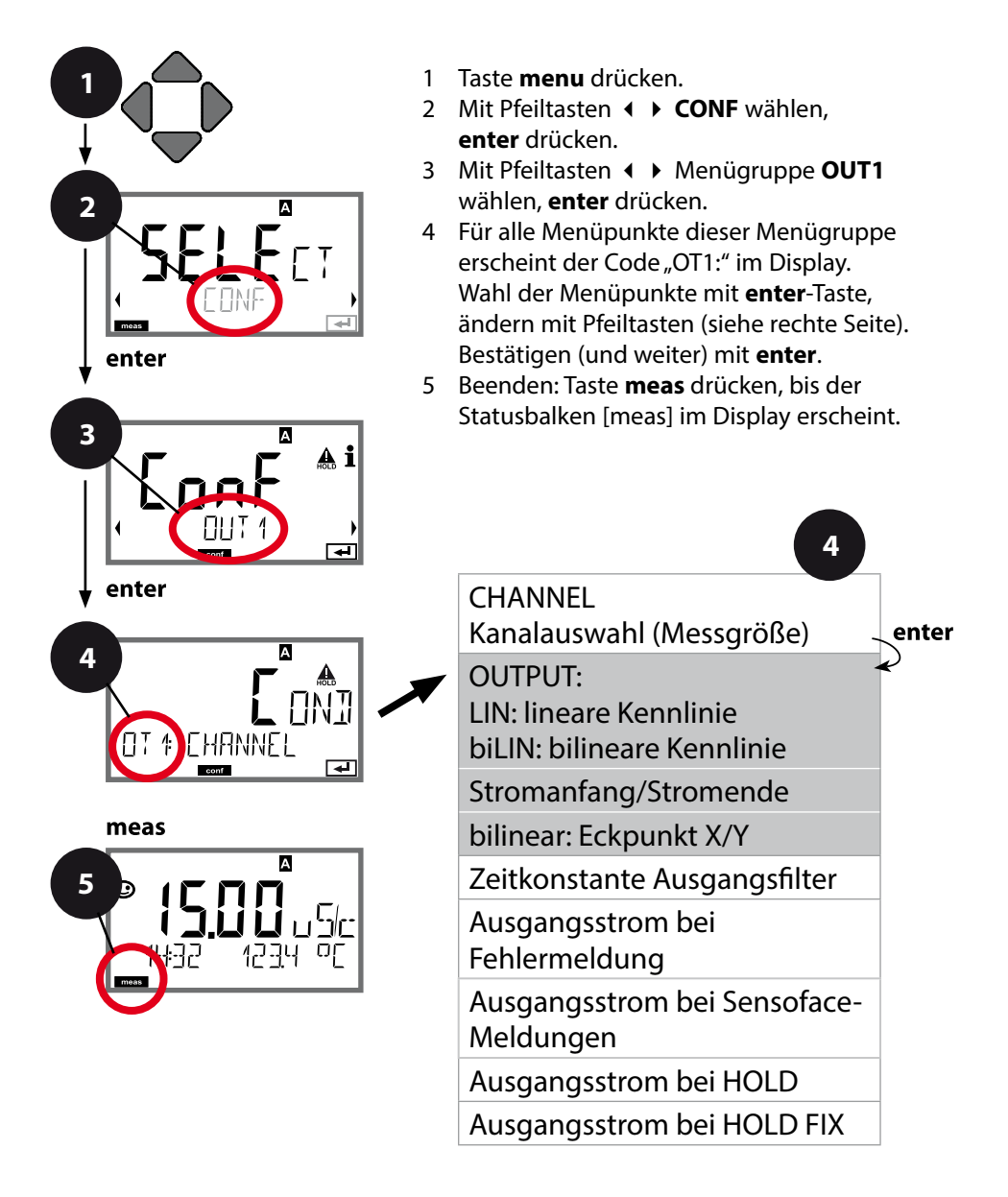

|                                      |                                                                             | j                                                                                                    |
|--------------------------------------|-----------------------------------------------------------------------------|----------------------------------------------------------------------------------------------------|
| Menüpunkt                            | Aktion                                                                      | Auswahl                                                                                                    |
| Kennlinie<br>Ausgangsstrom           | Mit Pfeiltasten ▲ <del>▼</del><br>auswählen.<br>Übernehmen mit <b>enter</b> | <b>LIN</b><br>Kennlinie linear<br>biLIN<br>Kennlinie bilinear                                                                                                    |
| Stromanfang<br>und Stromende         | Mit Pfeiltasten ▲ ▼ ◀ ▶<br>Wert eingeben<br>Übernehmen mit <b>enter</b>     | Eingabe für die gewählte<br>Messgröße/Bereich<br>Wird der eingestellte<br>Bereich überschritten,<br>wählt das Gerät automa-<br>tisch den nächsthöheren<br>Bereich (Autorange) |
| bilineare Kennlinie:<br>Eckpunkt X/Y | Mit Pfeiltasten ▲ ✔ ◀ ↓<br>Wert eingeben<br>Übernehmen mit <b>enter</b>     | Eingabe für den<br>gewünschten Eckpunkt<br>der bilinearen Kennlinie<br>"Corner X" (Messgröße)<br>und "Corner Y<br>(Ausgangsstrom) – siehe                                     |
|                                      |                                                                             | Abbildung unten.                                                                                                    |

### Eckpunkt bilineare Kennlinie

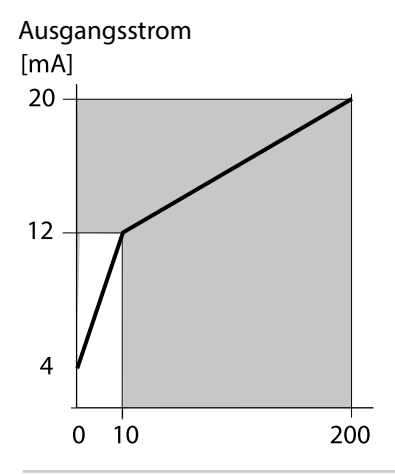

Beispiel: Strombereich eingestellt auf 4 ... 20 mA, Stromanfang: 0 μS/cm, Stromende: 200 μS/cm Eckpunkt : "CORNER X": 10 μS/cm (Messgröße), "CORNER X": 12 mA (Ausgangsstrom). Damit ändert sich der Ausgangsstrom im Bereich von 0 ... 10 μS/cm viel stärker als im Bereich 10 ... 200 μS/cm.

Messgröße [µS/cm]

### Stromausgang 1 Zeitkonstante Ausgangsfilter einstellen

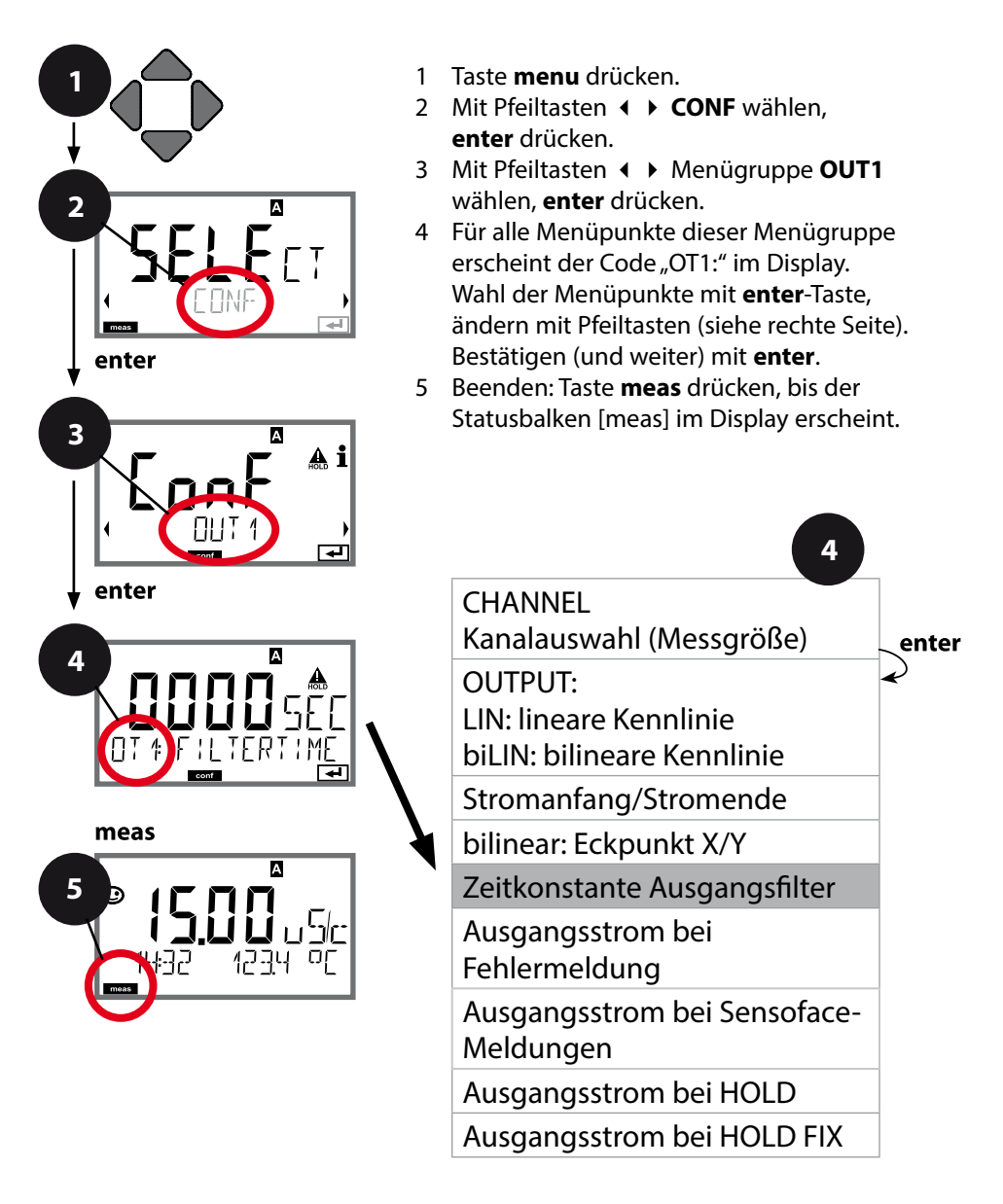

| Menüpunkt                       | Aktion                                   | Auswahl                         |
|---------------------------------|------------------------------------------|---------------------------------|
| Zeitkonstante<br>Ausgangsfilter | Mit Pfeiltasten ▲ ▾ ◀ ▶<br>Wert eingeben | 0120 SEC<br>( <b>0000 SEC</b> ) |
|                                 | Übernehmen mit <b>enter</b>              |                                 |

### Zeitkonstante Ausgangsfilter

Zur Beruhigung des Stromausgangs kann ein Tiefpass-Filter mit einstellbarer Filterzeitkonstante eingeschaltet werden. Bei einem Sprung am Eingang (100 %) steht nach Erreichen der Zeitkonstante am Ausgang ein Pegel von 63 %. Die Zeitkonstante kann im Bereich 0...120 s eingestellt werden. Wenn die Zeitkonstante mit 0 s eingestellt wird, dann folgt der Stromausgang direkt dem Eingang.

#### Hinweis:

Das Filter wirkt nur auf den Stromausgang, nicht auf das Display und die Grenzwerte!

Für die Dauer von HOLD wird die Filterberechnung ausgesetzt, damit kann kein Sprung am Ausgang entstehen.

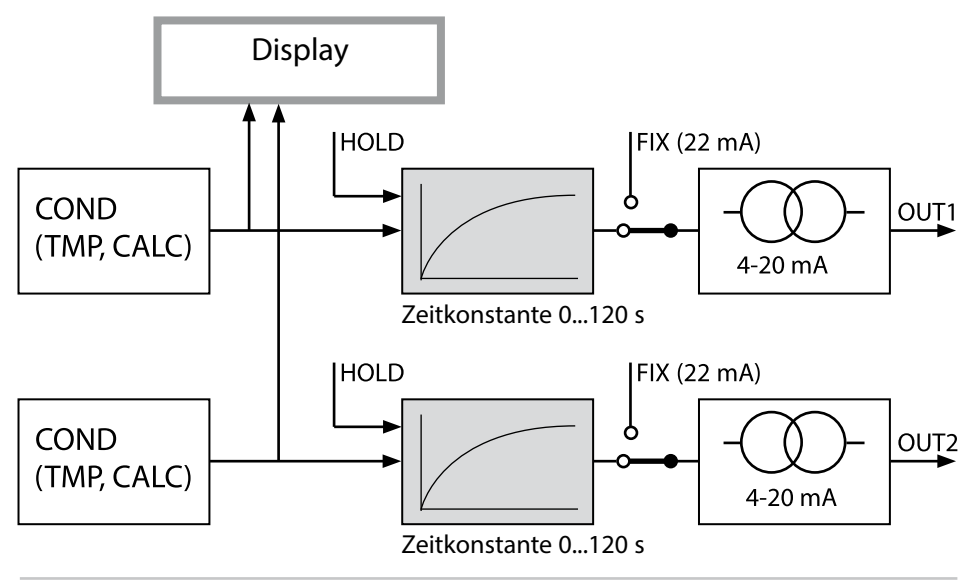

54

### Stromausgang 1 Ausgangsstrom bei Error und HOLD.

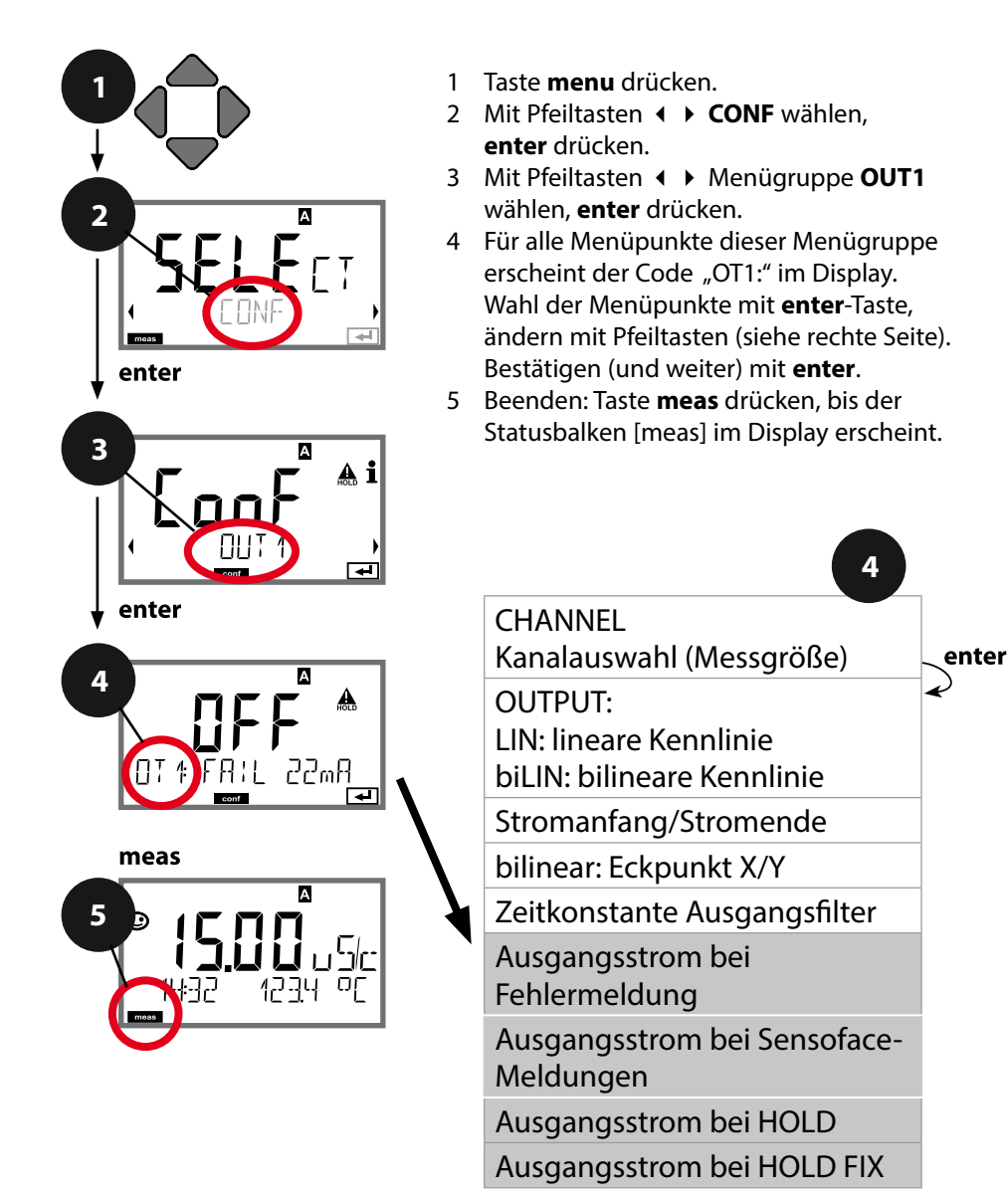

|                                                                    |                                                                                                    | 3 3                                  |
|--------------------------------------------------------------------|----------------------------------------------------------------------------------------------------|--------------------------------------|
| Menüpunkt                                                          | Aktion                                                                                                    | Auswahl                              |
| Ausgangsstrom bei<br>Fehlermeldung                                 | Mit Pfeiltasten<br>▲ ▼ ON (22 mA bei<br>Fehlermeldung) oder OFF<br>auswählen.<br>Übernehmen mit <b>enter</b>                                                                                   | ON/ <b>OFF</b>                       |
| Ausgangsstrom bei<br>Sensoface-Meldungen<br><b>OT1: FACE 22 mA</b> | Mit Pfeiltasten ▲ ▼ ON<br>oder OFF auswählen.<br>Übernehmen mit <b>enter</b>                                                                                                    | ON/ <b>OFF</b>                       |
| Ausgangsstrom bei<br>HOLD                                          | LAST: bei HOLD wird<br>der letzte Messwert am<br>Ausgang gehalten.<br>FIX: bei HOLD wird ein<br>(vorzugebender) Wert am<br>Ausgang gehalten.<br>Auswahl mit ▲ ▼<br>Übernehmen mit <b>enter</b> | <b>LAST</b> /FIX                     |
| Ausgangsstrom bei<br>HOLD FIX                                      | Nur bei Auswahl von FIX:<br>Eingabe des Stroms, der<br>bei HOLD am Ausgang<br>fließen soll<br>Mit Pfeiltasten A 	 ( )<br>Wert eingeben<br>Übernehmen mit <b>enter</b>                          | 04.0022.00 mA<br>( <b>21.00 mA</b> ) |

### Ausgangssignal bei HOLD:

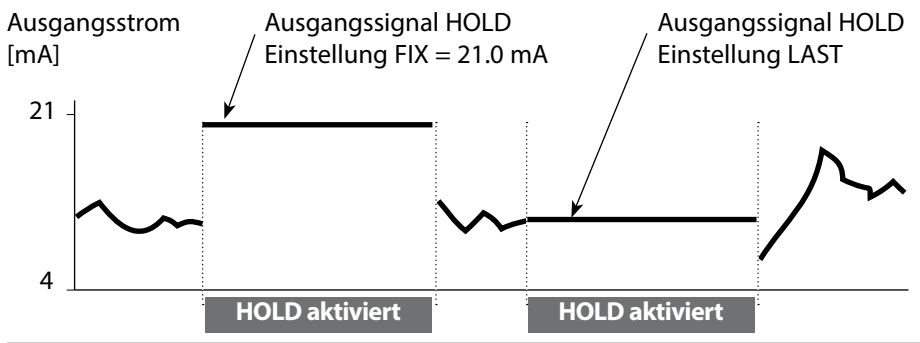

### Stromausgang 2 Ausgangsstrombereich. Messgröße...

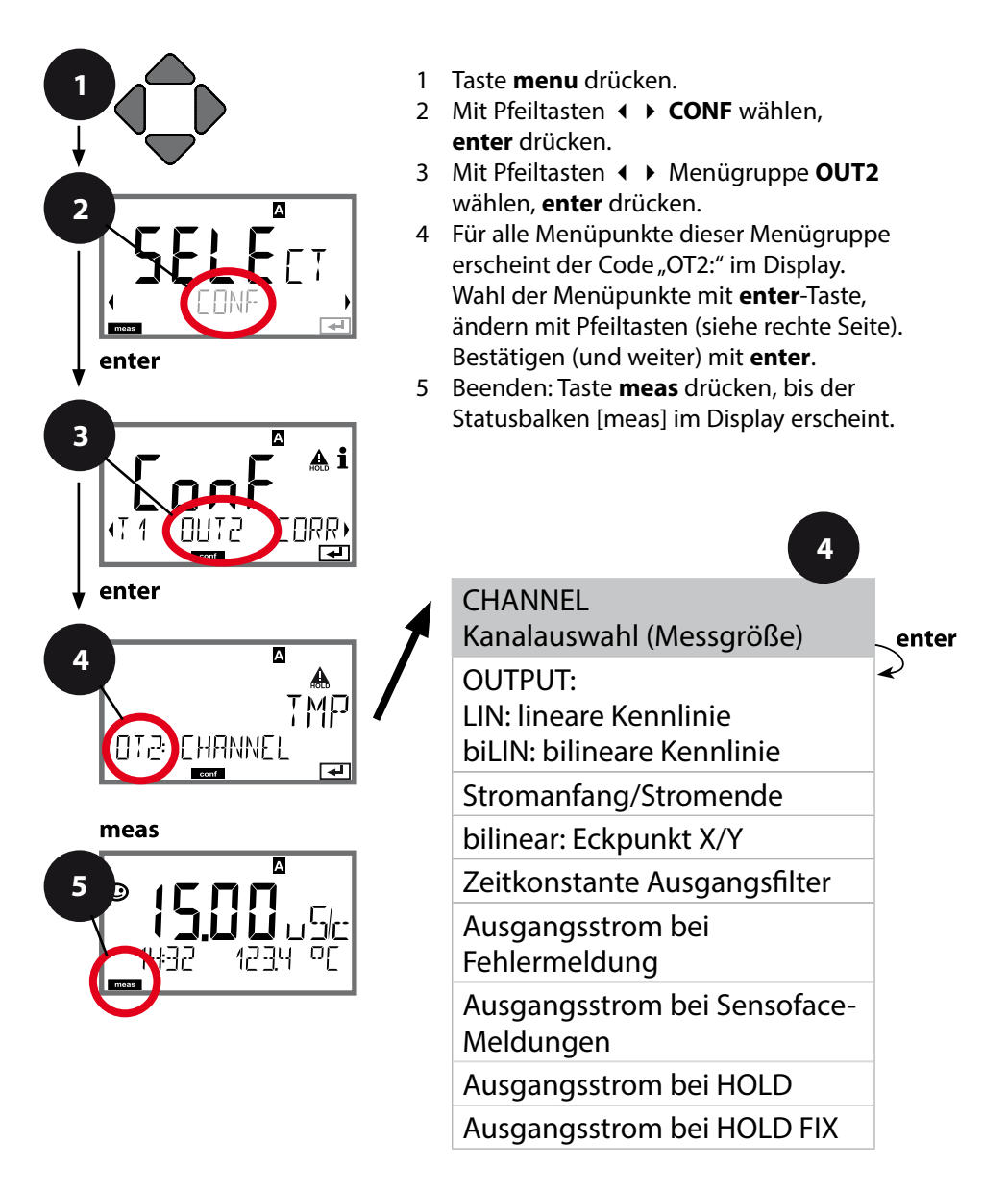

| 4           |                                                                                                    | Konfigurierung                                    |
|-------------|----------------------------------------------------------------------------------------------------|---------------------------------------------------|
| Menüpunkt   | Aktion                                                                                                    | Auswahl                                           |
| Messgröße   | Mit Pfeiltasten ▲ ▼<br>auswählen:<br>Cond: Leitfähigkeit<br>TMP: Temperatur<br>Übernehmen mit <b>enter</b> | Cond A<br>Cond B<br><b>TMP A</b><br>TMP B<br>CALC |
| •<br>•<br>• |                                                                                                    |                                                   |

## Alle weiteren Einstellungen wie bei Stromausgang 1 (siehe dort)!

### **Eingang CONTROL (TAN SW-A005)** Durchflussmessung

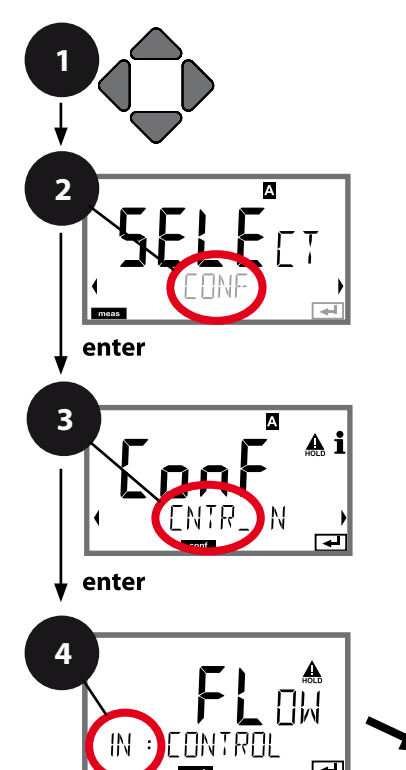

- 1 Taste **menu** drücken.
- 3 Mit Pfeiltasten ◀ ► Menügruppe CNTR\_IN wählen, enter drücken.
- Für alle Menüpunkte dieser Menügruppe erscheint der Code "IN:" im Display.
   Wahl der Menüpunkte mit enter-Taste, ändern mit Pfeiltasten (siehe rechte Seite).
   Bestätigen (und weiter) mit enter.
- 5 Beenden: Taste **meas** drücken, bis der Statusbalken [meas] im Display erscheint.

**CONTROL-Eingang** 

meas

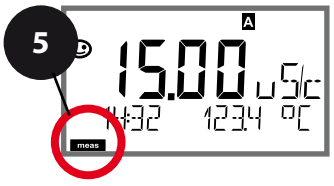

|                                                     | _                                                                                                    | <u> </u>                                                                       |
|-----------------------------------------------------|----------------------------------------------------------------------------------------------------|--------------------------------------------------------------------------------|
| Menüpunkt                                           | Aktion                                                                                                    | Auswahl                                                                        |
| Auswahl Funktion<br>Eingang CONTROL                 | Mit Pfeiltasten ▲ <del>▼</del><br>auswählen.<br>Übernehmen mit <b>enter</b>                                                                                                    | <b>Level</b><br>Flow (für Anschluss<br>Durchflussmesser nach<br>Impulsprinzip) |
| Justierung zur<br>Anpassung an<br>Durchflussmesser: | Bei Auswahl "Flow"<br>müssen Sie zur<br>Anpassung unterschied-<br>licher Durchflussmesser<br>eine Justierung vorneh-<br>men.<br>Mit Pfeiltasten Wert<br>vorgeben, übernehmen<br>mit <b>enter</b> | 12000 Impulse / Liter                                                          |
| Erfassungsintervall<br>der Impulse einstellen:      | Mit Pfeiltasten ▲ ▾ ◀ ▶<br>Wert eingeben                                                                                                    | 120 SEC<br>(0001 SEC)                                                          |
|                                                     | Übernehmen mit <b>enter</b>                                                                                                    |                                                                                |

Im Alarm-Menü kann eine Durchflussüberwachung eingestellt werden. Ist CONTROL auf FLOW eingestellt, können zusätzlich 2 Grenzwerte für den maximalen und minimalen Durchfluss vorgegeben werden. Liegt der Messwert außerhalb dieses Fensters, wird eine Alarmmeldung und falls parametriert ein 22-mA-Fehlersignal generiert.

#### Displaydarstellung

Durchflussmessung im Messmodus

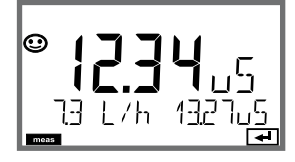

#### Displaydarstellung

Durchflussmessung (Sensormonitor)

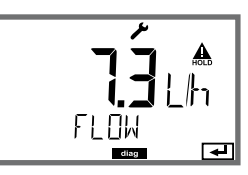

### Alarmeinstellungen Verzögerungszeit. Sensocheck.

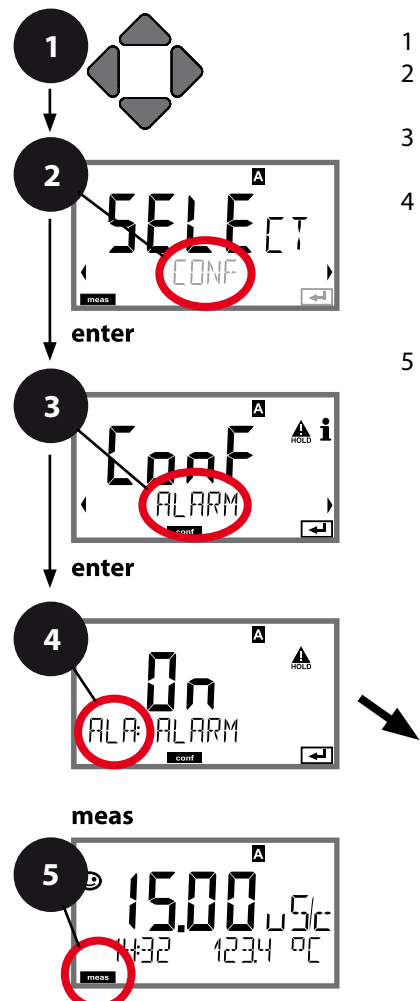

- 1 Taste **menu** drücken.

- Für alle Menüpunkte dieser Menügruppe erscheint der Code "ALA:" im Display.
   Wahl der Menüpunkte mit enter-Taste, ändern mit Pfeiltasten (siehe rechte Seite).
   Bestätigen (und weiter) mit enter.
- 5 Beenden: Taste **meas** drücken, bis der Statusbalken [meas] im Display erscheint.

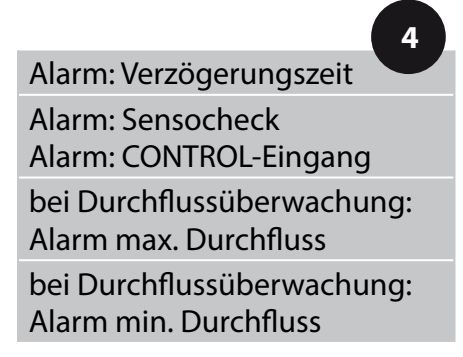

Fehlermeldungen können durch ein 22-mA-Signal über den Ausgangsstrom übermittelt werden (siehe Fehlermeldungen und Konfigurierung Ausgang 1/Ausgang 2).

**Die Alarmverzögerungszeit** verzögert das Umschalten der Displayhinterleuchtung auf rot und das 22-mA-Signal (wenn konfiguriert).

|                  |                                                                                                    | 9 9                                     |
|------------------|----------------------------------------------------------------------------------------------------|-----------------------------------------|
| Menüpunkt        | Aktion                                                                                                    | Auswahl                                 |
| Verzögerungszeit | Mit Pfeiltasten ▲                                                                                                    | 0600 SEC<br>( <b>010 SEC</b> )          |
| Sensocheck       | Auswahl Sensocheck<br>(kontinuierliche<br>Überwachung des<br>Sensors).<br>Mit Pfeiltasten ▲ ▼ ON<br>oder OFF auswählen.<br>Übernehmen mit <b>enter</b>                                                                                                    | ON/ <b>OFF</b>                          |
| CONTROL-Eingang  | Alarm kann der<br><b>CONTROL-Eingang</b> je<br>nach Voreinstellung im<br>CONF-Menü erzeugen:<br><b>FLOW</b><br><b>(Durchflussmessung):</b><br>erlaubt die Überwachung<br>des minimalen und des<br>maximalen Durchflusses<br>(Impulszähler)<br><b>LEVEL (Schalteingang):</b><br>Pegelüberwachung. | ON/ <b>OFF</b><br>(FLOW MIN, FLOW MAX.) |
| Stromeingang     | LIMIT I-IN<br>Überwachung eines<br>Durchflussmessers<br>4 20 mA auf einen<br>Grenzwert, wahlweise<br>MIN (Lo LEVEL) oder MAX<br>(Hi LEVEL).<br>Übernehmen mit <b>enter</b>                                                                                                    | <b>Lo LEVL</b> / Hi LEVL                |
| LEVEL            | Schwellwert                                                                                                    | 0 22.00 mA<br><b>(12.00 mA)</b>         |
| HYSTERESIS       | Hysterese                                                                                                    | 0 10.00 mA<br><b>(01.00 mA)</b>         |

### **Uhrzeit und Datum**

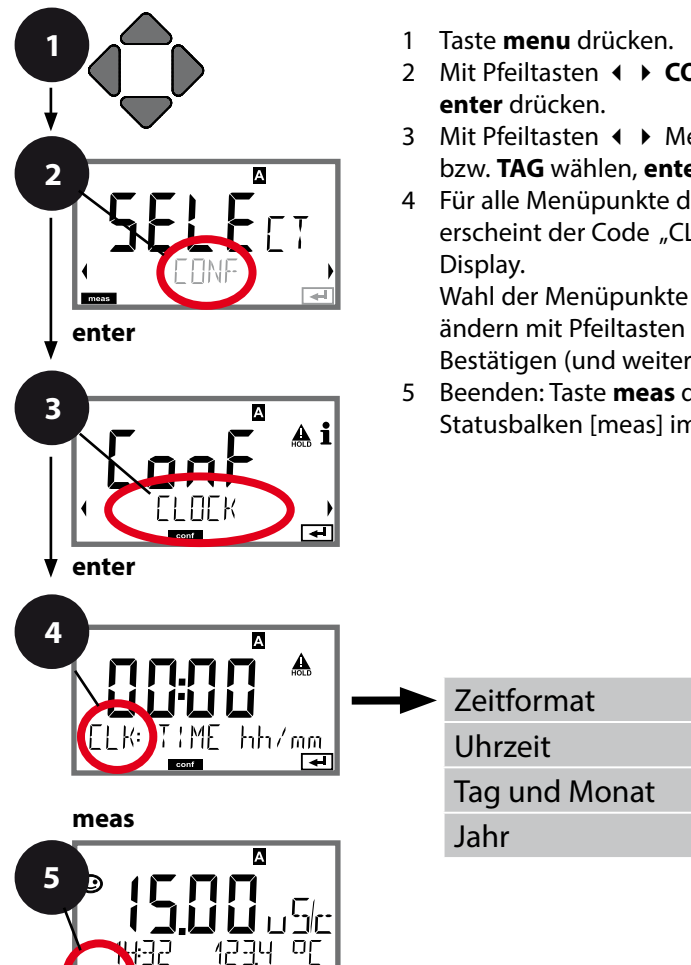

- 3 Mit Pfeiltasten ◀ ► Menügruppe **CLOCK** bzw. TAG wählen, enter drücken.
- 4 Für alle Menüpunkte dieser Menügruppe erscheint der Code "CLK:" bzw. "TAG" im

Wahl der Menüpunkte mit enter-Taste, ändern mit Pfeiltasten (siehe rechte Seite). Bestätigen (und weiter) mit enter.

5 Beenden: Taste **meas** drücken, bis der Statusbalken [meas] im Display erscheint.

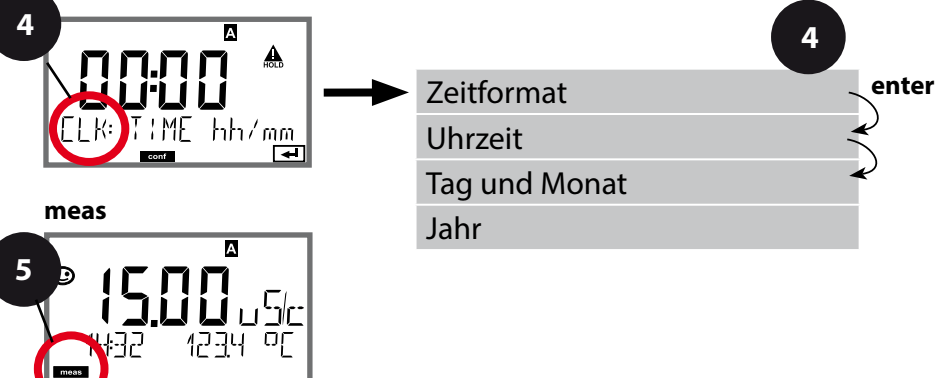

## **Uhrzeit und Datum**

Uhrzeit und Datum der eingebauten Echtzeituhr sind die Grundlage für die Steuerung von Kalibrier- und Reinigungszyklen.

Im Messmodus wird die Uhrzeit mit im Display angezeigt. Bei digitalen Sensoren werden Kalibrierdaten in den Sensorkopf geschrieben. Außerdem sind die Logbucheinträge (vgl. Diagnose) mit einem Zeitstempel versehen. **Hinweis:** 

## Es erfolgt keine Umschaltung von Winter- auf Sommerzeit!

Daher bitte die Zeit manuell umschalten!

### Messstellenbezeichnung Displayhinterleuchtung

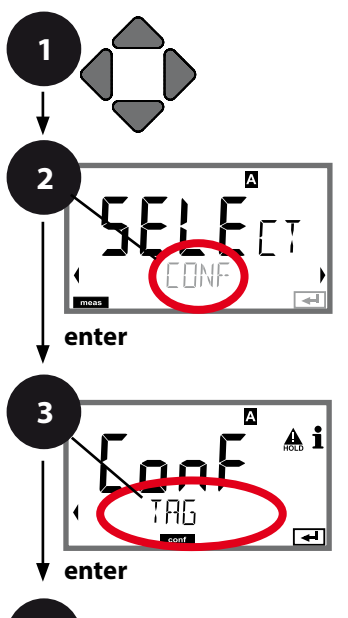

- 1 Taste **menu** drücken.
- 3 Auswahl Parametersatz A mit Pfeiltasten ◀ ▶, enter drücken.
- 4 Mit Pfeiltasten ↓ Menügruppe **TAG** bzw. **DISPLAY** wählen, **enter** drücken.
- 5 Für alle Menüpunkte dieser Menügruppe erscheint der Code "TAG" bzw. "DSP" im Display.

Wahl der Menüpunkte mit **enter**-Taste, ändern mit Pfeiltasten (siehe rechte Seite). Bestätigen (und weiter) mit **enter**.

6 Beenden: Taste **meas** drücken, bis der Statusbalken [meas] im Display erscheint.

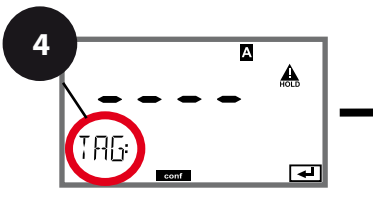

Messstellenbezeichnung TAG Displayhinterleuchtung

5

enter

meas

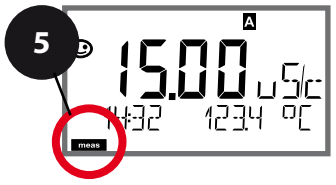

| Menüpunkt                   | Aktion                                                                                                    | Auswahl                                                                                           |
|-----------------------------|----------------------------------------------------------------------------------------------------|---------------------------------------------------------------------------------------------------|
| Messstellen-<br>bezeichnung | In der unteren Displayzeile können<br>Sie einen Namen für die Messstelle<br>vergeben. Bis zu 32 Zeichen sind<br>möglich. | AZ, 09, - +<br><>? / @                                                                            |
|                             | Mit Pfeiltasten ▲ 	 Buchstabe/<br>Ziffer/Zeichen auswählen,<br>mit Pfeiltasten                                           | Die ersten<br>10 Zeichen<br>werden im<br>Display ohne<br>seitliches<br>Scrollen dar-<br>gestellt. |

### Displayhinterleuchtung abschalten

Im Menü DISPLAY kann die Displayhinterleuchtung abgeschaltet werden.

**Hinweis:** Bei abgeschalteter Displayhinterleuchtung entfällt auch die farbige Signalisierung von Fehlerereignissen.

# Kalibrierung

### Hinweis:

• Kalibriervorgänge dürfen nur von Fachpersonal ausgeführt werden. Falsch eingestellte Parameter bleiben unter Umständen unbemerkt, verändern jedoch die Messeigenschaften.

Die Kalibrierung erfolgt für jeden Sensor getrennt durch Vorgabe des Zellfaktors.

# Kalibrierung durch Eingabe des Zellfaktors

Der Wert für den Zellfaktor eines Sensors kann direkt eingegeben werden. Der Wert muss bekannt sein, also z. B. vorher im Labor ermittelt werden. Gleichzeitig werden die gewählte Messgröße und die Temperatur angezeigt.

| Display                  | Aktion                                                                                                    | Bemerkung                                                                                                    |
|--------------------------|----------------------------------------------------------------------------------------------------|----------------------------------------------------------------------------------------------------|
|                          | Kalibrierung wählen.<br>Weiter mit <b>enter</b><br>Kalibriermethode<br>CAL_CELL A<br>(oder<br>CAL_CELL B)<br>auswählen.<br>Weiter mit <b>enter</b> | Der Kalibrierablauf<br>ist identisch für<br>Sensor A bzw.<br>Sensor B;<br>die Auswahl wird<br>jeweils oben im<br>Display angezeigt<br>(A oder B) |
| CELLFACTOR               | Kalibrierbereitschaft.<br>Sanduhr blinkt.                                                                                                    | Anzeige (3 s)<br>Das Gerät befindet<br>sich ab jetzt im<br>HOLD-Zustand.                                                                         |
| ₩<br>1288m5/c 2340[<br>■ | Zellfaktor eingeben.<br>Weiter mit <b>enter</b>                                                                                                    | Gleichzeitig werden die<br>gewählte Messgröße<br>und die Temperatur<br>angezeigt.                                                                |
|                          | Das Gerät zeigt den er-<br>mittelten Zellfaktor (bei<br>25 °C / 77 °F) an.<br>Sensoface ist aktiv.                                                 |                                                                                                    |
|                          | <ul> <li>Mittels Pfeiltasten</li> <li>wählen Sie:</li> <li>Beenden (MEAS)</li> <li>Wiederholg. (REPEAT)</li> <li>Weiter mit enter</li> </ul>       | Bei Beenden:<br>HOLD wird nach kur-<br>zer Zeit deaktiv.                                                                                         |

# Messung

### Display

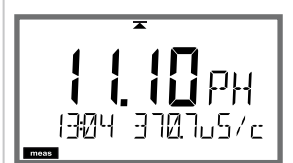

### Bemerkung

Das Gerät wird aus den Menüs der Konfigurierung und Kalibrierung mit **meas** in den Messzustand geschaltet (> 2 s drücken). Im Messmodus zeigt die Hauptanzeige die konfigurierte Messgröße, die Nebenanzeige die Uhrzeit und die zweite konfigurierte Messgröße, der Statusbalken [meas] ist an. **Hinweis:** 

 Bei längerer Unterbrechung der Hilfsenergie (> 5 Tage) wird die Uhrzeit im Display mit Strichen dargestellt und ist für die Verarbeitung im Gerät ungültig. Geben Sie in diesem Fall die korrekte Uhrzeit ein.

Mit der Taste **meas** können Sie verschiedene Displaydarstellungen nacheinander aufrufen. Nach 60 s ohne Bedienung geht das Gerät wieder zur Standardanzeige zurück. Einstellung der im Messmodus aktiven Anzeige (MAIN DISPLAY) siehe Seite 25.

Je nach Konfiguration können Sie folgende Anzeigen als Standardanzeige MAIN DISPLAY für die Betriebsart "Messen" einstellen.

- 1) Anzeige Messstellenbezeichnung ("TAG") mit bis zu 32 Zeichen
- 2) Leitfähigkeit und Temperatur Kanal A
- 3) Leitfähigkeit und Temperatur Kanal B
- 4) Anzeige von Uhrzeit und Datum
- 5) Messwert Kanal A, Kanal B und Durchfluss

6) Ausgangsströme

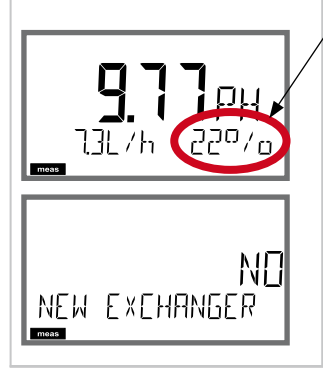

Bei Anzeige der Restkapazität des Ionentauschers kann dem Gerät direkt ein Wechsel des Ionentauschers mitgeteilt werden, siehe auch Seite 75, Kapitel Service.

- 1) Mit Taste **enter** folgende Anzeige aufrufen: NEW EXCHANGER NO
- 2) Mit • YES auswählen.
- 3) Bestätigen mit enter.

Im Diagnosemodus können Sie ohne Unterbrechung der Messung folgende Menüpunkte aufrufen:

| CALDATA  | Kalibrierdaten einsehen                           |
|----------|---------------------------------------------------|
| SELFTEST | Selbsttest des Geräts auslösen                    |
| LOGBOOK  | Logbucheinträge anzeigen                          |
| MONITOR  | aktuelle Messwerte anzeigen,                      |
|          | ggf. auch Restkapazität des Ionentauschers        |
| VERSION  | Gerätetyp, Softwareversion, Seriennummer anzeigen |

Der Diagnosemodus kann durch einen Passcode geschützt werden (Menü SERVICE).

#### **Hinweis:**

Im Diagnosemodus ist HOLD nicht aktiv!

| Aktion                        | Taste | Bemerkung                                                                                                    |
|-------------------------------|-------|----------------------------------------------------------------------------------------------------|
| Diagnose<br>aktivieren        | Menu  | Drücken der Taste <b>menu</b> (Pfeiltaste<br>unten) führt zum Auswahlmenü.<br>(Displayfarbe wechselt auf türkis.)<br>Mit ◀ ▶ DIAG auswählen,<br>bestätigen mit <b>enter</b> |
| Diagnose-<br>option<br>wählen |       | Mit Pfeiltasten ( ) aus folgender<br>Auswahl wählen:<br>CALDATA SELFTEST LOGBOOK<br>MONITOR VERSION<br>weitere Bedienung siehe Folgeseiten                                  |
| Beenden                       | meas  | Beenden mit <b>meas</b> .                                                                                                    |

## Diagnose

### Menüpunkt

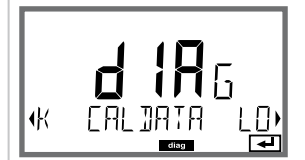

### Bemerkung

Anzeige der aktuellen Kalibrierdaten:

mit Pfeiltasten ◀ ► CALDATA auswählen, mit **enter** bestätigen.

Mit Pfeiltasten ◀ → in der unteren Textzeile auswählen: LAST CAL CELL\_A CELL\_B.

Die gewählte Größe wird jeweils automatisch in der Hauptanzeige angezeigt.

Zurück zur Messung mit meas.

## Diagnose

### Display

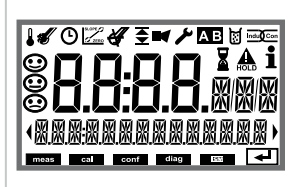

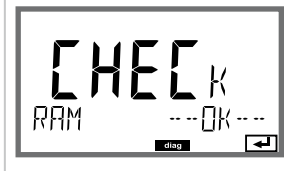

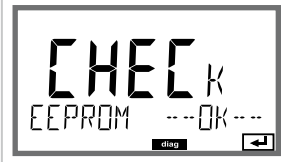

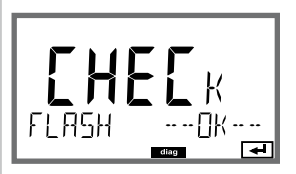

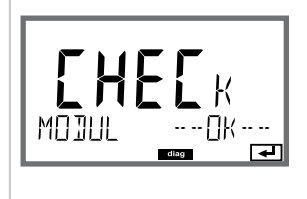

## Menüpunkt

### Geräteselbsttest

(Ein Abbruch ist jederzeit mit **meas** möglich.)

- 1 **Displaytest**: Anzeige aller Segmente im Wechsel der drei Hintergrundfarben weiß/grün/rot. Weiter mit **enter**
- 2 RAM-Test: Sanduhr blinkt, am Ende --PASS-- oder --FAIL--Weiter mit enter
- 3 EEPROM-Test: Sanduhr blinkt, am Ende --PASS--oder --FAIL---Weiter mit enter
- FLASH-Test: Sanduhr blinkt, am Ende --PASS-- oder
   --FAIL- Weiter mit enter
- 5 Modul-Test: Sanduhr blinkt, am Ende --PASS-- oder --FAIL--Zurück in den Messmodus mit enter oder meas

# Diagnose

### Menüpunkt

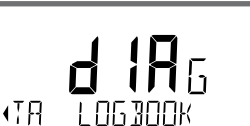

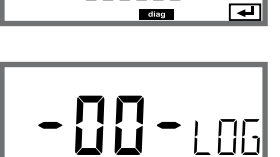

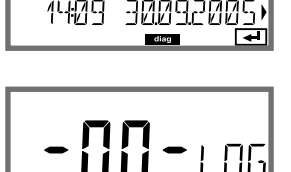

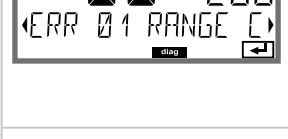

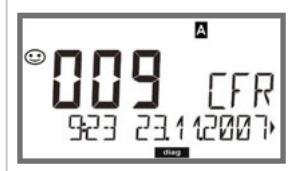

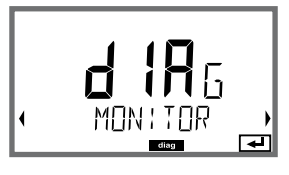

### Anzeigebeispiel:

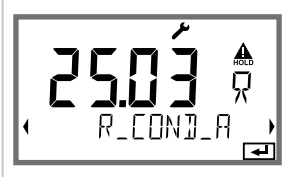

## Bemerkung

Anzeige der Logbuch-Einträge

Mit Pfeiltasten • LOGBOOK auswählen, mit **enter** bestätigen.

Mit Pfeiltasten ▲ ▼ können Sie im Logbuch vorwärts und rückwärts blättern (Einträge -00-...-99-), dabei ist -00- der letzte Eintrag.

Steht das Display auf Datum/Uhrzeit, kann mit ▲ ein bestimmtes Datum gesucht werden. Mit Pfeiltasten ◀ ▶ können Sie dann den dazugehörigen Meldungstext abrufen.

Steht das Display auf dem Meldetext, kann mit ▲ ▼ eine bestimmte Meldung gesucht werden. Mit Pfeiltasten ◀ → können Sie dann Datum und Uhrzeit anzeigen.

#### Zurück zur Messung mit meas.

Erweitertes Logbuch /Audit Trail (über TAN) Mit Pfeiltasten ▲ ▼ können Sie im erweiterten Logbuch vorwärts und rückwärts blättern (Einträge -000-...-199-), dabei ist -000- der letzte Eintrag.

#### Im Display: CFR

Bei Audit Trail werden zusätzlich Funktionsaufrufe (CAL CONFIG SERVICE), einige Sensoface-Meldungen sowie das Öffnen des Gehäuses aufgezeichnet.

#### Anzeige der laufenden Messwerte (Sensormonitor):

Mit Pfeiltasten • • MONITOR auswählen, mit **enter** bestätigen.

Mit Pfeiltasten → in der unteren Textzeile auswählen: R\_COND\_A, R\_COND\_B, G\_COND\_A, G\_COND\_B (alle diese Angaben für Zellfaktor = 1),

RTD\_A, RTD\_B, TEMP\_A, TEMP\_B, FLOW, I-INPUT (Option), EXCHANGER CAP (wenn eingeschaltet). Die gewählte Größe wird jeweils automatisch in der Hauptanzeige angezeigt.

Zurück zur Messung mit meas.
# Diagnose

| Display                                | Bemerkung                                                                                                    |
|----------------------------------------|----------------------------------------------------------------------------------------------------|
| Restkapazität<br>des Ionentauschers    | Falls in der Konfigurierung die Verbrauchsberechnung<br>des Ionentauschers aktiviert wurde, erfolgt im<br>Sensormonitor die Anzeige der Restkapazität des<br>Ionentauschers<br>Zurück zur Messung mit <b>meas</b> .                                                                        |
|                                        | <ul> <li>Version</li> <li>Hier finden Sie die Angaben, die Sie zur Anforderung einer gerätespezifischen Option benötigen.</li> <li>Mit den Pfeiltasten ▲ ▼ kann zwischen Software-<br/>und Hardwareversion umgeschaltet werden. Mit enter weiter zur nächsten Gerätekomponente.</li> </ul> |
| <b>::::</b><br>•SER:AL-No 0013)<br>■■■ | Anzeige <b>Gerätetyp</b> und <b>Seriennummer</b> des Gerätes.<br>Mit den Pfeiltasten ▲ 	 kann zwischen Software-<br>und Hardwareversion umgeschaltet werden. Mit<br><b>enter</b> weiter zur nächsten Gerätekomponente.                                                                     |
| HW<br>Mojule Mk_EE 5)                  | Anzeige <b>Software-/Hardwareversion</b> und<br><b>Seriennummer</b> für Komponenten des Gerätes.<br>(hier: Messmodul)<br>Mit den Pfeiltasten ▲ ▼ kann zwischen Software-<br>und Hardwareversion umgeschaltet werden. Mit<br><b>enter</b> weiter zur nächsten Gerätekomponente.             |
| HART-INTERFACE                         | Anzeige der <b>Softwareversion</b> des HART-Interfaces.<br>Mit <b>enter</b> weiter zur nächsten Gerätekomponente.                                                                                                    |

# Service

| Im Servicemodus können Sie folgende Menüpunkte aufrufen:  |                                               |  |  |  |  |
|-----------------------------------------------------------|-----------------------------------------------|--|--|--|--|
| MONITOR aktuelle Messwerte anzeigen                       |                                               |  |  |  |  |
| NEW EXCHANGER Bei Wechsel des Ionentauschers Rücksetzen c | Bei Wechsel des Ionentauschers Rücksetzen der |  |  |  |  |
| Verbrauchsberechnung                                      |                                               |  |  |  |  |
| OUT1 Stromausgang 1 testen                                |                                               |  |  |  |  |
| OUT2 Stromausgang 2 testen                                |                                               |  |  |  |  |
| CODES Passcodes zuweisen oder ändern                      |                                               |  |  |  |  |
| DEFAULT Gerät auf Werkseinstellungen zurückschalten       |                                               |  |  |  |  |
| OPTION Optionen über TAN freischalten.                    |                                               |  |  |  |  |

#### **Hinweis:**

Im Servicemodus ist HOLD aktiv!

| Aktion                | Taste/Display   | Bemerkung                                                                                                    |
|-----------------------|-----------------|----------------------------------------------------------------------------------------------------|
| Service<br>aktivieren | Menu            | Drücken der Taste <b>menu</b> (Pfeiltaste<br>unten) führt zum Auswahlmenü.<br>Mit ◀ ▶ SERVICE auswählen,<br>bestätigen mit <b>enter</b> |
| Passcode              | PRSSEDUE SERVI) | Passcode "5555" für den<br>Servicemodus mit den Pfeiltasten<br>▲ ▼ ◀ ▶ eingeben.<br>Bestätigen mit <b>enter</b>                         |
| Anzeigen              |                 | Im Servicemodus werden folgende<br>Symbole angezeigt:<br>• Statusbalken [diag]<br>• HOLD-Dreieck<br>• Service (Schraubenschlüssel)      |
| Beenden               | meas            | Beenden mit <b>meas</b> .                                                                                                    |

## Service

### Menüpunkt

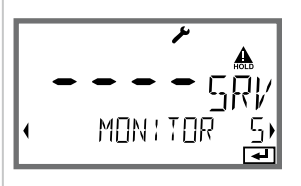

Anzeigebeispiel:

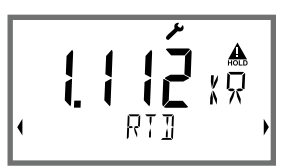

### NEW EXCHANGER

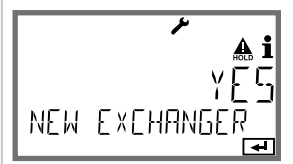

### Bemerkung

Anzeige der laufenden Messwerte (Sensormonitor) bei gleichzeitig aktivem HOLD-Zustand:

Mit Pfeiltasten • • MONITOR auswählen, mit **enter** bestätigen.

Mit Pfeiltasten ◀ ▶ Größe in der unteren Textzeile auswählen.

Die gewählte Größe wird jeweils automatisch in der Hauptanzeige angezeigt.

Da sich das Gerät im HOLD-Zustand befindet, können mit Hilfe von Simulatoren Validierungen durchgeführt werden, ohne dass die Signalausgänge beeinflusst werden.

Rückkehr ins Servicemenü: **meas** länger 2s drücken. Zurück zur Messung: erneut **meas** drücken.

Für die pH-Wert-Berechnung nach VGB (-C6-) kann der Verbrauch des Ionentauschers berechnet werden. Dazu müssen die Verbrauchsberechnung eingeschaltet (EXCHER CAP ON) sein und die Parameter des Ionentauschers (Größe, Kapazität, Effizienz) vorgegeben werden. Die Erschöpfung des Ionentauschers wird mit dem Wartungs-Symbol "Schraubenschlüssel" und der Meldung "ERR 111 WARNING CATION EXCHANGER CAPACITY" bzw. mit der Meldung "ERR 110 CATION EXCHANGER CAPACITY" (bei 0 %) signalisiert.

Wird der Ionentauscher gewechselt, so muss dies dem Gerät mitgeteilt werden, damit die Berechnung neu initialisiert wird: NEW EXCHANGER YES. Dies ist auch direkt aus dem Messmodus möglich, siehe Seite 68.

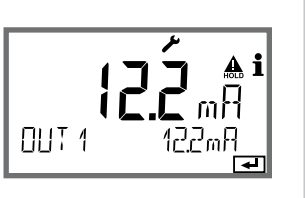

Vorgabe Strom Ausgänge 1 und 2: Mit Pfeiltasten ↓ > OUT1 oder OUT2 auswählen, mit enter bestätigen.

Mit Pfeiltasten ▲ ▼ ◀ ▶ einen gültigen Stromwert für den entsprechenden Ausgang vorgeben. Bestätigen mit **enter**.

In der unteren Zeile rechts wird der tatsächliche Ausgangsstrom zur Kontrolle angezeigt. Beenden mit **enter** oder **meas**.

# Service

| Menüpunkt                          | Bemerkung                                                                                                    |
|------------------------------------|----------------------------------------------------------------------------------------------------|
|                                    | Passcode einrichten:Im Menü "SERVICE - CODES" können Passcodes eingerichtet werden für den Zugriff auf die BetriebsartenDIAG, HOLD, CAL, CONF und SERVICE (bereits voreingestellt auf 5555).Bei Verlust des Service-Passcode ist beim Herstellerunter Angabe der Seriennummer des Gerätes eine"Ambulance-TAN" anzufordern.Zur Eingabe der "Ambulance-TAN" wird die Service-Funktion mit dem Passcode 7321 aufgerufen. Nachkorrekter Eingabe der Ambulance-TAN meldetdas Gerät für ca. 4 s "PASS" und setzt den Service-Passcode auf 5555 zurück. |
| <b>A i</b><br>NO<br>FRETORY SETTIN | Rücksetzen auf Werkseinstellung:Im Menü "SERVICE - DEFAULT" kann das Gerät auf dieWerksvoreinstellung zurückgesetzt werden.Achtung!Nach dem Rücksetzen auf die Werksvoreinstellungmuss das Gerät komplett neu konfiguriert werden,inklusive der Sensor-Parameter!                                                                                                    |
|                                    | Option anfordern:<br>Sie müssen dem Hersteller die Seriennummer und die<br>Hardware/Softwareversion des Gerätes mitteilen.<br>Sie finden die Angaben im Menü Diagnose/Version.<br>Die Ihnen daraufhin gelieferte "Transaktionsnummer"<br>(TAN) gilt nur für das Gerät mit der zugehörigen<br>Seriennummer.<br>Freischalten von Optionen:<br>Optionen werden mit einer "Transaktionsnummer"<br>(TAN) ausgeliefert. Um die Option freizuschalten,<br>müssen Sie diese TAN eingeben und mit enter bestä-                                            |

tigen.

| Betriebs-<br>zustand     | DUT 1 | OUT 2              | time<br>out |                       |
|--------------------------|-------|--------------------|-------------|-----------------------|
| Messen                   |       |                    | -           |                       |
| Diag                     |       |                    | 60 s        |                       |
| CAL_CELL A<br>Zellfaktor |       |                    | nein        |                       |
| CAL_CELL B<br>Zellfaktor |       |                    | nein        |                       |
| HOLD-Eingang             |       |                    | nein        |                       |
| CONF                     |       |                    | 20 min      |                       |
| SERVICE                  |       |                    | 20 min      |                       |
| Erläuterung:             |       | entsprech<br>aktiv | iend Konf   | igurierung (Last/Fix) |

# Speisegeräte und Anschaltung

| Empfohlene Speisegeräte:                                            | Bestell-Nr.:       |
|---------------------------------------------------------------------|--------------------|
| Speisetrenner, nicht-Ex, 24 V DC,<br>Ausgang 420 mA                 | IsoAmp PWR B 10116 |
| Speisetrenner, nicht-Ex, 24 V DC, HART,<br>Ausgang 0/420 mA / 010 V | IsoAmp PWR A 20100 |
|                                                                     |                    |

#### Anschaltung an Speisegeräte

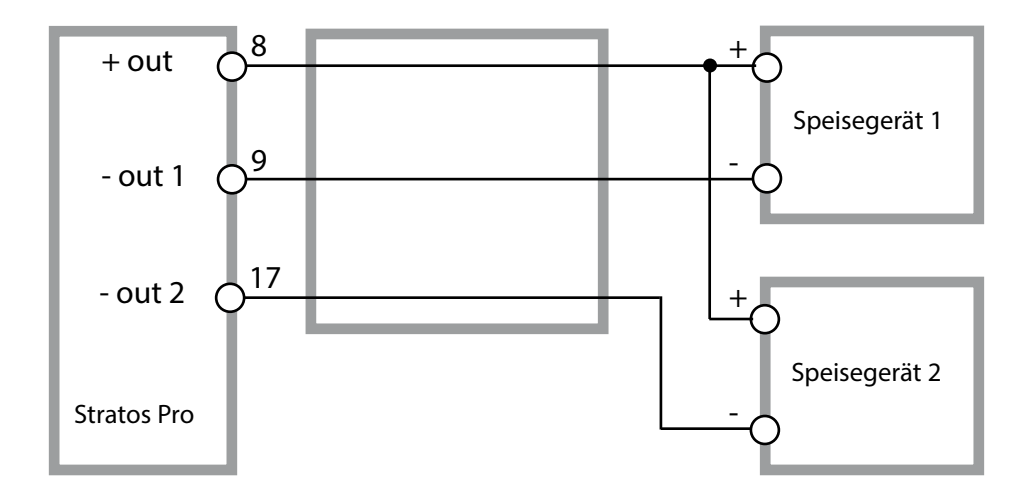

# Lieferprogramm und Zubehör

### Bestellschlüssel Stratos Pro A201

|                              |       |          |                  |       |      |   |         |   |   | TAN   |
|------------------------------|-------|----------|------------------|-------|------|---|---------|---|---|-------|
| Beispiel                     | Α     | 2        | 0                | 1     | Ν    | - | CC      | - | 1 |       |
| 2 + aitor (4, 20, m)         | •     | <u> </u> | 7                |       |      |   |         |   |   | рсг   |
| 2-Leiter / 4-20 mA           | A     |          |                  |       |      |   |         |   |   | B,C,E |
| Kommunikation                |       |          |                  | _     |      |   |         |   |   |       |
| ohne (HART nachrüstbar pe    | r TA  | N)       | 0                |       |      |   |         |   |   | А     |
| Versionsnummer               |       |          |                  |       |      |   |         |   |   |       |
| Version                      |       |          |                  | 1     |      |   |         |   |   |       |
| Zulassungen                  |       |          |                  |       |      |   |         |   |   |       |
| Allgemeine Sicherheit        |       |          |                  |       | N    | 1 |         |   |   |       |
| ATEX / IECEx Zone 2          |       |          |                  |       | B    |   |         |   |   |       |
| ATEX / IECEx / FM / CSA Zon  | e 1,  | / CI 1   | Div <sup>·</sup> | 1     | X    |   |         |   |   |       |
| Mosskanal                    |       |          |                  |       |      | - |         |   |   |       |
| Memosens nH / Bedox          | dic   | uital    |                  |       |      |   | МЅРН    | 1 |   | G     |
| Memosens Cond                | dic   | iital    |                  |       |      |   | MSCOND  |   |   | U     |
| Memosens Condl               | dio   | iital    |                  |       |      |   | MSCONDI |   |   |       |
| Memosens Oxy                 | dic   | ital     |                  |       |      |   | MSOXY   | 1 |   |       |
| Dual-Leitfähigkeit (2x2-Elek | trSe  | ensor    | en a             | naloc | a) N |   | CC      | 1 |   |       |
| pH-/Redox-Wert               | Me    | ssmo     | odul             | -     |      |   | PH      | 1 |   | F, G  |
| (ISM digital per TAN)        |       |          |                  |       |      |   |         |   |   |       |
| Leitfähigkeit 2-/4-Elektr.   | Me    | ssmo     | bdul             |       |      |   | COND    |   |   |       |
| Leitfähigkeit induktiv       | Me    | ssmo     | bdul             |       |      |   | CONDI   |   |   |       |
| Sauerstoff (ISM digital und  | Me    | ssmo     | bdul             |       |      |   | OXY     |   |   | D, F  |
| Spuren per IAN)              |       |          |                  |       |      |   |         |   |   |       |
| Optionen                     |       |          |                  |       |      |   |         |   |   |       |
| Ausstattung ohne 2. Stroma   | usg   | ang      |                  |       |      |   |         |   | 0 |       |
| Ausstattung mit 2. Stromau   | sgar  | ng       |                  |       |      |   |         |   | 1 |       |
| TAN-Optionen                 |       |          |                  |       |      |   |         |   |   |       |
| HART                         |       |          |                  |       |      |   | SW-A001 |   |   | (A)   |
| Logbuch                      |       |          |                  |       |      |   | SW-A002 |   |   | (B)   |
| erweitertes Logbuch (Audit   | Trail | )        |                  |       |      |   | SW-A003 |   |   | (C)   |
| Sauerstoff Spurenmessung     |       |          |                  |       |      |   | SW-A004 |   |   | (D)   |
| Stromeingang + 2 Digitale    | Eingä | änge     |                  |       |      |   | SW-A005 |   |   | (E)   |
| ISM digital                  | 5     | 5        |                  |       |      |   | SW-A006 |   |   | (F)   |
| Pfaudler                     |       |          |                  |       |      |   | SW-A007 |   |   | (G)   |
| Montagezubehör               |       |          |                  |       |      |   |         |   |   |       |
| Mastmontagesatz              |       |          |                  |       |      |   | 7110274 |   |   |       |
| Schutzdach                   |       |          |                  |       |      |   | 7U 0737 |   |   |       |
| Schalttafelmontagesatz       |       |          |                  |       |      |   | ZU 0738 |   |   |       |
|                              |       |          |                  |       |      |   |         |   |   |       |

# **Technische Daten**

| COND-Eingänge A/B                                                         | 2 Eingänge für 2-El-Sensoren                                                                 |                                                                                                    |                                                                             |  |  |
|---------------------------------------------------------------------------|----------------------------------------------------------------------------------------------|----------------------------------------------------------------------------------------------------|-----------------------------------------------------------------------------|--|--|
| Messbereich                                                               | 2-El-Sensoren                                                                                | 0 30.000 μS · c                                                                                                    |                                                                             |  |  |
| Anzeigebereiche                                                           | Leitfähigkeit                                                                                | 0,000 9,999 μS/cm<br>00,00 99,99 μS/cm<br>000,0 999,9 μS/cm<br>0000 9999 μS/cm                                                            |                                                                             |  |  |
|                                                                           | spez. Widerstand<br>Einstellzeit (T90)                                                       | 00,00 99,99 MΩ · cm<br>ca. 1 s                                                                                                    |                                                                             |  |  |
| Messabweichung <sup>1,2,3)</sup>                                          | < 1 % v. M. + 0,4 µ                                                                          | JS·C                                                                                                    |                                                                             |  |  |
| <b>Temperaturkompensation</b> *)<br>(Bezugstemperatur<br>+25 °C / +77 °F) | (OFF)<br>(LIN)                                                                               | ohne<br>lineare Kennlinie  00,00 19,99 %                                                                                                  | /К                                                                          |  |  |
|                                                                           | (NLF)<br>(NACL)                                                                              | natürliche Wässer nach EN 27888<br>Reinstwasser mit NaCl-Spuren                                                                           |                                                                             |  |  |
|                                                                           | (HCL)                                                                                        | (0 +120 °C / +32 +248 °F)<br>Reinstwasser mit HCI-Spuren<br>(0 +120 °C / +32 +248 °F)                                                     |                                                                             |  |  |
|                                                                           | (NH3)                                                                                        | Reinstwasser mit NH <sub>3</sub> -Spuren<br>(0 +120 °C / +32 +248 °F)                                                                     |                                                                             |  |  |
|                                                                           |                                                                                              | (0 +120 °C / +32 +248 °F)                                                                                                    |                                                                             |  |  |
| Berechnungen (CALC)                                                       | -C1- Differenz<br>-C2- Ratio<br>-C3- Passage<br>-C4- Rejection<br>-C5- Deviation             | A – B<br>A / B<br>B / A * 100<br>(A – B) / A * 100<br>(B – A) / A * 100                                                                   | [μS/cm]<br>00,00 19,99<br>000,0 199,9 %<br>-199,9 199,9 %<br>-199,9 199,9 % |  |  |
| -C6- pH-Wert<br>-C7- pH-Wert<br>-C8- USER SPEC<br>-C9- ALKALISIN          |                                                                                              | variabel, Faktoren eingebbar [pH]<br>DAC (Degassed Acid Conductivity) [µS/cm]<br>Konzentration des Alkalisierungs-<br>mittels (VGB S-006) |                                                                             |  |  |
| <b>Sensoranpassung</b><br>Kanal A / B                                     | Eingabe Zellfaktor mit gleichzeitiger Anzeige des Leitfähigkeitswertes<br>und der Temperatur |                                                                                                    |                                                                             |  |  |
| Zul. Zellfaktor                                                           | 0,0050 1,9999 cm <sup>-1</sup>                                                               |                                                                                                    |                                                                             |  |  |
| Sensocheck                                                                | Polarisationserkennung und Überwachung der Kabelkapazität                                    |                                                                                                    |                                                                             |  |  |
| Verzögerungszeit                                                          | ca. 30 s                                                                                     |                                                                                                    |                                                                             |  |  |
| Sensoface                                                                 | liefert Hinweise über den Zustand des Sensors<br>Sensocheck, Durchflussüberwachung           |                                                                                                    |                                                                             |  |  |

# **Technische Daten**

| Sensormonitor                | Anzeige der direkten Sensormesswerte zur Validierung<br>Viderstand / Leitwert / Temperatur                           |  |  |  |  |
|------------------------------|----------------------------------------------------------------------------------------------------|--|--|--|--|
| Temperatureingang A/B*)      | Pt1000, Anschluss 2-Leiter                                                                                           |  |  |  |  |
| Messbereich                  | –50 200 °C / –58 392 °F                                                                                              |  |  |  |  |
| Auflösung                    | 0,1 °C / 0,1 °F                                                                                                    |  |  |  |  |
| Messabweichung 1,2,3)        | 0,5 K (1 K > 100 °C / 212 °F)                                                                                        |  |  |  |  |
| l-Eingang (TAN)              | Stromeingang 0/4 20 mA / 50 Ω für Durchflussüberwachung                                                              |  |  |  |  |
| Kennlinie                    | linear                                                                                                    |  |  |  |  |
| Messabweichung 1,3)          | < 1% vom Stromwert + 0,1 mA                                                                                          |  |  |  |  |
| Eingang HOLD (TAN)           | galvanisch getrennt (Optokoppler)                                                                                    |  |  |  |  |
| Funktion                     | schaltet das Gerät in den HOLD-Zustand                                                                               |  |  |  |  |
| Schaltspannung               | 0 2 V AC/DC HOLD inaktiv                                                                                             |  |  |  |  |
|                              | 10 30 V AC/DC HOLD aktiv                                                                                             |  |  |  |  |
| Eingang CONTROL (TAN)        | galvanisch getrennt (Optokoppler), umschaltbar zwischen<br>LEVEL und FLOW                                            |  |  |  |  |
| Funktion LEVEL               | Schalteingang für externe Überwachungseinrichtung                                                                    |  |  |  |  |
| Funktion FLOW                | Impulseingang für Durchflussmessung 0 100 Impulse/s                                                                  |  |  |  |  |
| Funktion                     | Eingang für externe Überwachungseinrichtung, z. B. Durchfluss                                                        |  |  |  |  |
| Schaltspannung               | 0 2 V AC/DC inaktiv                                                                                                  |  |  |  |  |
|                              | 10 30 V AC/DC aktiv                                                                                                  |  |  |  |  |
|                              | Meldung über 22 mA                                                                                                   |  |  |  |  |
| Anzeige                      | 00,0 99,9 l/h                                                                                                    |  |  |  |  |
| Ausgang 1                    | Speisemessstromkreis, 4 20 mA, potentialfrei, verpolsicher<br>HART-Kommunikation (Spezifikation siehe weiter hinten) |  |  |  |  |
| Speisespannung               | 14 30 V                                                                                                    |  |  |  |  |
| Messgröße <sup>*)</sup>      | Leitfähigkeit A/B, spez. Widerstand A/B, Temperatur A/B oder CALC                                                    |  |  |  |  |
| Kennlinie                    | linear, bilinear                                                                                                    |  |  |  |  |
| Überbereich *)               | 22 mA bei Fehlermeldungen                                                                                            |  |  |  |  |
| Ausgangsfilter *)            | PT <sub>1</sub> -Filter, Filterzeitkonstante 0 120 s                                                                 |  |  |  |  |
| Messabweichung <sup>1)</sup> | < 0,25 % vom Stromwert + 0,025 mA                                                                                    |  |  |  |  |
| Messanfang/-ende *)          | konfigurierbar innerhalb des gewählten Messbereiches                                                                 |  |  |  |  |
| Bilinear: Eckpunkt X/Y *)    | konfigurierbar innerhalb des gewählten Messbereiches                                                                 |  |  |  |  |

# **Technische Daten**

| Ausgang 2<br>Speisespannung<br>Messgröße <sup>*)</sup><br>Kennlinie<br>Überbereich <sup>*)</sup><br>Ausgangsfilter <sup>*)</sup><br>Betriebsmessabweichung <sup>1)</sup><br>Messanfang/-ende <sup>*)</sup><br>bilinear: Eckpunkt X/Y <sup>*)</sup> | Speisemessstromkreis 4 20 mA, potentialfrei, verpolsicher<br>14 30 V<br>Leitfähigkeit A/B, spez. Widerstand A/B, Temperatur A/B oder CALC<br>linear, bilinear<br>22 mA bei Fehlermeldungen<br>PT <sub>1</sub> -Filter, Filterzeitkonstante 0 120 s<br>< 0,25 % vom Stromwert + 0,05 mA<br>konfigurierbar innerhalb des gewählten Messbereiches<br>konfigurierbar innerhalb des gewählten Messbereiches |
|----------------------------------------------------------------------------------------------------|----------------------------------------------------------------------------------------------------|
| Echtzeituhr<br>Gangreserve                                                                                                    | verschiedene Zeit- und Datumsformate wählbar<br>> 5 Tage                                                                                                    |
| Anzeige<br>Hauptanzeige<br>Nebenanzeige<br>Textzeile<br>Sensoface<br>Statusanzeigen                                                                                                    | LC-Display, 7-Segment mit Symbolen<br>Zeichenhöhe ca. 22 mm, Messwertzeichen ca. 14 mm<br>Zeichenhöhe ca. 10 mm<br>14 Zeichen, 14-Segment<br>3 Zustandsanzeigen (Gesicht freundlich, neutral, traurig)<br>meas, cal, conf, diag<br>weitere Piktogramme für Konfigurierung und Meldungen                                                                                                    |
| Alarmanzeige                                                                                                    | Anzeige blinkt und rote Hinterleuchtung                                                                                                    |
| Tastatur                                                                                                    | Tasten: meas, menu, info, 4 Cursor-Tasten, enter                                                                                                    |
| HART-Kommunikation                                                                                                    | HART-Version 6<br>digitale Kommunikation über FSK-Modulation des Ausgangsstroms 1<br>Geräteidentifikation, Messwerte, Status und Meldungen, Parametrie-<br>rung, Kalibrierung, Protokolle                                                                                                    |
| FDA 21 CFR Part 11                                                                                                    | Zugangskontrolle über veränderbare Passcodes<br>bei Konfigurationsänderung Logbucheintrag und Flag über HART<br>Meldung und Logbucheintrag beim Öffnen des Gehäuses                                                                                                    |
| Diagnosefunktionen                                                                                                    | 1                                                                                                    |
| Kalibrierdaten                                                                                                    | Kalibrierdatum, Zellfaktor                                                                                                    |
| Geräteselbsttest                                                                                                    | Displaytest , automatischer Speichertest (RAM, FLASH, EEPROM)                                                                                                    |
| Logbuch (TAN)                                                                                                    | 100 Ereignisse mit Datum und Uhrzeit                                                                                                    |
| Erweitertes Logbuch (TAN)                                                                                                    | Audit Trail: 200 Ereignisse mit Datum und Uhrzeit                                                                                                    |
| Servicefunktionen                                                                                                    |                                                                                                    |
| Sensormonitor                                                                                                    | Anzeige der direkten unkorrigierten Sensorsignale                                                                                                    |
| Stromgeber                                                                                                    | Strom vorgebbar für Ausgang 1 und 2 (03,80 22,00 mA)                                                                                                    |
| Passcodes                                                                                                    | Zuweisen von Passcodes für den Zugriff auf die Menüs                                                                                                    |
| Werkseinstellung                                                                                                    | Rücksetzen aller Parameter auf die Werkseinstellung                                                                                                    |
| TAN                                                                                                    | Freischalten optional erhältlicher Zusatzfunktionen                                                                                                    |

| Datenerhaltung             | Parameter, Kalibrierdaten und Logbuch > 10 Jahre (EEPROM)                                       |
|----------------------------|-------------------------------------------------------------------------------------------------|
| Gehäuse                    | Kunststoffgehäuse glasfaserverstärkt<br>Material Fronteinheit: PBT<br>Material Untergehäuse: PC |
| Befestigung                | Wand-, Mast-, Schalttafelbefestigung                                                            |
| Farbe                      | grau RAL 7001                                                                                   |
| Schutzart                  | IP66/IP67 / TYPE 4X Outdoor (mit Druckausgleich)<br>bei geschlossenem Gerät                     |
| Brennbarkeit               | UL 94 V-0 für Außenteile                                                                        |
| Abmessungen                | 148 mm x 148 mm                                                                                 |
| Schalttafelausschnitt      | 138 mm x 138 mm nach DIN 43 700                                                                 |
| Gewicht                    | ca. 1200 g (1,6 kg inkl. Zubehör und Verpackung)                                                |
| Kabeldurchführungen        | 5 Durchbrüche für Kabelverschraubungen M20 x 1,5                                                |
|                            | 2 der 5 Durchbrüche für NPT ½ " bzw. Rigid Metallic Conduit                                     |
| Klemmen                    |                                                                                                 |
| Schraubklemmen             | für Einzeldrähte und Litzen 0,2 2,5 mm <sup>2</sup>                                             |
| Anziehdrehmoment           | 0,5 0,6 Nm                                                                                      |
| Verkabelung                |                                                                                                 |
| Abisolierlänge             | max. 7 mm                                                                                       |
| Temperaturbeständigkeit    | > 75 °C / 167 °F                                                                                |
| Nennbetriebsbedingungen    |                                                                                                 |
| Klimaklasse                | 3K5 nach EN 60721-3-3                                                                           |
| Einsatzortklasse           | C1 nach EN 60654-1                                                                              |
| Umgebungstemperatur        | −20 65 °C / -4 149 °F                                                                           |
| Relative Feuchte           | 10 95 % nicht kondensierend                                                                     |
| Speisespannung             | 14 30 V                                                                                         |
| Transport und Lagerung     |                                                                                                 |
| Transport-/Lagertemperatur | –30 70 °C / -22 158 °F                                                                          |
| EMV                        |                                                                                                 |
| Störaussendung             | Klasse A (Industriebereich) <sup>4)</sup>                                                       |
| Störfestigkeit             | Industriebereich                                                                                |

\*) parametrierbar 1) bei Nennbetriebsbedingungen 2) ± 1 Digit 3) zuzüglich Sensorfehler 4) Diese Einrichtung ist nicht dafür vorgesehen, in Wohnbereichen verwendet zu werden, und kann einen angemessenen Schutz des Funkempfangs in solchen Umgebungen nicht sicherstellen.

## Fehlerfall:

- Das Display wird rot hinterleuchtet
- das Alarmsymbol wird angezeigt
- das gesamte Messwertdisplay blinkt
- "ERR xxx" wird in der unteren Menüzeile angezeigt

Mit der Taste [info] kann ein kurzer Fehlertext abgerufen werden:

- In der unteren Menüzeile erscheint der Fehlertext
- Im Hauptdisplay wird "InFo" angezeigt.

## Parameterfehler:

Konfigurierdaten wie Strombereich, Grenzwerte etc. werden bei der Eingabe überprüft.

Wenn diese unter- bzw. überschritten werden, dann wird

- für 3 s "ERR xxx" eingeblendet,
- · die Hinterleuchtung des Displays blinkt kurz rot auf,
- der maximale bzw. minimale Wert im Display angezeigt,
- die Eingabe wiederholt

Wenn ein fehlerhafter Parameter über die Schnittstelle (HART) ankommt, dann

- wird eine Fehlermeldung angezeigt: "ERR 100...199"
- kann der fehlerhafte Parameter mit der [info]-Taste lokalisiert werden

## Kalibrierfehler:

Wenn bei der Kalibrierung Fehler auftreten:

• wird eine Fehlermeldung eingeblendet

## Sensoface:

Wenn Sensoface traurig wird, dann

- wechselt die Display-Hintergrundbeleuchtung auf magenta
- ist die Ursache mit info abrufbar
- können die Kalibrierdaten in der Diagnose angesehen werden

# Fehlermeldungen

| Fehler                                                   | <b>Info-Text</b><br>(erscheint im Fehlerfall bei<br>Druck auf die Info-Taste) | Problem<br>mögliche Ursache                                                                                                    |
|----------------------------------------------------------|-------------------------------------------------------------------------------|----------------------------------------------------------------------------------------------------|
| <b>ERR 10</b><br>(Kanal A)<br><b>ERR 40</b><br>(Kanal B) | CONDUCTANCE TOO HIGH                                                          | Messbereich Leitwert<br>überschritten > 250 mS                                                                                                    |
| <b>ERR 11</b><br>(Kanal A)<br><b>ERR 41</b><br>(Kanal B) | CONDUCTIVITY RANGE                                                            | Anzeigebereich unter-/<br>überschritten<br>Cond > 9999 μS/cm<br>< 0,1 kΩ cm                                                                                                    |
| <b>ERR 13</b><br>(Kanal A)<br><b>ERR 43</b><br>(Kanal B) | TEMPERATURE RANGE                                                             | <b>Temperaturbereich</b><br><b>unter-/überschritten</b><br>Sensor anschließen, Sensorkabel<br>prüfen und ggf. austauschen,<br>Sensoranschluss kontrollieren,<br>Parametrierung anpassen. |
| <b>ERR 15</b><br>(Kanal A)<br><b>ERR 45</b><br>(Kanal B) | SENSOCHECK                                                                    | Sensocheck<br>Kabel prüfen                                                                                                    |
| ERR 59                                                   | INVALID CALCULATION                                                           | Keine Berechnung des pH-Wertes<br>möglich. Differenz der gemessenen<br>Leitfähigkeiten zu groß.                                                                                          |
| ERR 60                                                   | OUTPUT LOAD                                                                   | <b>Bürdenfehler</b><br>Stromschleife prüfen, unbenutzte<br>Stromausgänge deaktivieren.                                                                                                   |
| ERR 61                                                   | OUTPUT 1 TOO LOW                                                              | Ausgangsstrom 1 < 3,8 mA                                                                                                    |
| ERR 62                                                   | OUTPUT 1 TOO HIGH                                                             | Ausgangsstrom 1 > 20,5 mA                                                                                                    |
| ERR 63                                                   | OUTPUT 2 TOO LOW                                                              | Ausgangsstrom 2 < 3,8 mA                                                                                                    |
| ERR 64                                                   | OUTPUT 2 TOO HIGH                                                             | Ausgangsstrom 2 > 20,5 mA                                                                                                    |
| ERR 71                                                   | I-INPUT                                                                       | Grenzwert Stromeingang                                                                                                    |
| ERR 72                                                   | FLOW TOO LOW                                                                  | Durchfluss zu gering                                                                                                    |
| ERR 73                                                   | FLOW TOO HIGH                                                                 | Durchfluss zu hoch                                                                                                    |

# Fehlermeldungen

| Fehler  | <b>Info-Text</b><br>(erscheint im Fehlerfall bei<br>Druck auf die Info-Taste)                                                                                                    | Problem<br>mögliche Ursache                                                                                                    |  |
|---------|----------------------------------------------------------------------------------------------------|----------------------------------------------------------------------------------------------------|--|
| ERR 74  | CATION EXCHANGER INVALID<br>CALCULATION                                                                                                    | Zu niedriger oder kein Durchfluss:<br>Durchfluss $\leq$ 4,00 l/h;<br>berechneter pH-Wert:<br>< 7,5 oder $>$ 10,5;<br>Leitfähigkeitswerte: B $\geq$ 3 x A                                |  |
| ERR 95  | SYSTEM ERROR                                                                                                    | <b>Systemfehler</b><br>Neustart erforderlich.<br>Falls Fehler so nicht behebbar,<br>Gerät einschicken.                                                                                  |  |
| ERR 96  | WRONG MODULE                                                                                                    | <b>Falsches Modul</b><br>Lassen Sie das Modul im Werk<br>tauschen.                                                                                                    |  |
| ERR 97  | NO MODULE INSTALLED                                                                                                    | Zu geringe Speisespannung<br>oder kein Modul installiert                                                                                                    |  |
| ERR 98  | CONFIGURATION ERROR<br><b>Fehler Konfigurations-</b><br><b>oder Kalibrierdaten</b><br>Speicherfehler im Geräteprogra<br>Konfigurations- oder Kalibrierda<br>defekt, konfigurieren und kalibr<br>ren Sie das Gerät komplett neu. |                                                                                                    |  |
| ERR 99  | DEVICE FAILURE                                                                                                    | <b>Fehler Abgleichdaten</b><br>EEPROM oder RAM defekt<br>Diese Fehlermeldung tritt nur bei<br>komplettem Defekt auf. Das Gerät<br>muss im Werk repariert und neu<br>abgeglichen werden. |  |
| ERR 105 | INVALID SPAN I-INPUT                                                                                                    | Parametrierfehler I-Input                                                                                                    |  |
| ERR 106 | INVALID CHANNEL SELECTION                                                                                                    | Parametrierfehler                                                                                                    |  |
| ERR 108 | OUT1 INVALID CORNER X/Y                                                                                                    | OUT1 bilinear, Kennlinie falsch                                                                                                    |  |
| ERR 109 | OUT2 INVALID CORNER X/Y                                                                                                    | OUT2 bilinear, Kennlinie falsch                                                                                                    |  |
| ERR 110 | CATION EXCHANGER CAPACITY                                                                                                    | Kapazität des lonentauschers<br>erschöpft – wechseln                                                                                                    |  |
| ERR 111 | WARNING CATION EXCHANGER<br>CAPACITY                                                                                                    | Kapazität des Ionentauschers fast<br>erschöpft – demnächst wechseln.                                                                                                    |  |

### Entsorgung

Zur sachgemäßen Entsorgung des Produkts sind die lokalen Vorschriften und Gesetze zu befolgen.

### Rücksendung

Das Produkt bei Bedarf in gereinigtem Zustand und sicher verpackt an die zuständige lokale Vertretung senden, siehe www.knick.de.

# Sensocheck und Sensoface

(Sensocheck muss in der Konfigurierung aktiviert sein)

Der Smiley auf dem Display (Sensoface) gibt Hinweise auf Sensor-Probleme (Sensordefekt, Kabeldefekt, Wartungsbedarf). Die zulässigen Kalibrierbereiche und die Bedingungen für das freundliche, neutrale oder traurige Erscheinen von Sensoface sind in der folgenden Übersicht zusammengefasst. Zusätzliche Displaysymbole verweisen auf die Fehlerursache.

#### **Hinweis:**

Die Verschlechterung eines Sensoface-Kriteriums führt zur Abwertung der Sensoface-Anzeige (Smiley wird "traurig"). Eine Aufwertung der Sensoface-Anzeige kann nur durch eine Kalibrierung oder durch Beheben des Sensordefekts erfolgen.

#### Sensocheck

Überwacht kontinuierlich den Sensor auf zu große Polarisation und die Sensorleitung auf zu große Kabelkapazität. Bei kritischen Werten wird Sensoface "traurig" und das Sensocheck-Symbol blinkt:

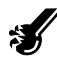

Die Sensocheck-Meldung wird auch als Fehlermeldung Err 15 ausgegeben. Die Displayhinterleuchtung wechselt auf rot, der Ausgangsstrom 1 wird auf 22 mA gesetzt (wenn in der Konfigurierung parametriert).

Sensocheck kann in der Konfigurierung abgeschaltet werden (Sensoface ist damit auch deaktiviert).

#### Ausnahme:

Nach Abschluss einer Kalibrierung wird zur Bestätigung immer ein Smiley angezeigt.

| Display | Problem                  | Status |                                                                                                    |
|---------|--------------------------|--------|----------------------------------------------------------------------------------------------------|
| Ł       | Sensordefekt             |        | Falscher Sensor oder Sensor-<br>defekt, deutliche Polarisation<br>des Sensors oder zu hohe<br>Kabelkapazität (siehe auch<br>Fehlermeldung Err 15). |
|         | Temperatur               | ::     | Temperatur außerhalb der<br>Messbereiche                                                                                                    |
| SLOPE   | Zellfaktor<br>Kanal A, B |        | Zellfaktor < 0,005 cm <sup>-1</sup><br>oder<br>Zellfaktor > 1,9999 cm <sup>-1</sup>                                                                |

# HART: Applikationsbeispiele

HART Terminal 888 8 ╉ + out Power supply 4 ... 20mA 250 Ω Uout 9 min 19V - out 1 17 - out 2 A201 HART Terminal HART Terminal 888 888 8 5 Repeater 1 + out power 4 ... 20mA supply 9 6 2 - out 1 17 - out 2 A201

(SW-A001)

## Konformität mit FDA 21 CFR Part 11

Die US-amerikanische Gesundheitsbehörde FDA (Food and Drug Administration) regelt in der Richtlinie "Title 21 Code of Federal Regulations, 21 CFR Part 11, Electronic Records; Electronic Signatures" die Erzeugung und Verarbeitung von elektronischen Dokumenten im Rahmen pharmazeutischer Entwicklung und Produktion. Daraus lassen sich Anforderungen an Messgeräte ableiten, die in diesen Bereichen eingesetzt werden. Die Messgeräte dieser Produktreihe erfüllen die Anforderungen gemäß FDA 21 CFR Part 11 durch folgende Geräteeigenschaften:

### **Electronic Signature – Passcodes**

Der Zugriff auf die Gerätefunktionen wird geregelt und begrenzt durch einstellbare Zugriffscodes – "Passcodes" (siehe SERVICE). Eine unbefugte Veränderung der Geräteeinstellungen bzw. Manipulation der Messergebnisse kann damit verhindert werden. Ein geeigneter Umgang mit diesen Passcodes ermöglicht ihren Einsatz als elektronische Unterschrift.

### **Audit Trail**

Es ist möglich, jede (manuelle) Veränderung der Geräteeinstellungen automatisch zu dokumentieren. Dazu wird bei jeder Änderung ein Marker gesetzt "Configuration Change Flag", der über die HART-Kommunikation abgefragt und dokumentiert werden kann. Die geänderten Geräteeinstellungen / Geräteparameter können dann ebenfalls über die HART-Kommunikation abgefragt und dokumentiert werden.

### Erweitertes Logbuch (TAN SW-A003)

Bei Audit Trail werden zusätzlich Funktionsaufrufe (CAL, CONFIG, SERVICE), einige Sensoface-Meldungen (Cal-Timer, Verschleiß, SIP, CIP) sowie das Öffnen des Gehäuses aufgezeichnet.

# Index

#### A

Abmessungen 12 Alarm 30 Alarmeinstellungen 60 Alarm: Fehleralarm 84 Ambulance-TAN 76 Anschluss an Speisegeräte 78 Anschlussklemmen: schematischer Überblick 10 Anschlusslänge der Sensoren, maximale (CC) 33 Audit Trail: Erläuterung 91 Ausgangsfilter 52 Ausgangssignal bei HOLD 29 Ausgangssignal bei HOLD, Konfigurierung 55 Ausgangsstrom vorgeben 75 Außerbetriebnahme 87 Auswahlmenü 24 Autorange 49

#### В

Bedienoberfläche 21 Befestigungsplan, Montage Gerät und Abmessungen 12 Berechnungen der Ausgangsgrößen 46 Beschaltungsbeispiele 18 Bestellschlüssel 79 Bestimmungsgemäßer Gebrauch 6 Betriebsarten 27 Betriebsart wählen 24 Betriebszustände 77 Bilineare Kennlinie 51 Blockschaltbild 10

### C

CONTROL 58

#### D

Datenlogger: Erläuterung 9 Datum, Anzeige 68 Datum und Uhrzeit (Verwendung) 63 Diagnose 69 Geräteselbsttest 71 Kalibrierdaten 70 Sensormonitor 72 Version 73 Display 22 Displaytest 71 Displayhinterleuchtung 22 Displayhinterleuchtung: Abschalten 64 Displayhinterleuchtung: Beschreibung 26 Dokumentation: Lieferumfang 3 Dual-Leitfähigkeitsmessung, Berechnungen (CALC) 34 Dual-Leitfähigkeitsmessung, pH-Wert-Berechnung 36 Durchflussmessung 58 F **EEPROM-Test 71** Eingang CONTROL 31 Einstellbereiche, Stromausgänge 41 **Electronic Signature 91** Elektrische Installation 15 Entsorgung 87 Ergänzende Hinweise 2 Erweitertes Logbuch: Erläuterungen 91 F FDA 21 CFR Part 11: Anforderungen an das Messgerät 91 Fehlerbehandlung 84 Fehlermeldungen 85 FLASH-Test 71 FLOW 59 Freischalten von Optionen 76 G Gehäusekomponenten 11

Geräteselbsttest 71

Gerätetyp anzeigen 73

## Index

### Η

HART: Applikationsbeispiele 90 Hinterleuchtung 22 HOLD 29 Ausgangssignal bei HOLD 29 Beenden 29 HOLD extern auslösen 30 HOLD manuell auslösen 30 Konfigurierung 55 Verhalten des Ausgangssignals 29 Inbetriebnahme 6 Info-Text 85 Installation: Hinweise 15 Ionentauscher 34 Ionentauscher, rücksetzen der Verbrauchsberechnung 75 Κ Kabeldurchführungen 15 Kalibrierdaten 70 Kalibrierung 66 Kalibrierung durch Eingabe des Zellfaktors 67 Kalibrierung: Kalibrierfehler 84 Kanalauswahl und Displayzuordnung (CC) 33 Kennlinie Ausgangsstrom 50 Klemmenbelegung 16 Konfigurierung 32 Alarm 60 Displayhinterleuchtung 64 **Eingang CONTROL 58** Messstellenbezeichnung 64 Sensor 44 Stromausgang 1 48 Stromausgang 2 56 Uhrzeit und Datum 62 Konfigurierung (Cond-Cond) 37 Konfigurierung (Cond-Cond), Übersicht 37 Konfigurierung: Menüstruktur 32 Kurzbetriebsanleitungen 3

L

Level 59 Lieferprogramm 79 Lieferumfang: Dokumentation 3 Lieferumfang: Gesamt 11 LIMIT I-IN 31 Logbuch 72

#### Μ

Mastmontage 13 Meldungen Alarm und HOLD 31 Meldung über den Eingang CONTROL 31 Meldung über den Stromeingang 31 Menüstruktur 28 Menüstruktur (Konfigurierung) 32 Messbereich 46 Messen 23 Messstelle, Anordnung (CC) 33 Messstellenbezeichnung Konfigurierung 64 Messung 68 Modul-Test 71 Montage: Mastmontage 13 Montagemöglichkeiten 8 Montageplan 12 Montage: Schalttafeleinbau 14 Montage: Wandmontage 11

#### 0

Option anfordern: Voraussetzungen 73 Optionen: Übersicht TAN-Optionen 79 Optionsfreigabe 76

#### Ρ

Parameterfehler 84 Passcodes Passcodes einrichten 76 Passcodes (Electronic Signature) 91 pH-Wert-Berechnung 36

## Index

### R

RAM-Test 71 Rücksendung 87 Rücksetzen auf Werkseinstellung 76 S Schalttafeleinbau 14 Schutzdach 13 Sensocheck 60,88 Konfigurierung 61 Sensoface 88 Sensoface: Ursache für Fehlermeldung 84 Sensoranschluss, Beschaltungsbeispiele 18 Sensoranschluss, Klemmenbelegung 17 Sensormonitor (Diagnose) 72 Sensormonitor (Service) 75 Seriennummer anzeigen 73 Service 74 Optionen freischalten 76 Passcodes 76 Sensormonitor 75 Vorgabe Stromausgänge 75 Werksvoreinstellung 76 Service-Passcode verloren 76 Sicherheit 6 Sicherheitsleitfaden 3 Signalausgänge 9 Signalfarben 22, 26 Signalleitungen 17 Speisegeräte 78 Steuereingänge 9 Stromanfang 49 Stromausgänge, Einstellbereiche 41 Stromeingang 31 Stromende 49

Т

TAN-Eingabe 76 TAN-Optionen 76 TAN-Optionen: benötigte Schlüssel 79 Tastatur 21 Technische Daten 80 Typschilder 16 **U** 

Überblick: Geräteeigenschaften 8 Überblick: Klemmenbelegung 10 Überwachungsfunktion Ionentauscher 41 Uhrzeit, Anzeige 68 Uhrzeit und Datum (Verwendung) 63

### V

Verbrauchsberechnung des Ionentauschers 34 Verdrahtung 17 Verdrahtung: Speisegeräte 78

#### W

Wechsel des Ionentauschers 74 Werkszeugnis 2.2 3 Werte eingeben 24 Wetterdach 13

#### Ζ

Zeitkonstante Ausgangsfilter 53 Zubehör 79 Zugriffscodes (Electronic Signature) 91

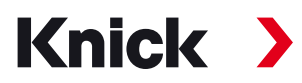

Knick Elektronische Messgeräte GmbH & Co. KG

#### Zentrale

Beuckestraße 22 • 14163 Berlin Deutschland Tel.: +49 30 80191-0 Fax: +49 30 80191-200 info@knick.de www.knick.de

Lokale Vertretungen

www.knick-international.com

Copyright 2022 • Änderungen vorbehalten Version: 4 Dieses Dokument wurde veröffentlicht am 17.08.2022. Aktuelle Dokumente finden Sie zum Herunterladen auf unserer Website unter dem entsprechenden Produkt.

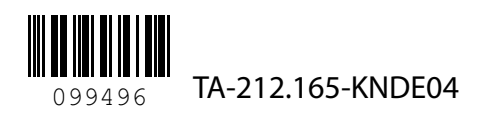